# **OBLIKOVANJE WEB STRANICA** Praktikum (laboratorijske vježbe)

Haidi Božiković

## Sadržaj

| 1 | Obra  | Obrada slika korištenjem programa GIMP                     |       |  |
|---|-------|------------------------------------------------------------|-------|--|
|   | 1.1   | Upoznavanje s okruženjem i alatima GIMP-a                  | 3     |  |
|   | 1.2   | Rad s maskama                                              | 28    |  |
|   | 1.3   | Uređivanje slika i primjena raznih efekata                 | 35    |  |
|   | 1.4   | Rad s alatima za crtanje                                   | 64    |  |
| 2 | Obli  | kovanje modernih stilskih predložaka internetskih stranica | 98    |  |
|   | 2.1   | Redizajn internetskih stranica                             | 98    |  |
|   | 2.2   | Osnovna sintaksa i najčešće korištena svojstva CSS-a       | 98    |  |
| 3 | Liter | ratura                                                     | . 104 |  |

# 1 Obrada slika korištenjem programa GIMP

## 1.1 Upoznavanje s okruženjem i alatima GIMP-a

GIMP (engl. *GNU Image Manipulation Program*) je jedan od najraširenijih slobodnih programa otvorenog koda koji se koristi za obradu i stvaranje slika. Radno okruženje se sastoji od sljedećih elemenata (Slika 1.1):

- Traka izbornika sadrži sve izbornike za rad s dokumentima.
- Alatni okvir sadrži sve alate za nanošenje boje, crtanje i selektiranje.
- Okvir s alatnim opcijama sadrži različite opcije trenutno aktivnog alata.
- Prozor dokumenta prikazuje otvorene dokumente, gdje svaki dokument ima svoj prozor s pripadajućom trakom statusa, a unutar prozora može biti prikazana bilo koja slika ili se slika može stvarati i od početka.

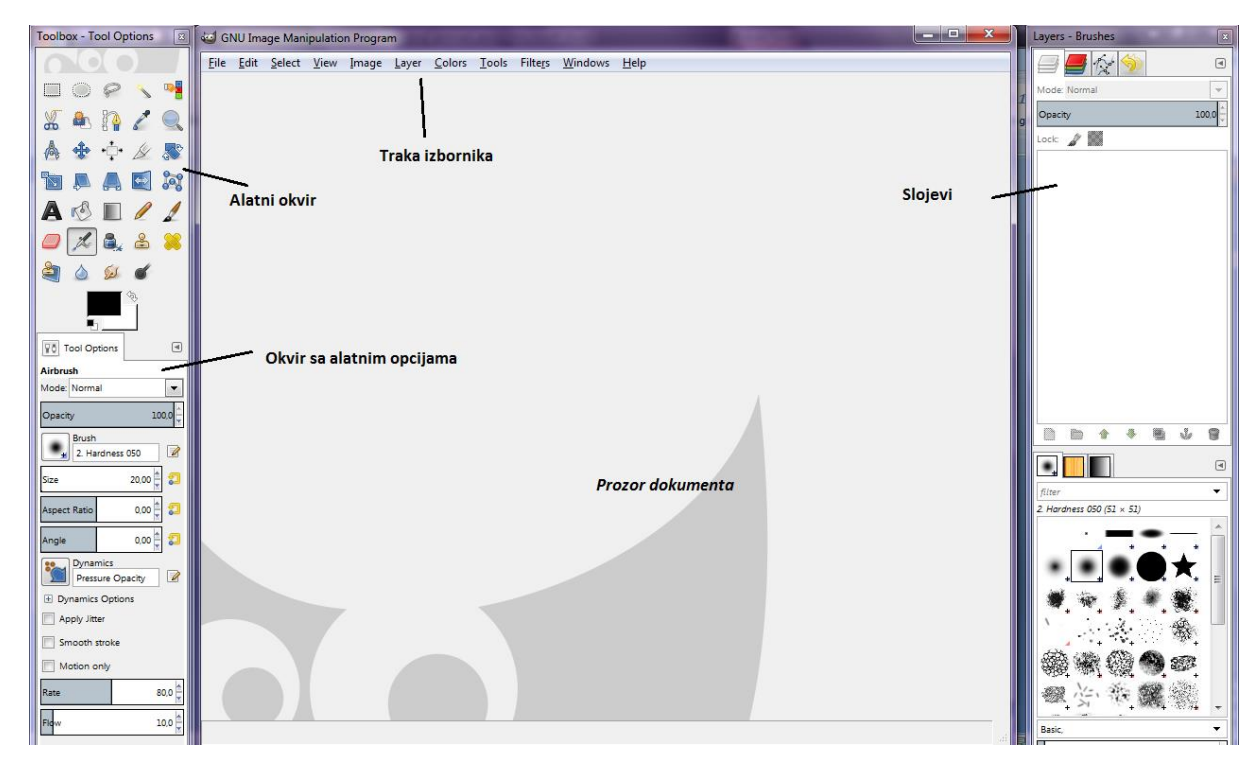

- Okvir sa slojevima sadrži sve slojeve otvorenog dokumenta.

Slika 1.1 Radno okruženje GIMP-a

Stvaranje novog dokumenta: Odabirom *File > New* se pojavljuje dijaloški prozor *New* u kojem se postavljaju razne postavke slike (visina i širina dokumenta, razlučivost dokumenta, režim boja, vrsta pozadine) (Slika 1.2). Novi dokument se može stvoriti i putem već definiranih postavki predložaka (u dijaloškom prozoru *New*) (Slika 1.3). Ovisno o odabiru, prikazuju se dodatne razne moguće opcije. Bitno je naznačiti da stvaranje novog dokumenta ne znači istodobno da se taj dokument izravno sprema. Odnosno, dokument se nakon stvaranja mora spremiti na željeno mjesto. Pri spremanju dokumenta, potrebno je znati ciljno odredište dokumenta. Ako je riječ o nedovršenom projektu, tada se ostavlja u obliku projekta GIMP (ekstenzija *.xcf*), a ako se dokument želi objaviti na internetu, tada bi bilo najbolje

dokument spremiti u grafičkom formatu JPEG (engl. *Joint Photographic Experts Group*), GIF (engl. *Graphic Interchange Format*) ili PNG (engl. *Portable Network Graphics*).

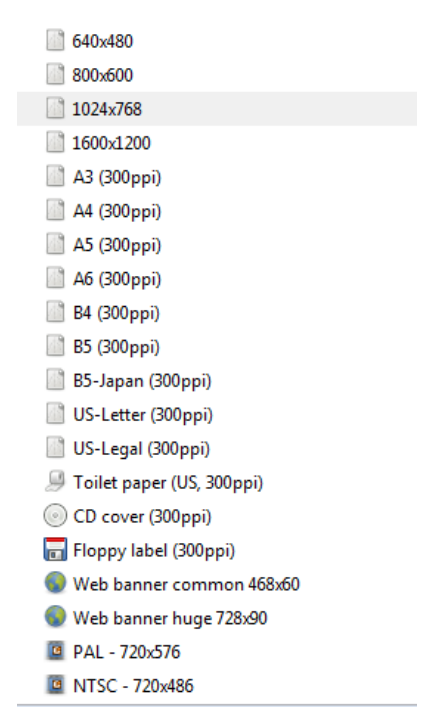

Slika 1.2 Dijaloški prozor raznih predložaka kod stvaranja novog dokumenta

Dijaloški prozor *Save* (*File > Save As*) nudi mogućnost imenovanja dokumenta, odabiranja formata, mjesto spremanja i razne druge opcije. Opcija *Color space* (Slika 1.3) predstavlja odabiranje režima boja, odnosno određuje se kako će GIMP prikazivati i prikazati sliku. *RGB Color* je režim boja koji je najbolji za slike u boji koje su namijenjene mrežnom objavljivanju i u upotrebi u multimedijskim projektima.

| Create a New Image                    |
|---------------------------------------|
| Template:                             |
| Image Size                            |
| <u>W</u> idth: 600                    |
| H <u>e</u> ight: 800 🔭 px 🕶           |
| 600 × 800 pixels<br>72 ppi, RGB color |
| <u>A</u> dvanced Options              |
| X resolution: 72,000 ♠ ♥              |
| Y resolution: 72,000 📮 🎽 pixels/m     |
| Color space: RGB color                |
| Fill with: Background color           |
| Comme <u>n</u> t:                     |
|                                       |
|                                       |
| Help Reset OK Cancel                  |

Slika 1.3 Dijaloški prozor stvaranja novog dokumenta

Za ispis crno-bijelih i dvotonskih slika, koristi se režim *Grayscale*, koji koristi jedan kanal s maksimalno 26 nijansi sive.

Osnovni alati GIMPa se nalaze unutar alatnog okvira:

- Alati za odabiranje (engl. selection) služe za odabiranje određenog područja slike kojeg je potrebno promijeniti (ostatak slike ostaje netaknut) ili za stvaranje određenih likova. Alati za odabiranje su sljedeći:
  - alat za odabiranje ili stvaranje pravokutnog područja (engl. Rectangle
  - alat za odabiranje ili stvaranje eliptičnog područja (engl. Ellipse 🥌 ),
  - 🛛 alat za odabiranje ili stvaranje prostoručno nacrtanog područja (engl. Free 🏼 🖤
  - 🛛 alat za odabiranje ili stvaranje graničnog područja temeljem boje (engl. Fuzzy Ň
  - alat za odabiranje ili stvaranje područja sa sličnim bojama (engl. SelectbyColor
  - alat za odabiranje oblika korištenjem opcije uspješnog prepoznavanja rubova (engl.
    - Scissors 🌌 ),
  - alat za odabiranje područja koje sadrži prednje (engl. foreground) objekte (engl.

Foreground

- 🛛 Alat za pomicanje može pomicati odabrano područje ili cijeli sloj (engl. Move 🌁 ).
- Alat za izrezivanje dijelova slike (engl. Crop 2007) omogućuje izrezivanje dijela slike.
- Alati za crtanje omogućavaju stvaranje vlastitih likova i pozadina, a mogu biti:
  - kistovi (engl. *Paintbrush*, engl. *Airbrush*) se koriste za slikanje s mekanim rubovima (na traci s opcijama se mogu mijenjati postavke kista),
  - olovka (engl. *Pencil*) se koristi za slikanje s oštrim rubovima, a uglavnom se koristi za izmjenu pojedinih piksela uvećanih slika s alatom za zumiranje,
  - gumica za brisanje (engl. *Eraser* 📕 ) briše piksele s platna,
  - kantica (engl. Bucket fill 🥙) popunjava bojom neko odabrano područje,
- Alat za pisanje teksta (engl. *Text Tool*) stvara slojeve teksta. Omogućava dva načina pisanja teksta, gdje prvi predstavlja odabiranje alata i početak pisanja po platnu, dok se drugim načinom odmah određuju granice područja teksta da bi se onda tek započelo samo pisanje.
- Izbornik boja (engl. *Color Picker* ) omogućava odabir boje za boju pozadine (engl. *background*) i pokrivnu-prednju boju (*foreground*).

- Alat za kloniranje (engl. Clone , engl. Perspectiveclone ) omogućava kopiranje određenog dijela slike na nekom drugom dijelu te iste slike.
- Alat za zumiranje (engl. *Zoom*) pri promjeni veličine prikaza slike, može određivati koji će dio slike biti prikazan, a da se slika pritom ne mijenja, a također omogućuje promjenu razine uvećanja slike. Dokument GIMP-a se može najviše povećati 800%, a najmanje 12,5%.

Sloj (engl. *layer*) je jedna od značajnijih osobina programa za obradu slika. Sloj omogućava rad na jednom dijelu slike dok ostatak ostaje netaknut. Svaki dokument može sadržavati više slojeva. Svaki novi dokument sadrži pozadinski sloj te svaki sljedeći pridodani sloj je transparentan dok mu se ne pridoda neki tekst ili slika.

Rad sa slojevima se može povezati s radom s folijama. Na folijama se može nešto obrađivati, a da to ne utječe na ostale folije koje se nalaze ispod ili iznad trenutne folije, a na kojima se također može nalaziti neka slika. U slučaju da se od tih folija napravi jedna slika, odnosno da se svi elementi sa svih folija spoje, tada skup tih elemenata postaje jedinstven i dostupan iz tog jednog sloja. Ako se želi nešto grafički urediti (pomaknuti, drugačije obojiti i slično) potrebno je obratiti pozornost koji sloj je aktivan. U slučaju da se želi odabrati neki element slike koji se nalazi na drugom sloju, a trenutno je aktivan peti sloj, tada je potrebno prebaciti se na drugi sloj kako bi željena akcija bila moguća.

Ako slika ispunjava uvjete i želje, tada se svi slojevi spajaju uz pomoć funkcije *Merge* na prozoru sa slojevima. Tako stvorena slika se više ne može vratiti na onu početnu, odnosno ako se ikad kasnije poželi nešto promijeniti, to neće biti moguće jer su svi slojevi spojeni u jedan. To navodi na to da se prije spajanja svih slojeva, dokument sa svim slojevima spremi za kasnije eventualno mijenjanje dokumenta. Slojeve je moguće grupirati, sakriti, preimenovati, mijenjati njihovu transparentnost (engl. *opacity*) te im pridodavati različite stilove (više o tome u primjerima).

## 1.1.1 Primjer

Sljedeći primjer pokazuje načine korištenja sljedećih alata: selektiranje, pomicanje, rotacija, okretanje (engl. *flipping*), promjena veličine dijela slike, stvaranje pravokutnog područja, pisanje teksta.

Veličina odabranog područja se mijenja odabirom Free Select Tool > Image > Scale Image . Nadalje su na

isti način navedeni odabiri, koji predstavljaju korake u procesu obrade i izradi slika (prikazani znakom  $\,^{\diamond}$  ), a gdje je svaki korak popraćen slikom postupka.

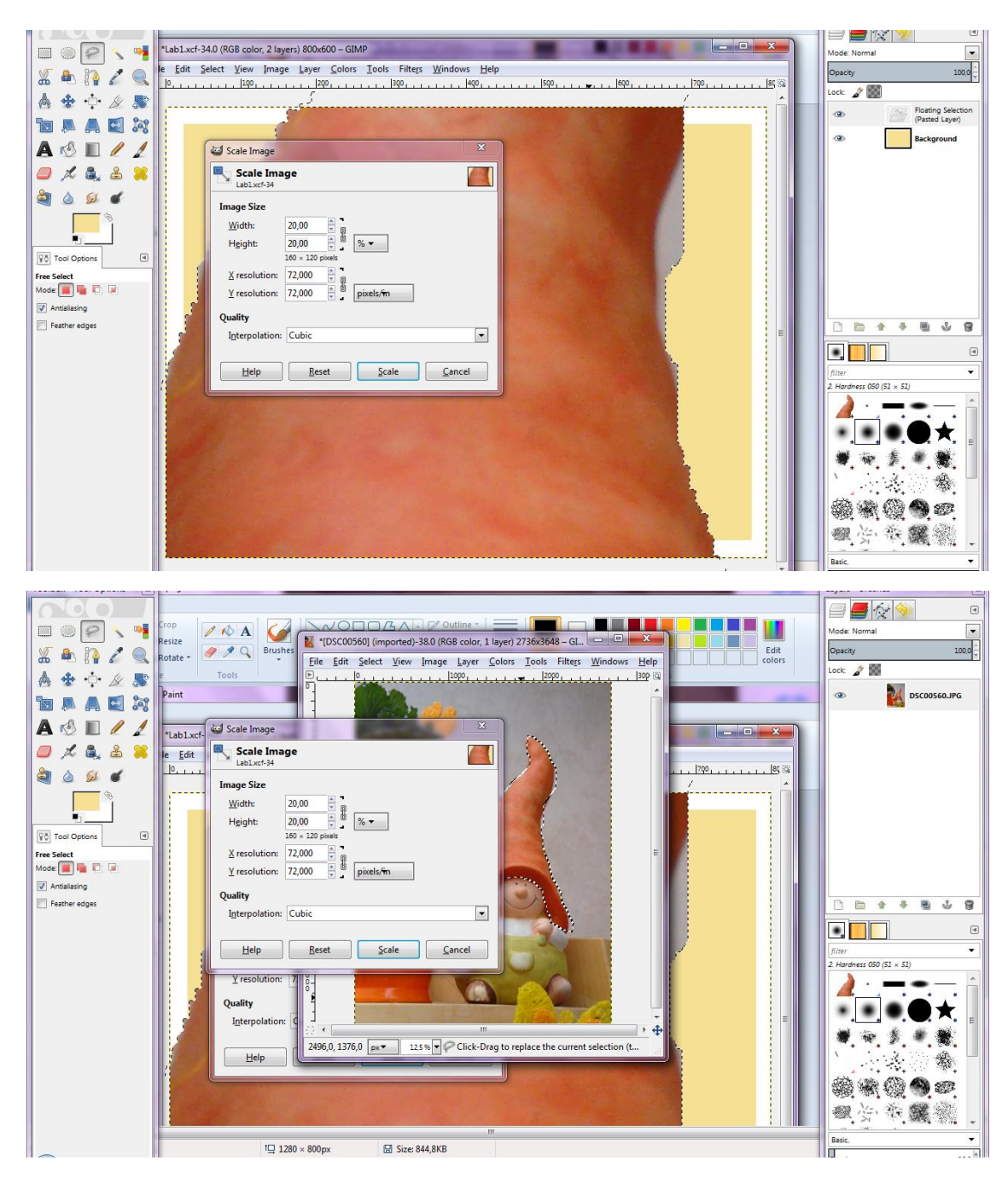

- ♦ Odabrati šešir i potom opciju Copy > Otvoriti novi dokument > Paste.
- ♦ Desnim klikom na sloju Floating Selection (Pasted Layer) odabrati opciju To New Layer .

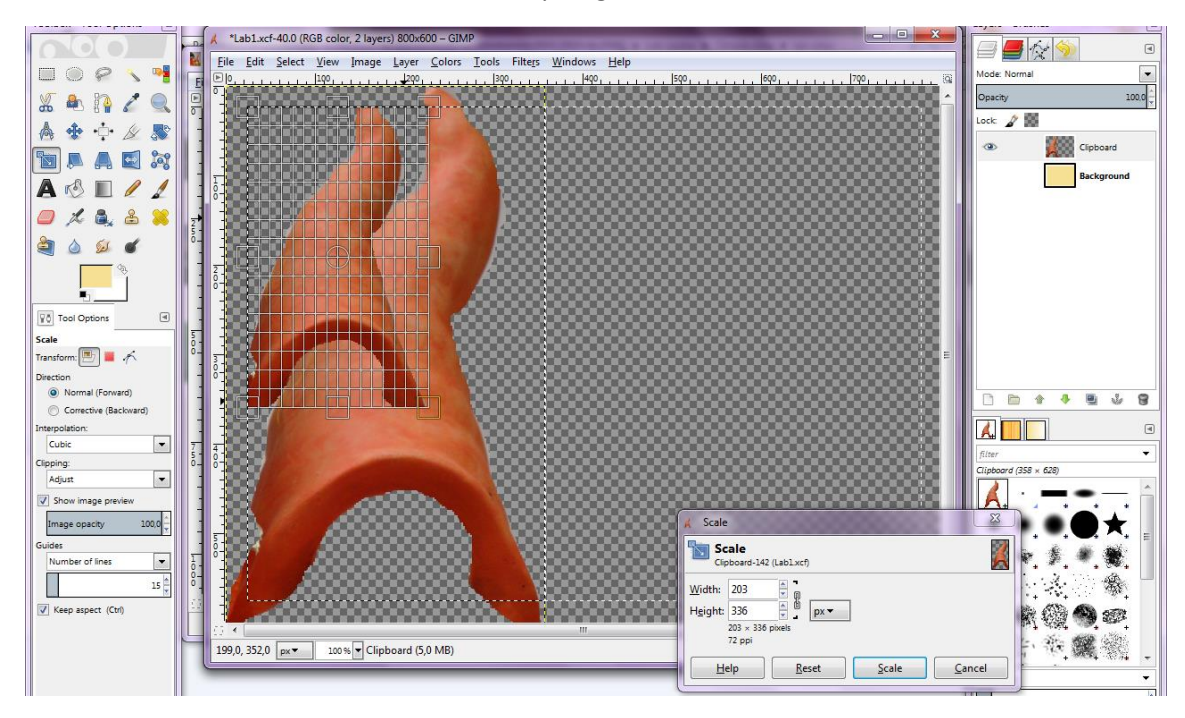

♦ Odabrati *Scale Tool* i kliknuti na šešir te prilagoditi veličinu.

♦ Alatom Move se pomiče element slike na željenu lokaciju.

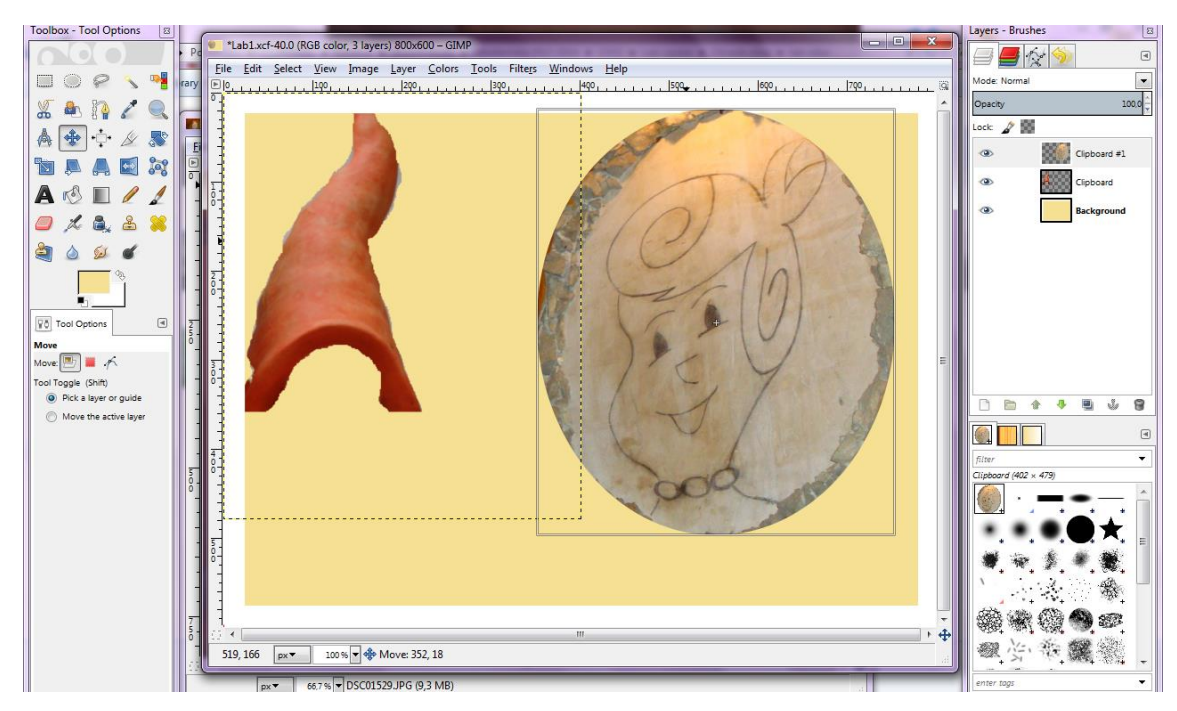

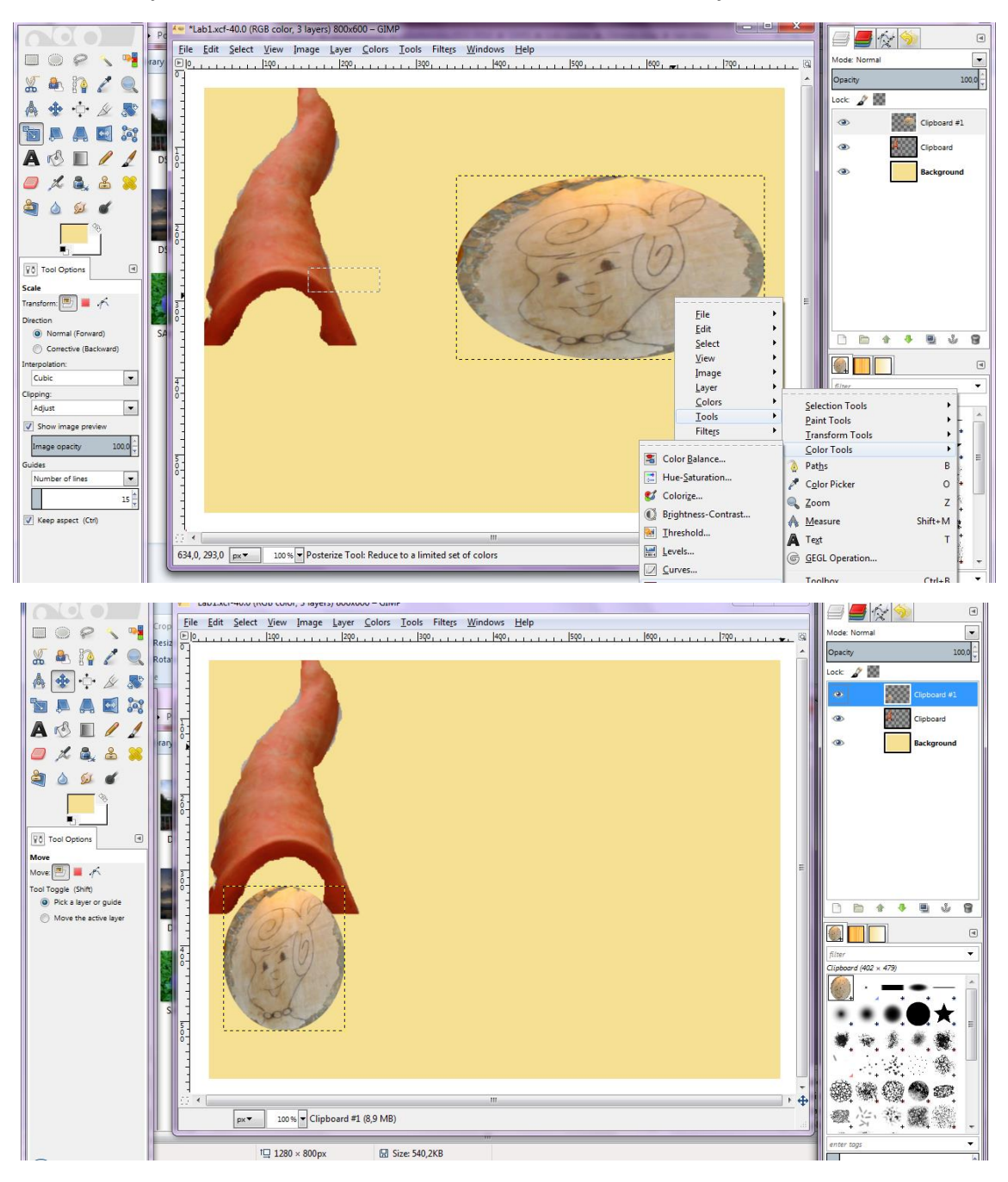

♦ Potrebno je odabrati sliku i desnim klikom odabrati Tools > Transform Tools.

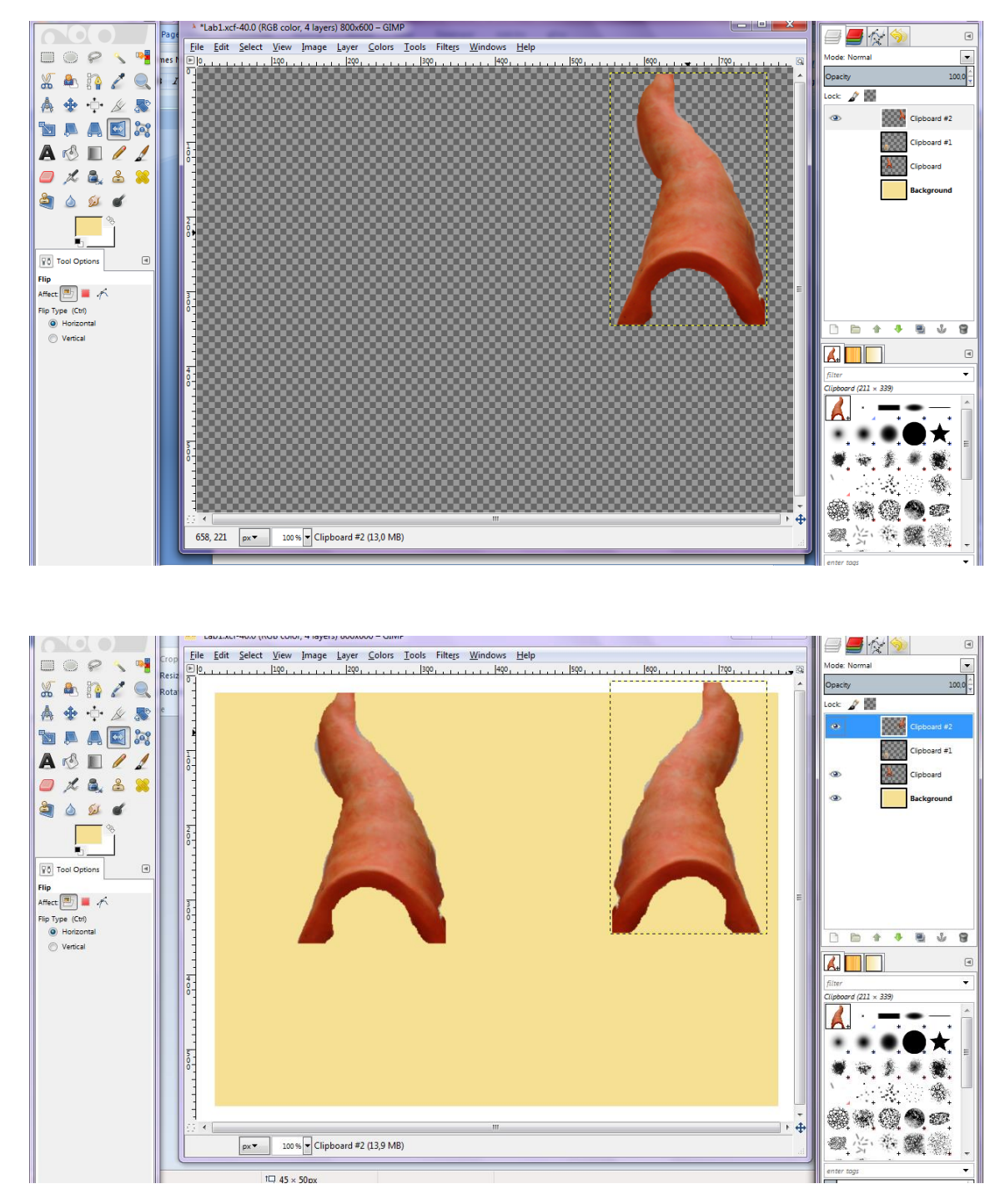

♦ Kako bi se šešir okrenuo potrebno je odabrati šešir i alat Flip.

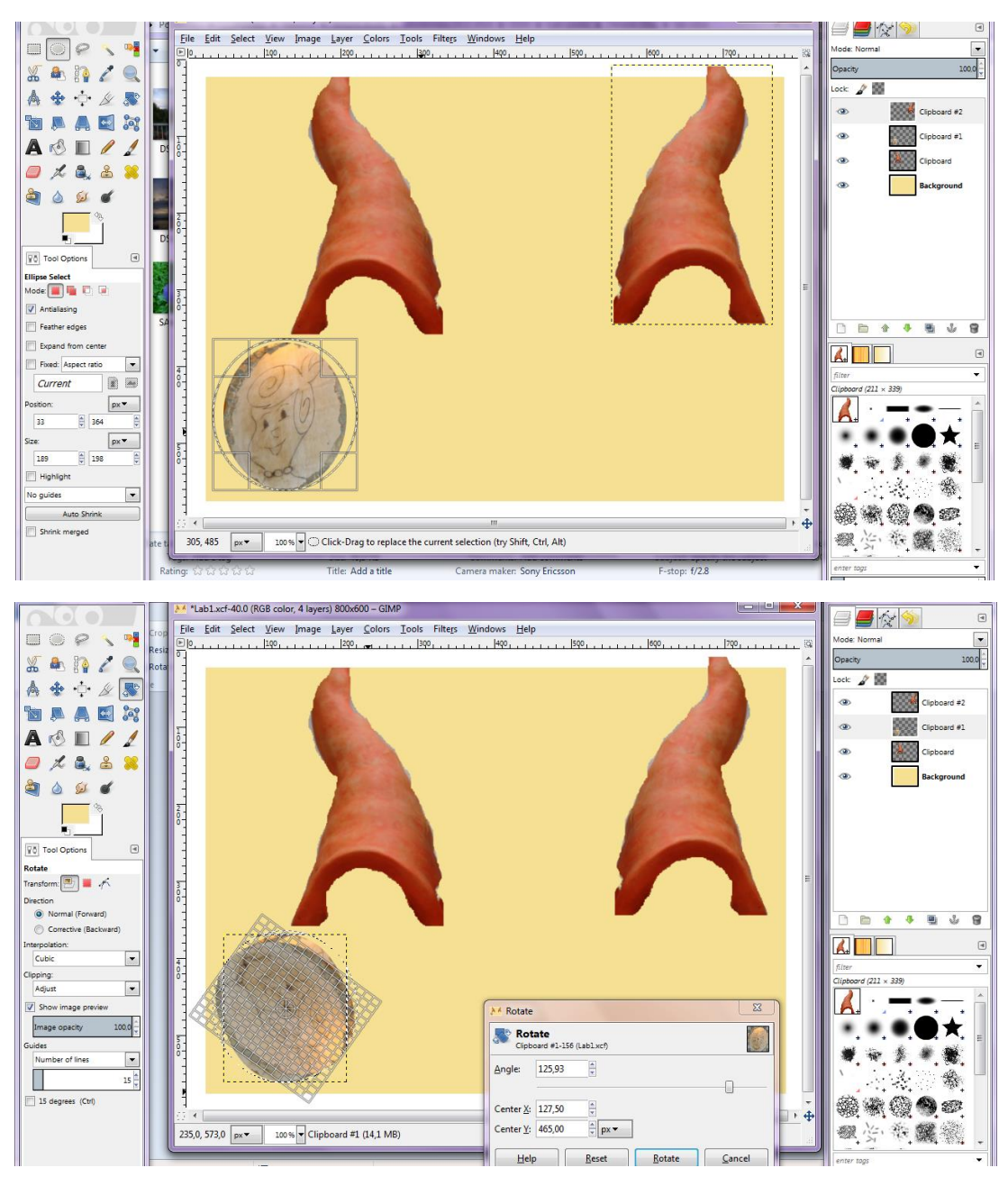

♦ Kako bi se slika Vilme zarotirala, potrebno je odabrati alat *Ellipse* kojim bi se odabralo pravilno kružno područje te potom alat *Rotate* za rotiranje slike.

♦ Alat Color Picker omogućava uzimanje uzorka boje s određenog područja, u ovom slučaju sa šešira kako bi se ta ista boja mogla koristiti u neku drugu svrhu.

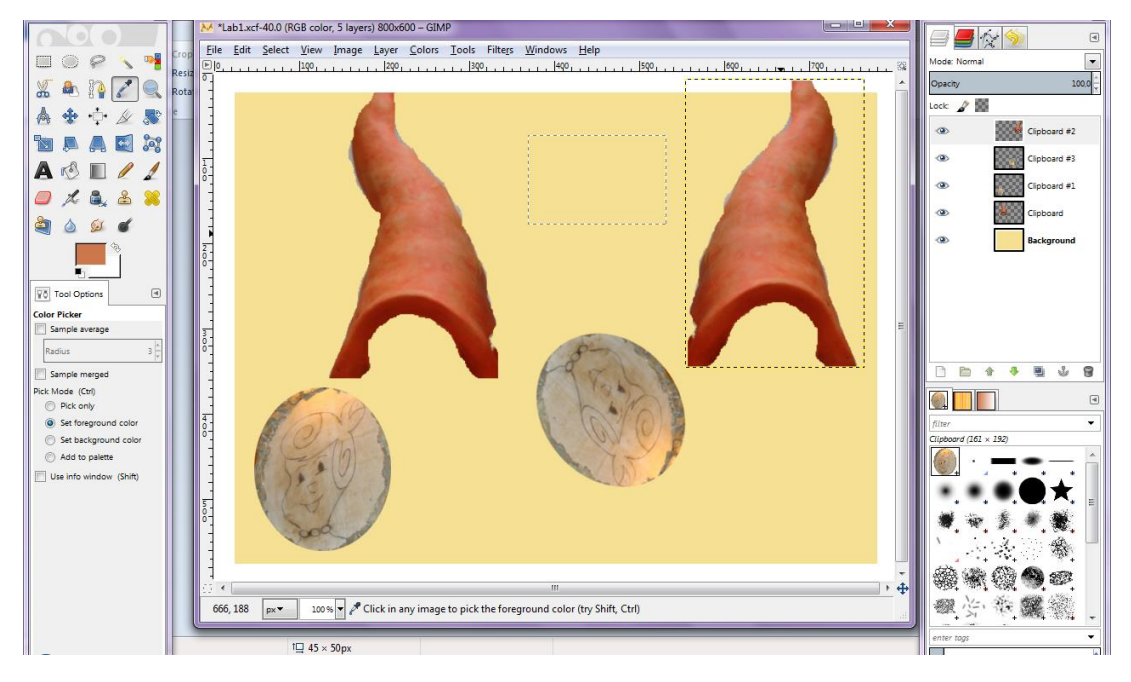

♦ Alatom Bucket Fill se ispunjava pravokutnik odabranom pokrivnom bojom.

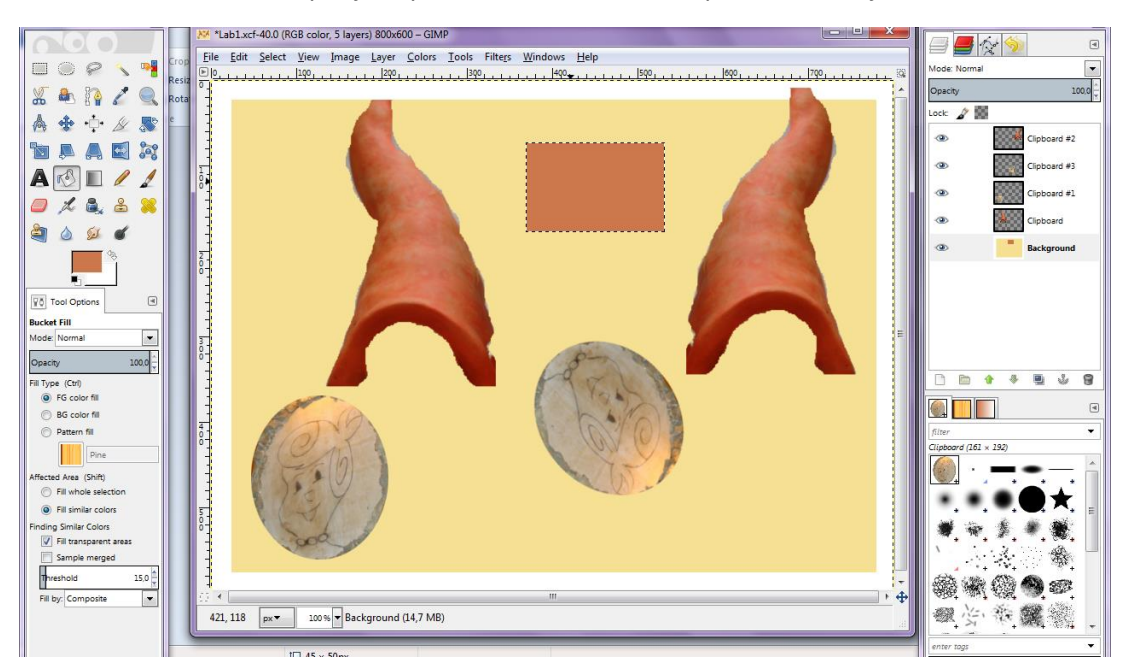

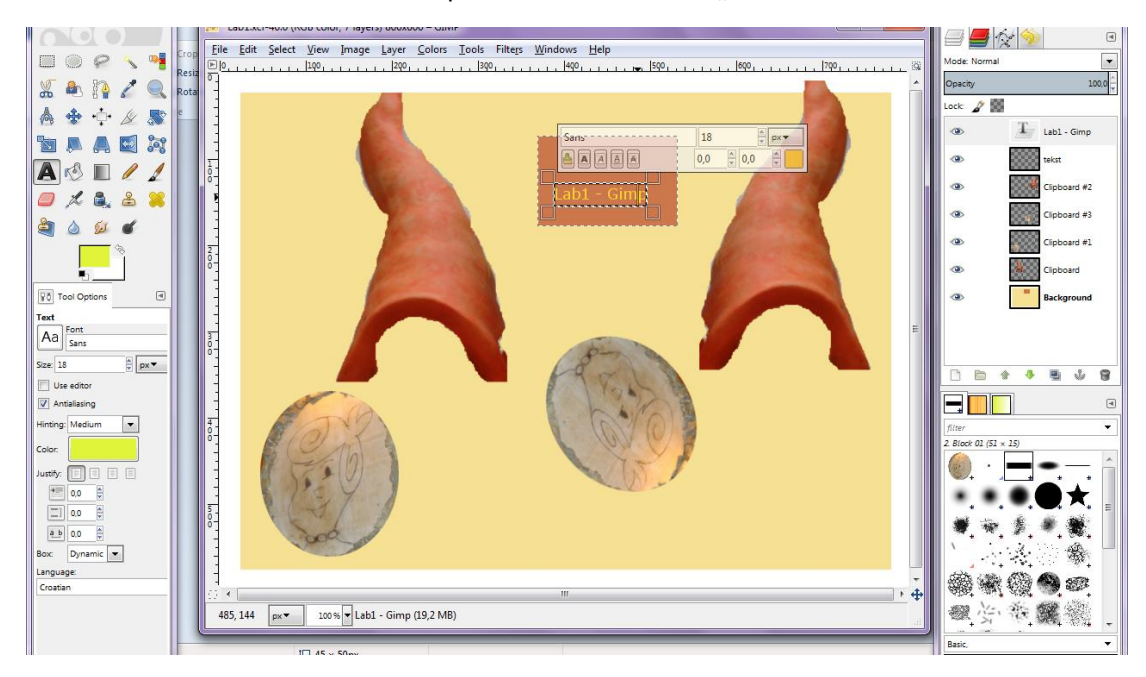

♦ Odabire se alat Text kako bi se napisao i oblikovao tekst "Lab1 – GIMP".

♦ Naredne dvije slike prikazuju finalno stanje slojeva i izgled samog primjera.

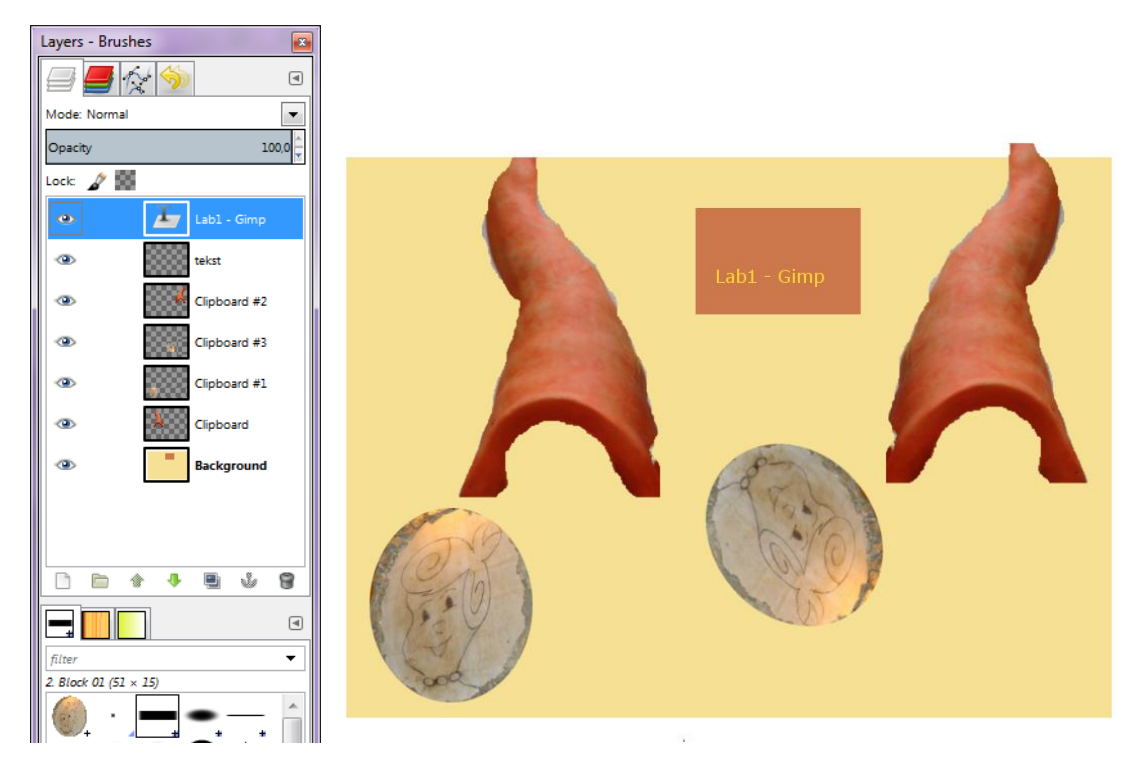

#### 1.1.2 Zadatak

Na Moodle priložiti rješenje prethodnog primjera, odnosno projekt (*xcf*) s vidljivim svim slojevima.

#### 1.1.3 Primjer

Sljedeći primjer pokazuje način rada sa slojevima te korištenje alata za pisanje teksta, bojanje, postavljanje gradijenta, crtanje oblika elipse i drugo.

- ♦ Stvoriti projekt predloška 800x600px.
- ♦ Otvoriti sliku i prebaciti dio slike u projekt prema dolje prikazanoj slici.
- Smanjiti sliku tako da se odabere slika na željenom sloju te smanji korištenjem opcije Transform > Scale.

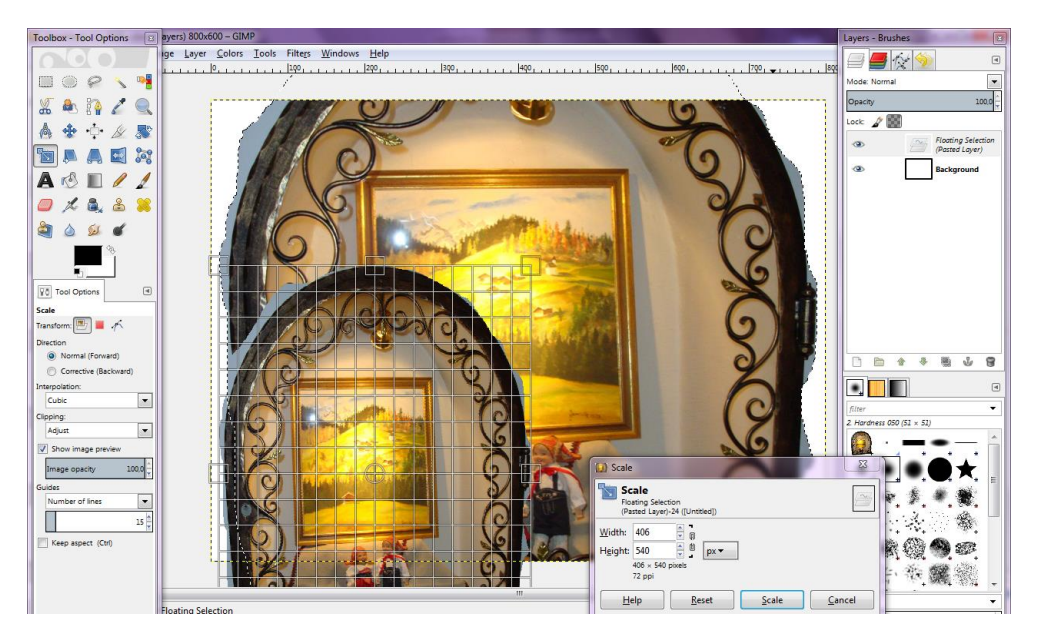

♦ Gumicom izbrisati višak slike.

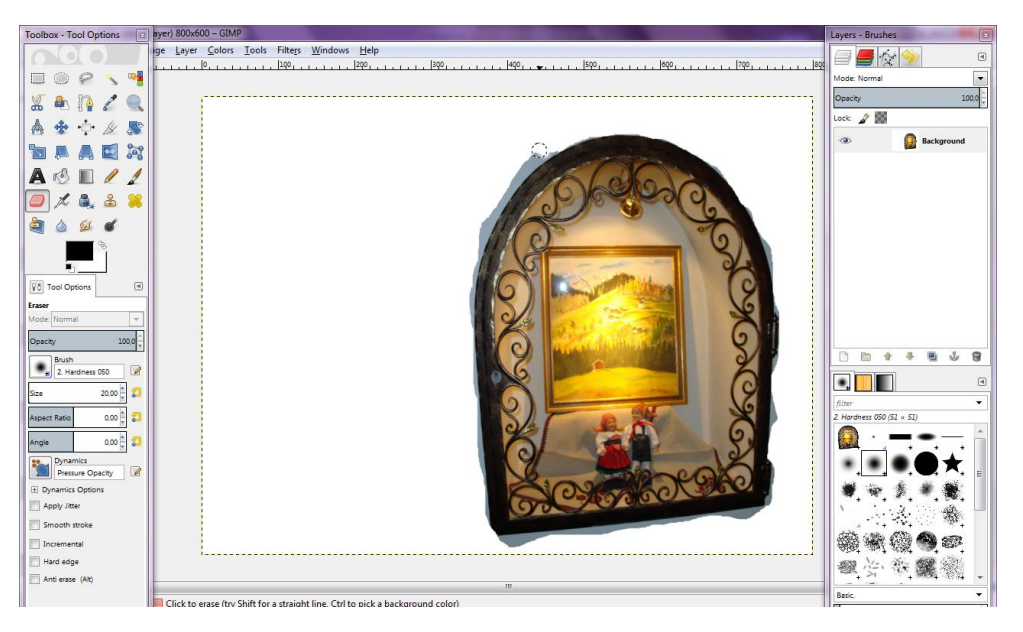

↔ Bijelu pozadinu slike zamijeniti uzorkom po želji tako da se odabere alat Bucket Fill > Pattern Fill nakon čega se odabire željeni uzorak.

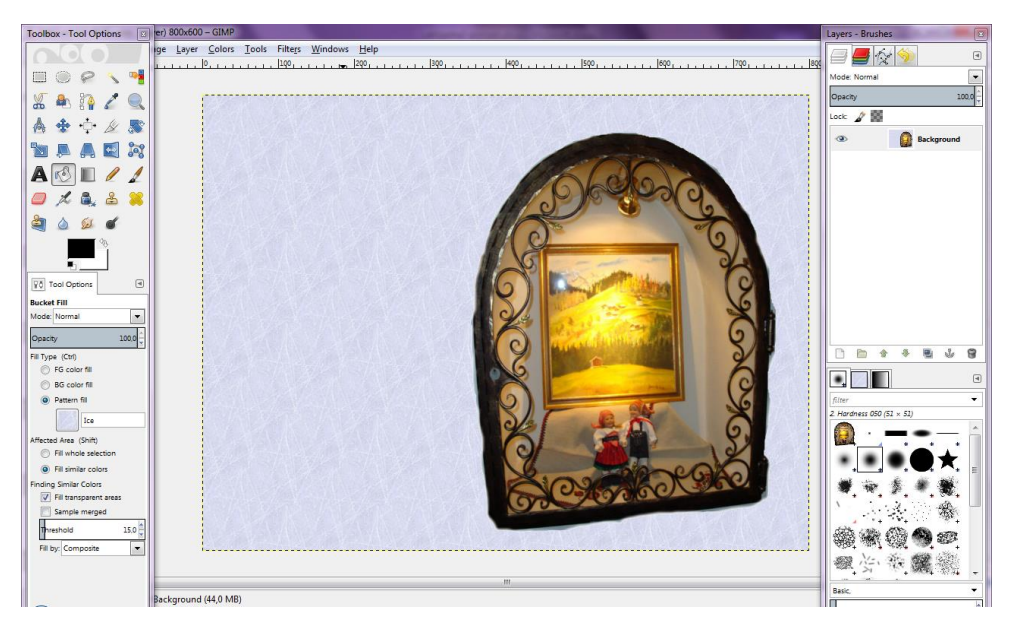

♦ Stvoriti novi sloj imena po želji (primjerice patuljak).

Sloj može postati nevidljiv na trenutnom dokumentu ako se sa lijeve strane imena sloja isključi oko.

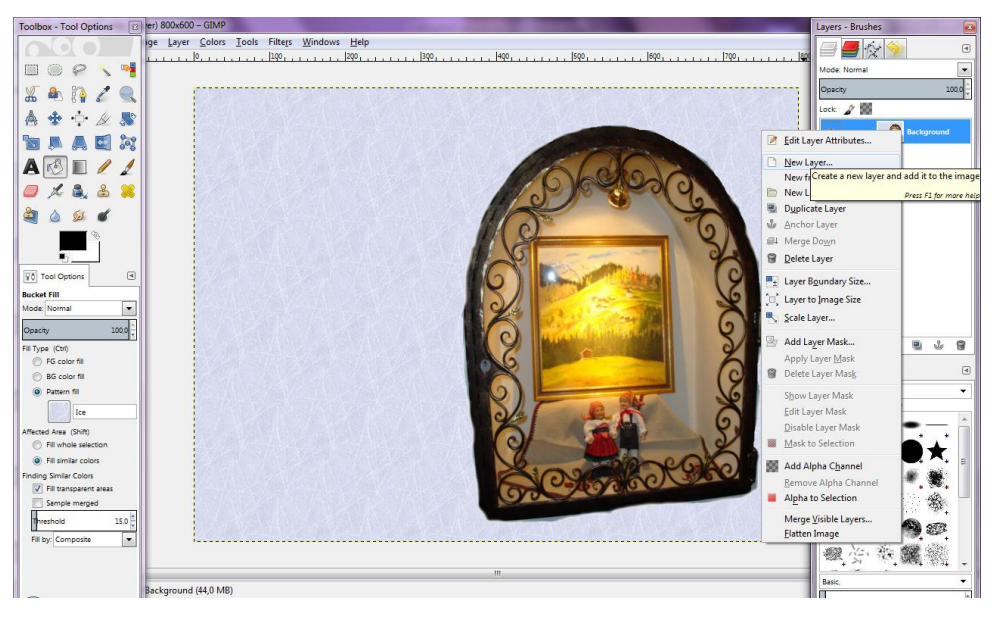

♦ S druge slike prebaciti sliku patuljka i prilagoditi veličinu.

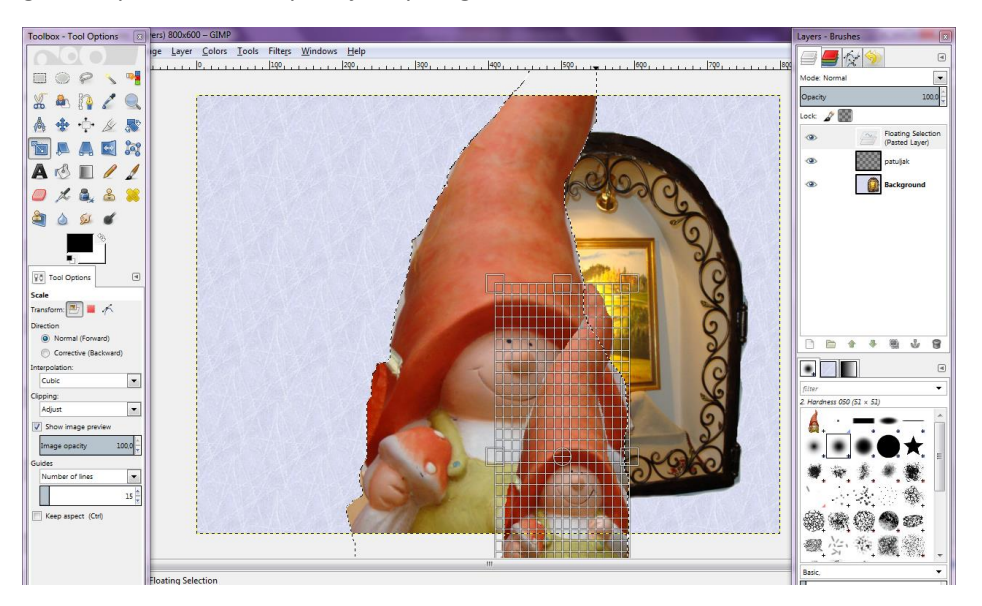

♦ Pozicionirati patuljka prema slici.

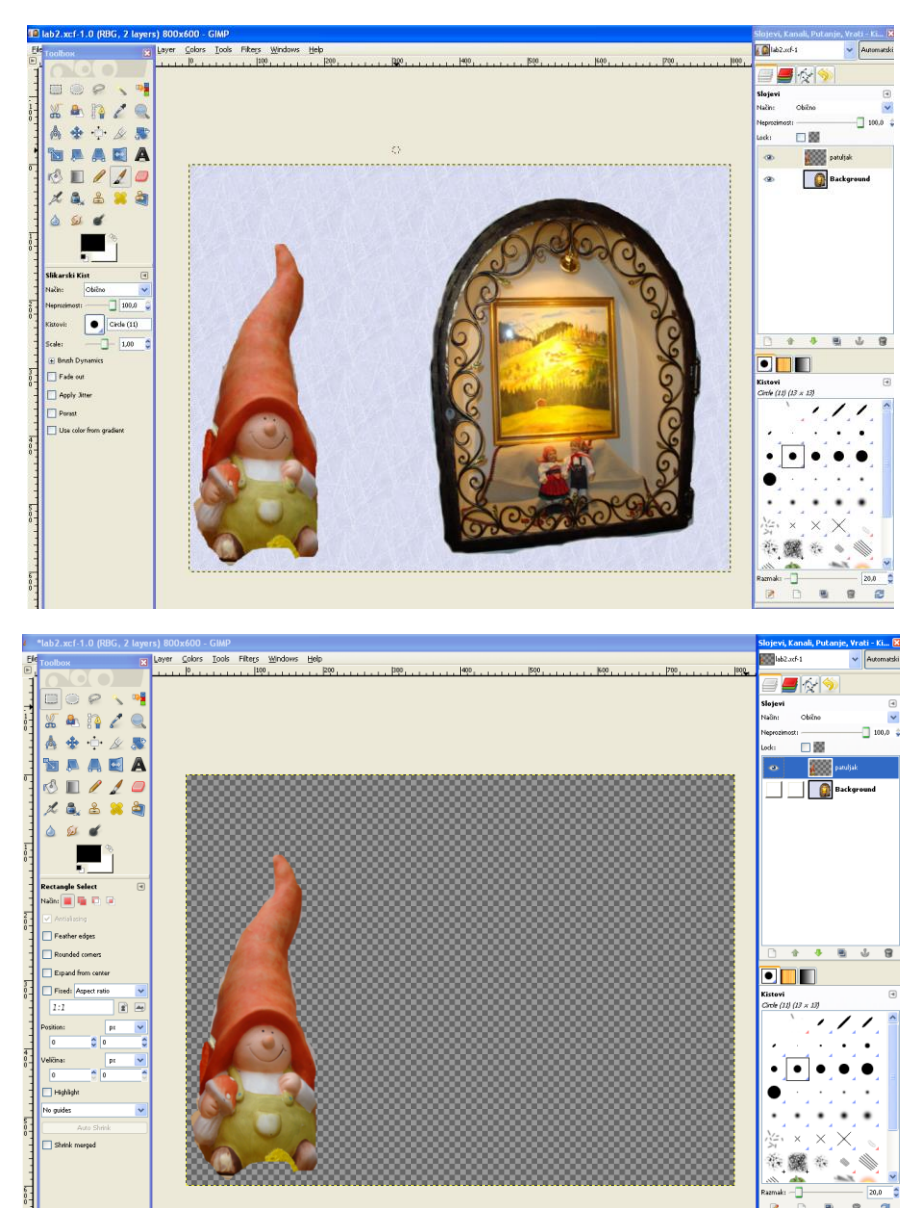

Stvoriti novi sloj na kojem je potrebno nacrtati oblik elipse bojan određenom bojom ili uzorkom.

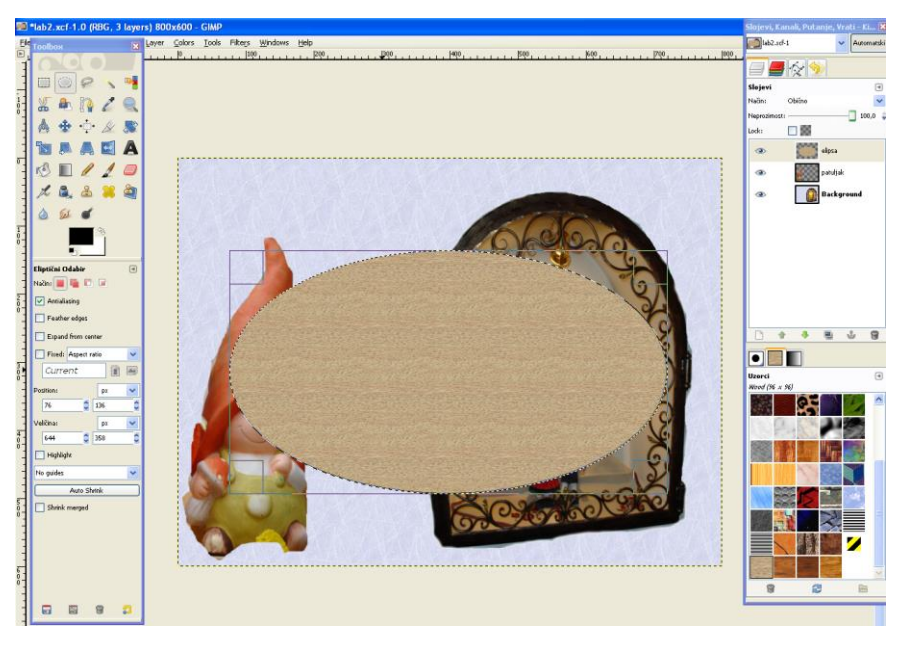

♦ Nadalje je potrebno oblik posvijetliti i rotirati.

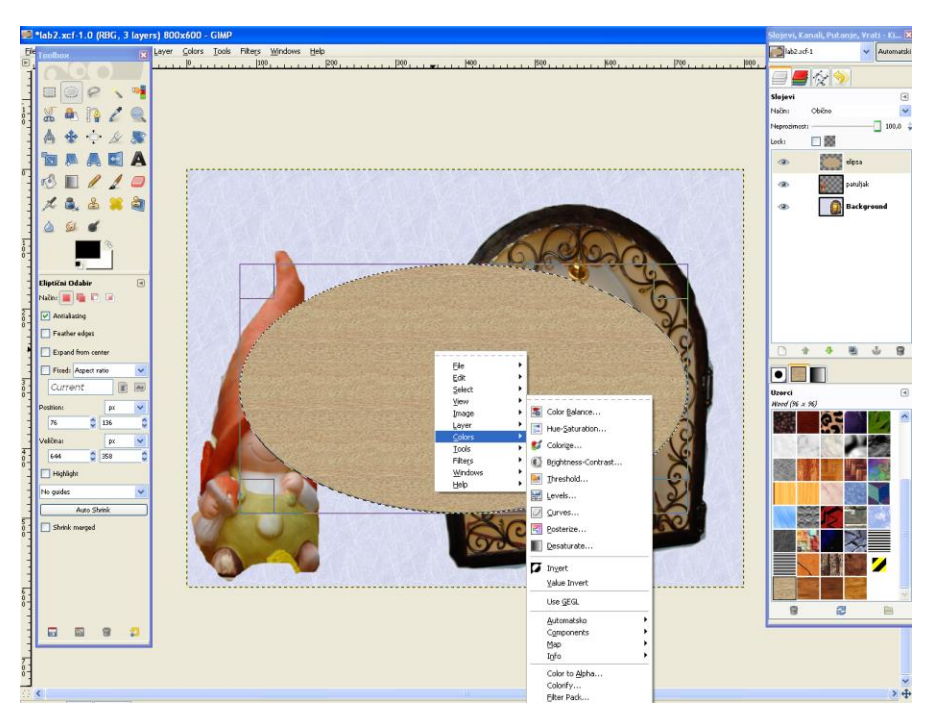

✤ Potrebno je postaviti elipsu ispod patuljka (metoda *drag drop,* raspored slojeva je Background, elipsa, patuljak).

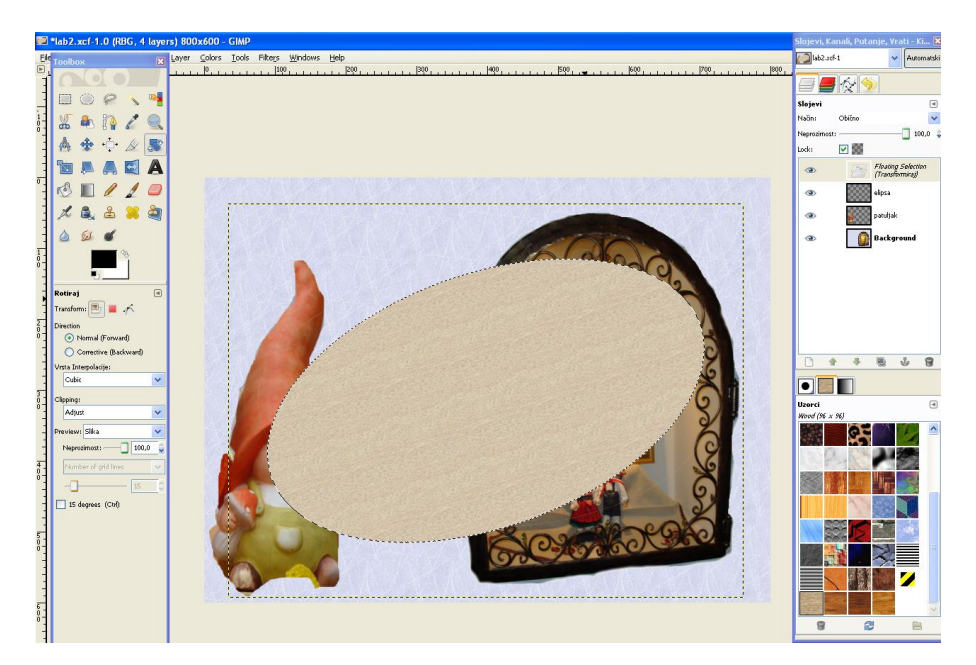

♦ Postaviti neprozirnost sloja elipse na oko 38%.

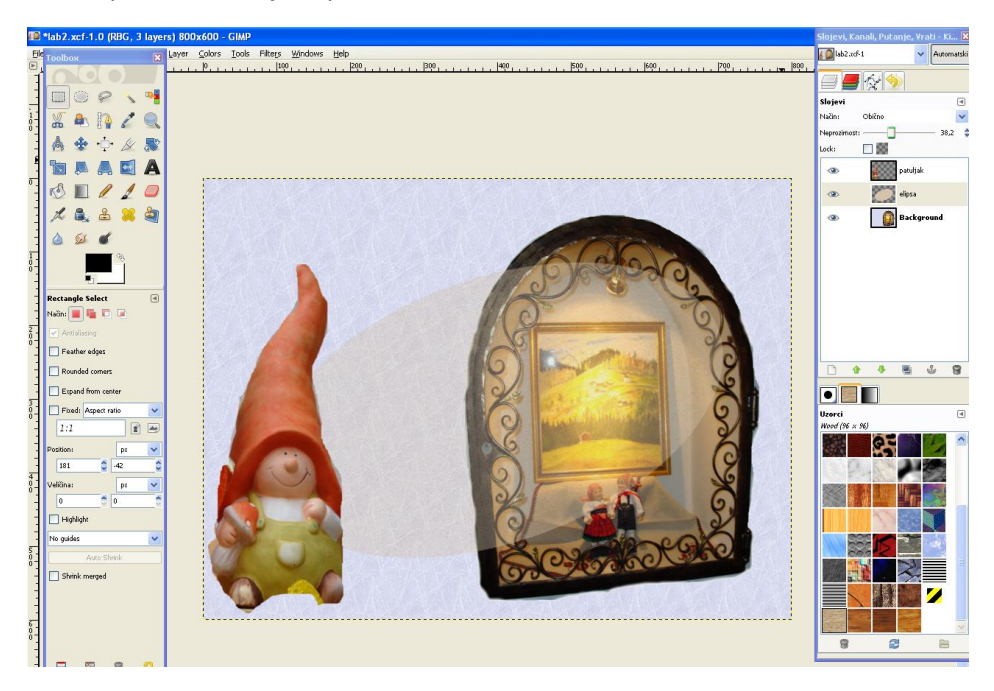

- Slojeve elipsa i patuljak potrebno je povezati lancem, odnosno odabrati praznu kućicu desno od 'oka' na oba sloja nakon čega se pojavljuje lanac, čime se ta dva sloja povezuju što znači da ako se nešto pomiče na jednom sloju pomiče se i na drugom sloju.
- ♦ Između slojeva elipsa i patuljak potrebno je dodati novi sloj gradijent.
- ♦ U alatnoj vrpci odabrati alat *Blend* te prilagoditi željeni gradijent.

 ♦ Kako bi se dobio željeni učinak gradijenta potrebno je povući crtu u određenom smjeru i pripaziti na prozirnost.

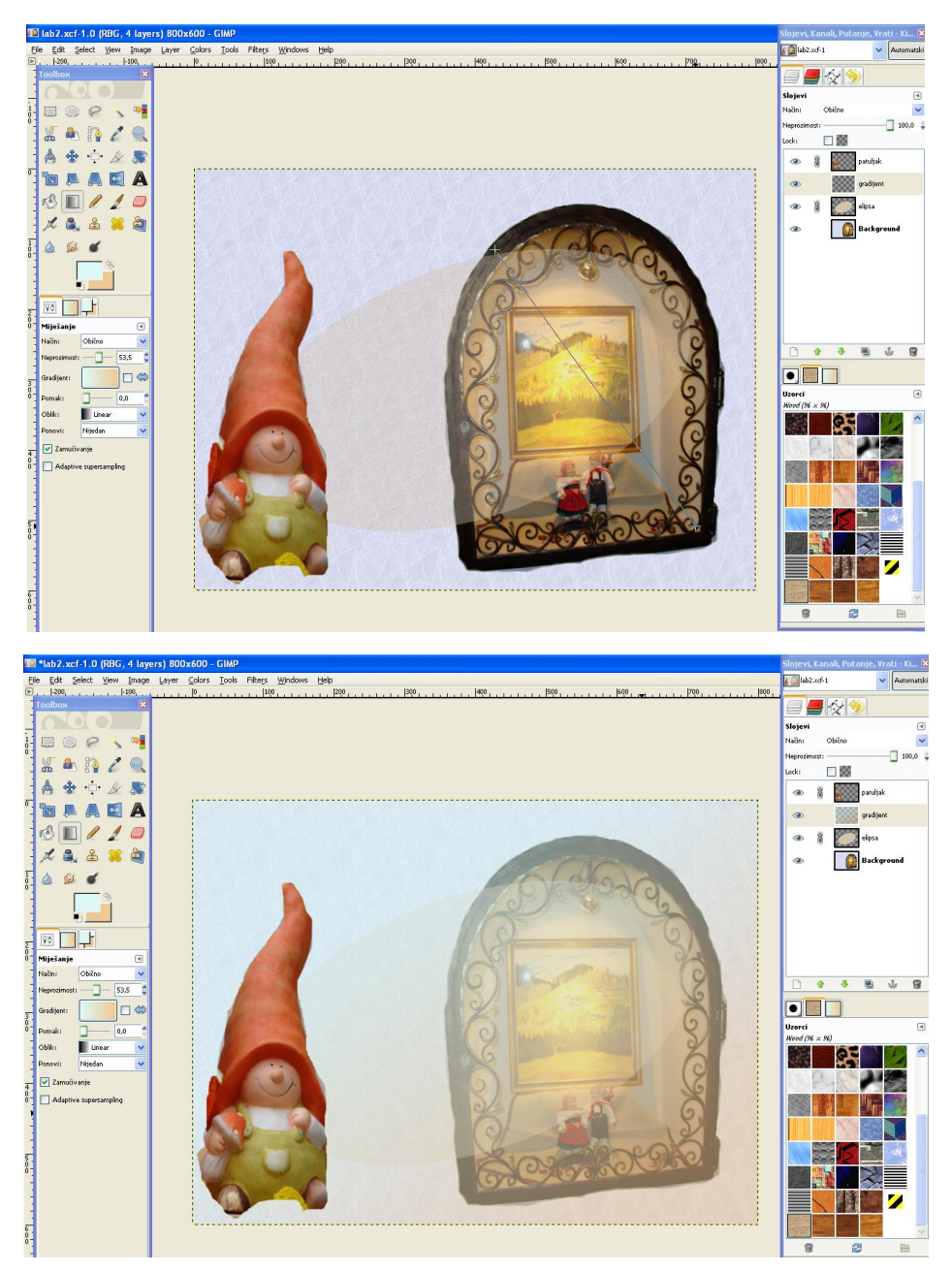

♦ Dodati tekst tako da se odabere iz alatne vrpce alat *Text*, postaviti svojstva prema želji i napisati tekst *Bajke* (pritom se stvara novi sloj).

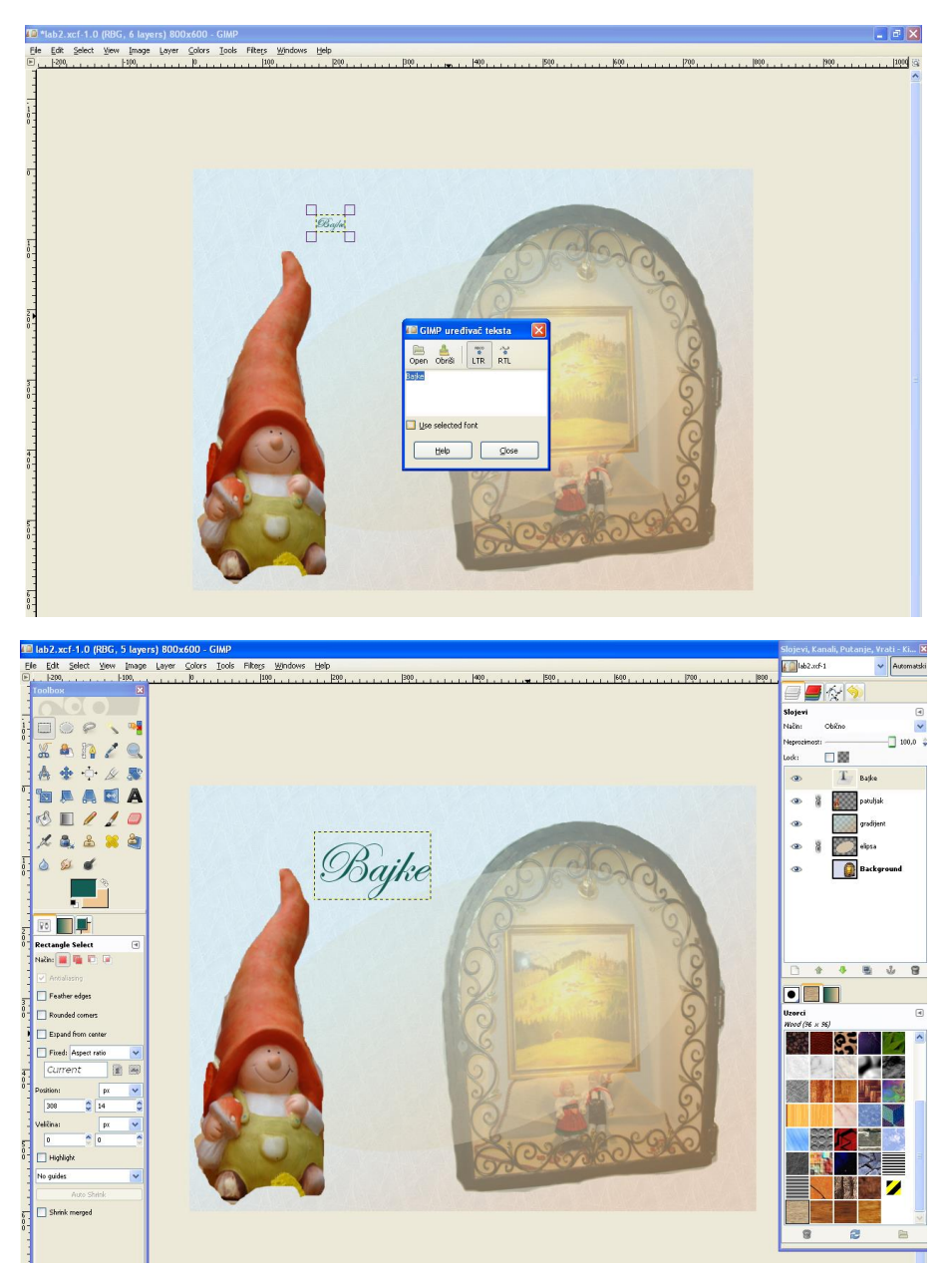

- lab22.scf-6 04.04 P 7 - 100,0 😜 ≝ ♣ î≩ ∠ ¶ ≜ ⊕ † ∠ ≫ ۲ T Patuljak **1** A A A A T\_\_\_\_\_Bajke ۲ • patuljak ۲ Bajke ۵ Se 4 . . -----Font: Sof Edwardian Scrip 0 + + = 4 9 Aeličina: (\$0,0 🗘 pr Hinting entrinaj: Test along Path Path from Test 11 1 8 2 📳 💷 \*lab22.xc1-6.0 (RBG, 6 layers) 800x600 - Gl lab22.stf-6 Elio Edit Select View Image Layer Colors Iools Filters Windows Help 300 - **-** 12 ኝ -Oblény 100,0 . Patuljak T Baske ۲ ۲ 8 pakuljak × gradijent ۵ ۵ ۵ eipsa Perspektiva Patuljak-43 (lab22.xd) 20000 . **0** 0 -0,47727 0,09240 -0,00261 0,88525 0,00000 0,00000 166,09091 275,91058 1,79285 vo 🔳 📭 Help Yrati izvorno Iransformacija Cancel ansform: 🖭 📕 0 0 4 🖲 🕹 🖯 Normal (Forward)
  Corrective (Backward) 7 Cubic Adju . view: SH Neprozimost: \_\_\_\_\_ 100,0 0 /
- ♦ Odabrati alat *Perspective* i prilagoditi izgled teksta.

✤ Finalni izgled slike primjera bi trebao otprilike izgledati kao na sljedećoj slici.

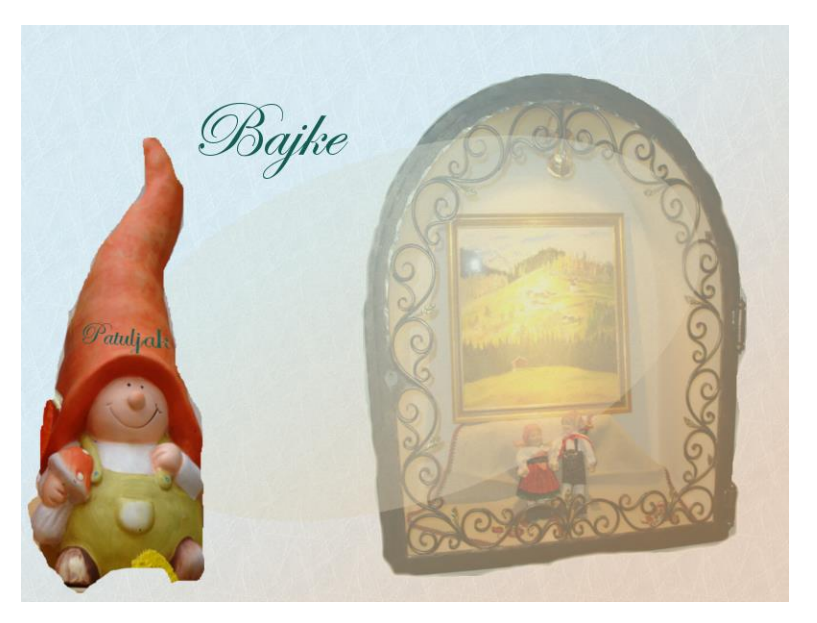

## 1.1.4 Zadatak

Na Moodle priložiti rješenje prethodnog primjera, odnosno projekt (*xcf*) s vidljivim svim slojevima.

## 1.1.5 Primjer

Sljedeći primjer pokazuje načine korištenja sljedećih alata: *fuzzy select, color picker, clone, crop,* promjena veličine platna (engl. *canvas*).

- ♦ Potrebno je otvoriti sliku te snimiti dokument u xcf formatu.
- ♦ Uz pomoć alata Fuzzy Select selektirati dio poluotoka.

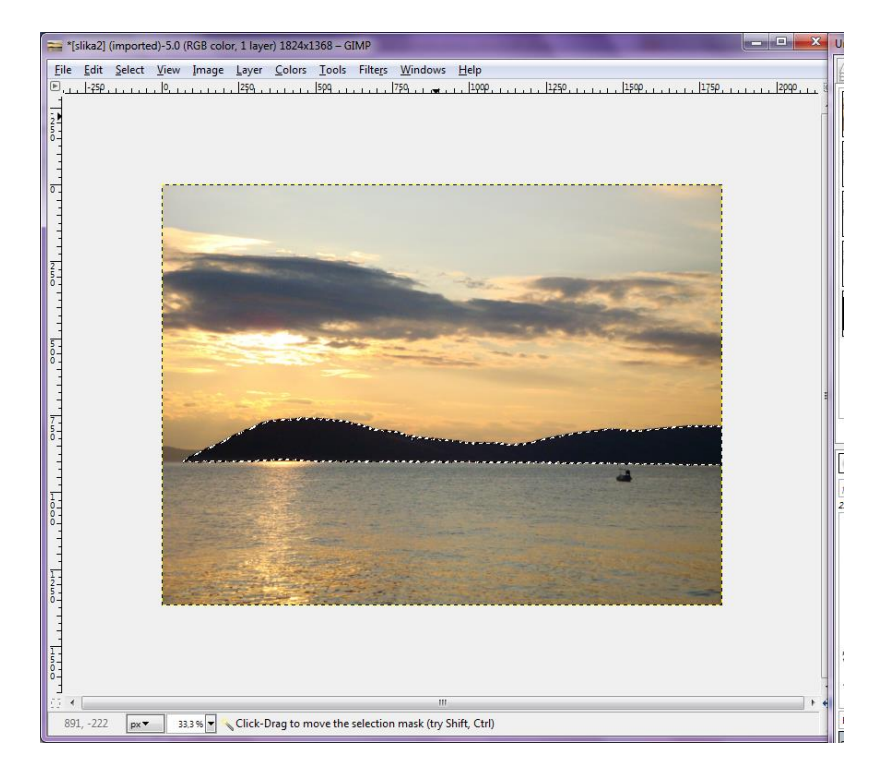

S alatom Color Picker potrebno je odabrati neku boju sa slike te pomoću alata kantice (Bucket Fill) bojati tom bojom označeni dio.

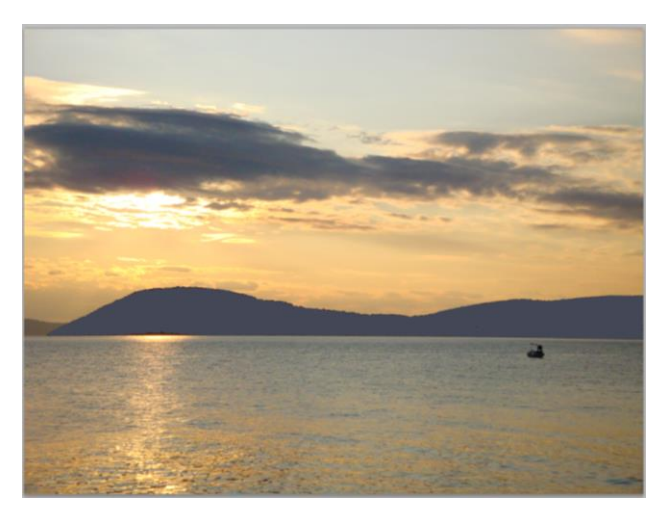

Odabrati alat *Clone* i potom kliknuti na mjesto koje se želi klonirati tako da se pritom drži tipka *Ctrl*. Tako se obilježava područje te je moguće postaviti miš na bilo koji dio slike i lagano povlačiti mišem kako bi se na tom dijelu "prekopirao" dio slike koja je prvotno obilježena. Primjer mogućeg rezultata kloniranja prikazan je na sljedećoj slici.

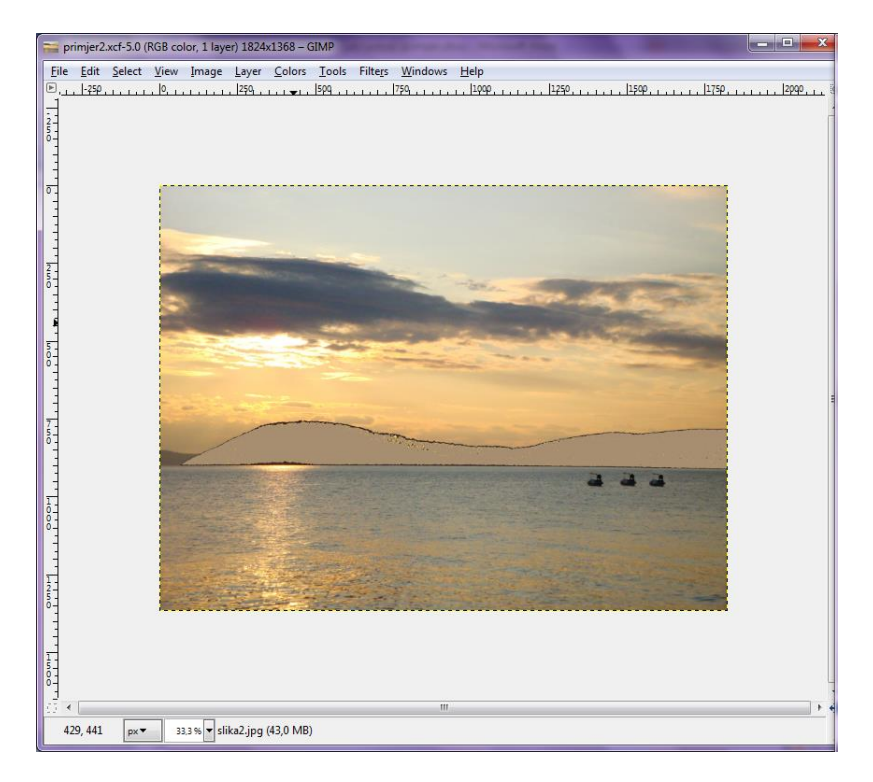

|                                    | orimjer.                     | 2.xcf-5              | anvas    | Size |      |     |        |   |
|------------------------------------|------------------------------|----------------------|----------|------|------|-----|--------|---|
| Canv                               | ras Siz                      | ze                   |          |      |      |     |        |   |
| <u>W</u> idth:<br>H <u>e</u> ight: |                              | 2148                 |          |      |      |     |        |   |
|                                    |                              | 1690                 |          | px 🕶 |      |     |        |   |
|                                    |                              | 2148 × 169<br>72 ppi | 0 pixels | 1    | _    |     |        |   |
| Offs                               | et                           |                      |          |      |      |     |        |   |
| <u>X</u> :                         | 162                          |                      |          | A    |      |     |        |   |
| Y:                                 | 161                          |                      |          |      | px 🕶 |     | Center |   |
|                                    |                              |                      | -        | -    | -    | 100 |        |   |
|                                    |                              |                      |          |      |      |     |        |   |
| Laye<br>Re                         | <b>rs</b><br>size <u>l</u> a | ayers: No            | one      |      |      |     |        | × |

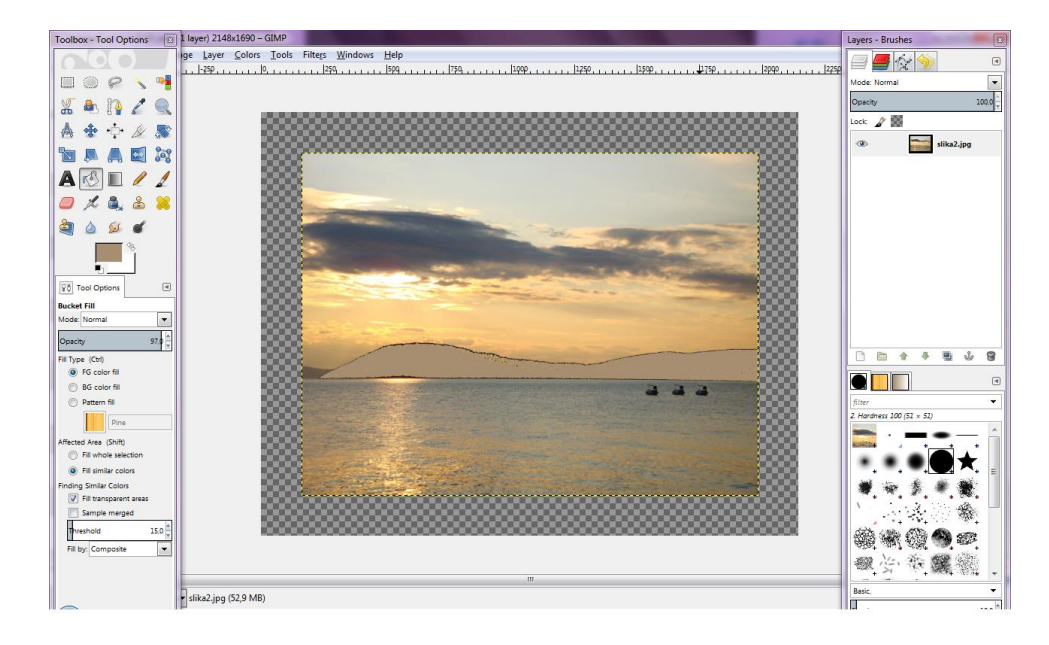

Alatom Crop odabrati tri brodića te kada se zatamni neželjeni dio slike, tada je potrebno dvaput kliknuti ili pritisnuti Enter, kako bi se izdvojili brodići. Brodiće spremiti u posebnu datoteku imena tri\_brodica.png.

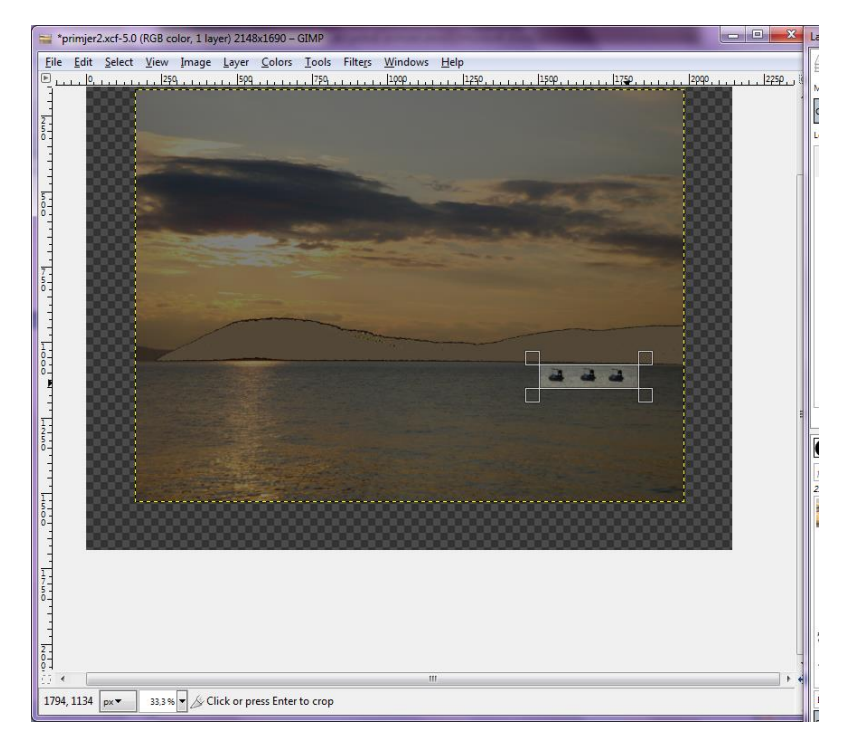

#### 1.1.6 Zadatak

♦ Potrebno je otvoriti sliku te spremiti dokument u xcf formatu.

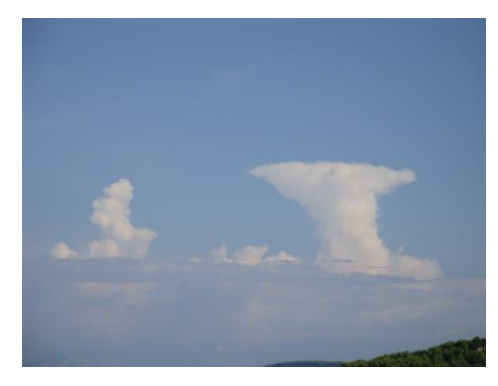

- ✤ Izrezati sliku tako da se ne vidi donji dio slike gdje se nalazi zelenilo.
- ♦ Klonirati manji oblak s lijeve strane (prema poviše).

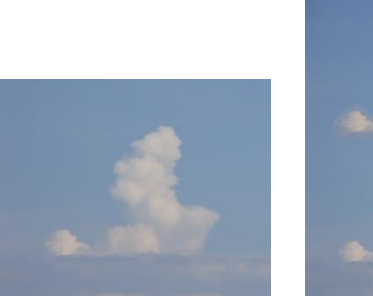

♦ Željenom bojom ispuniti veliki oblak s desne strane.

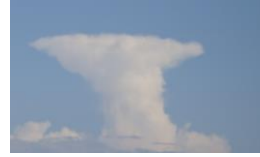

- Za slučaj da se ne mogu izvoditi određenje radnje nad slikom, tada se duplicira sloj te se radi na novom sloju.
- ♦ Potreban finalan izgled slike je prikazan na sljedećoj slici.

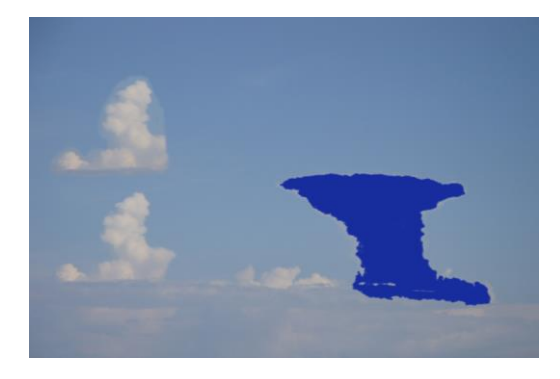

♦ Na Moodle priložiti projekt (*xcf*) s vidljivim svim slojevima.

## 1.2 Rad s maskama

#### 1.2.1 Primjer

Maske na sloju (ili maskirni sloj) se mogu zamisliti kao komadići kolaž papira, koji se mogu izrezati i direktno postaviti na sliku po želji. Kada se radi sa maskom, tada se nanosi crna, bijela i nijansa sive boje. Područja maske koja su prekrivena crnom bojom su transparenta, dok područja prekrivena bijelom bojom su nevidljiva, a nijanse sive stvaraju razne razine prozirnosti. Svaki sloj može imati vlastitu masku, a maska će kontrolirati samo elemente sloja kojemu je pridružena.

- Otvoriti sliku te odabrati opciju Add Layer Mask na dnu prozora slojeva. GIMP će tada stvoriti masku i prikazati je desno od sličice (umanjena verzija slike, engl. thumbnail), a ako se želi urediti slika tada se odabire lijeva sličica, a za masku se odabire desna.
- ☆ Kako bi se odredio oblik maske, potrebno je odabrati alat *Brush*, pripadnu veličinu, a za pokrivnu boju odabrati crnu boju.
- ☆ Kako bi se alatom *Brush* nanijela boja, potrebno je odabrati prozorčić maske te dok se boja bude nanosila, tako će crna boja pretvarati informacije slike u prozirnost.
- Nanošenjem boja potrebno je izdvojiti područja neba kao prema slici, a pritom u prozoru odnosno paleti Masks postaviti određena svojstva te maske.
- Nadalje potrebno je dovući u projekt drugu sliku i postaviti pripadni sloj kao početni, kako bi ta slika bila 'ispod' slike s maskom.

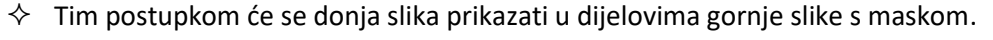

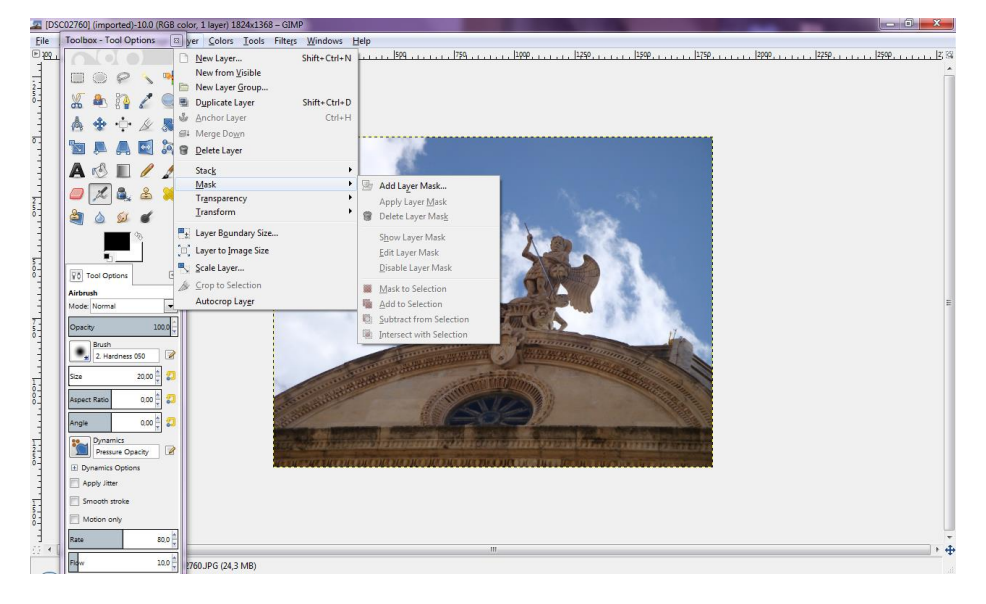

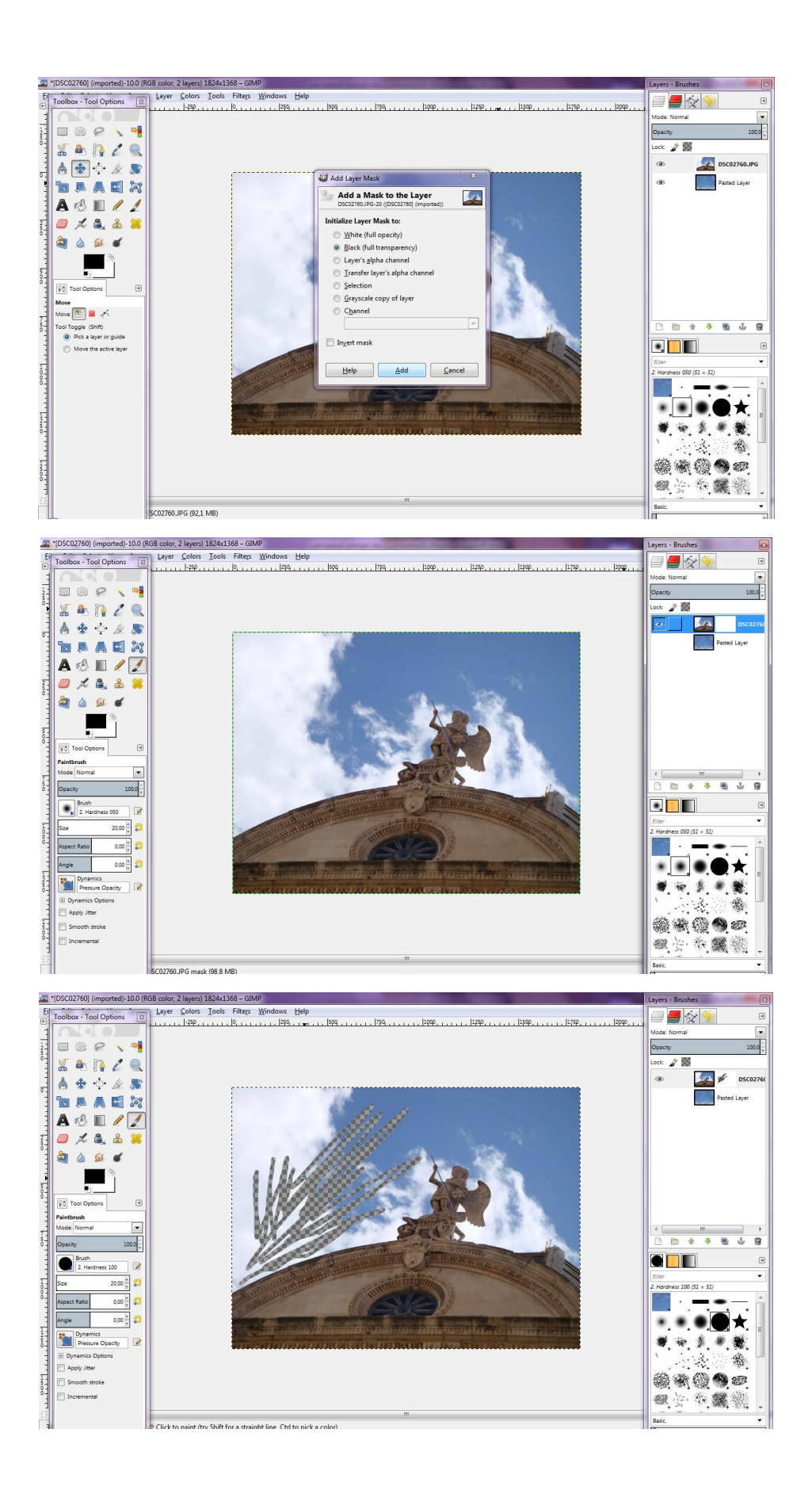

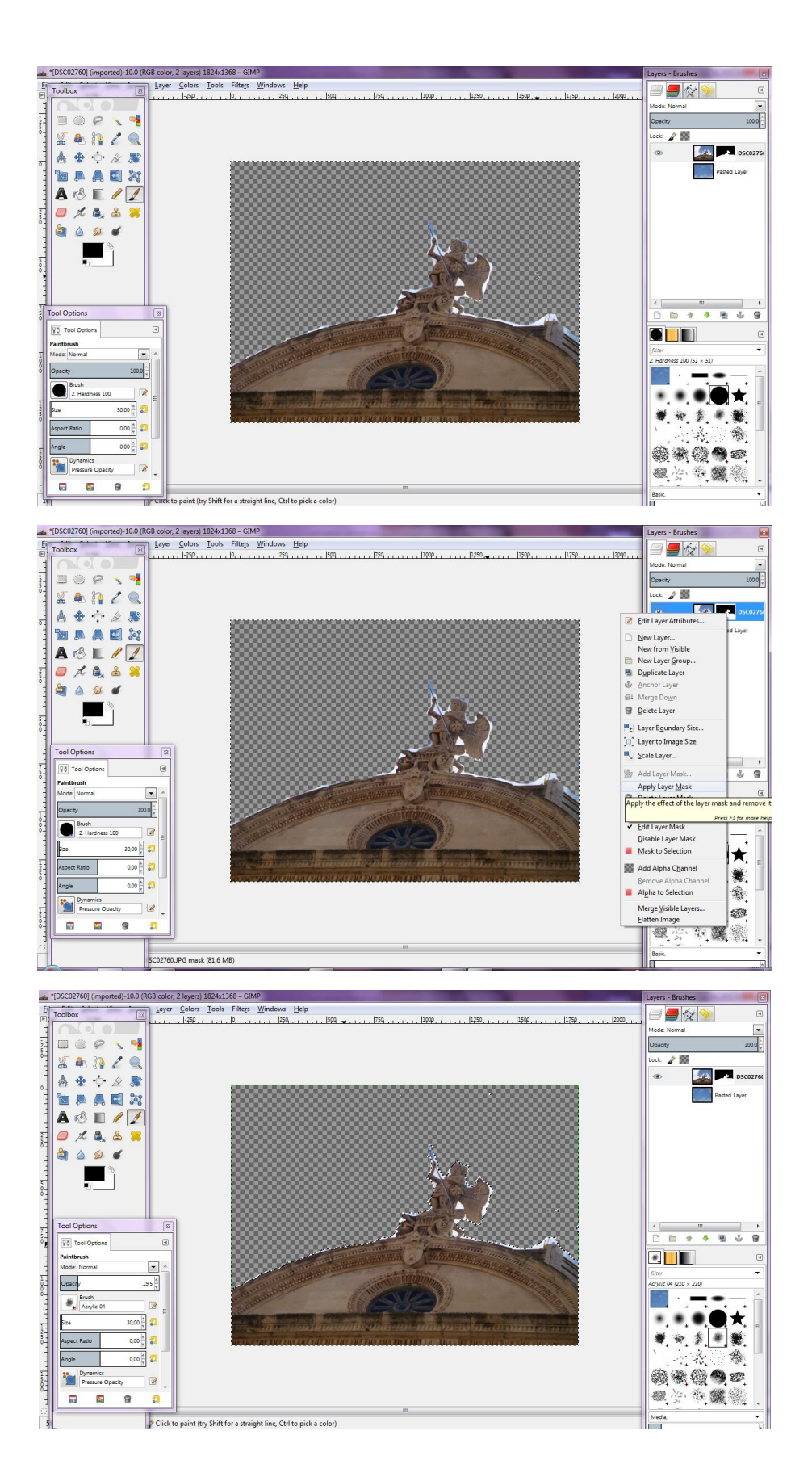

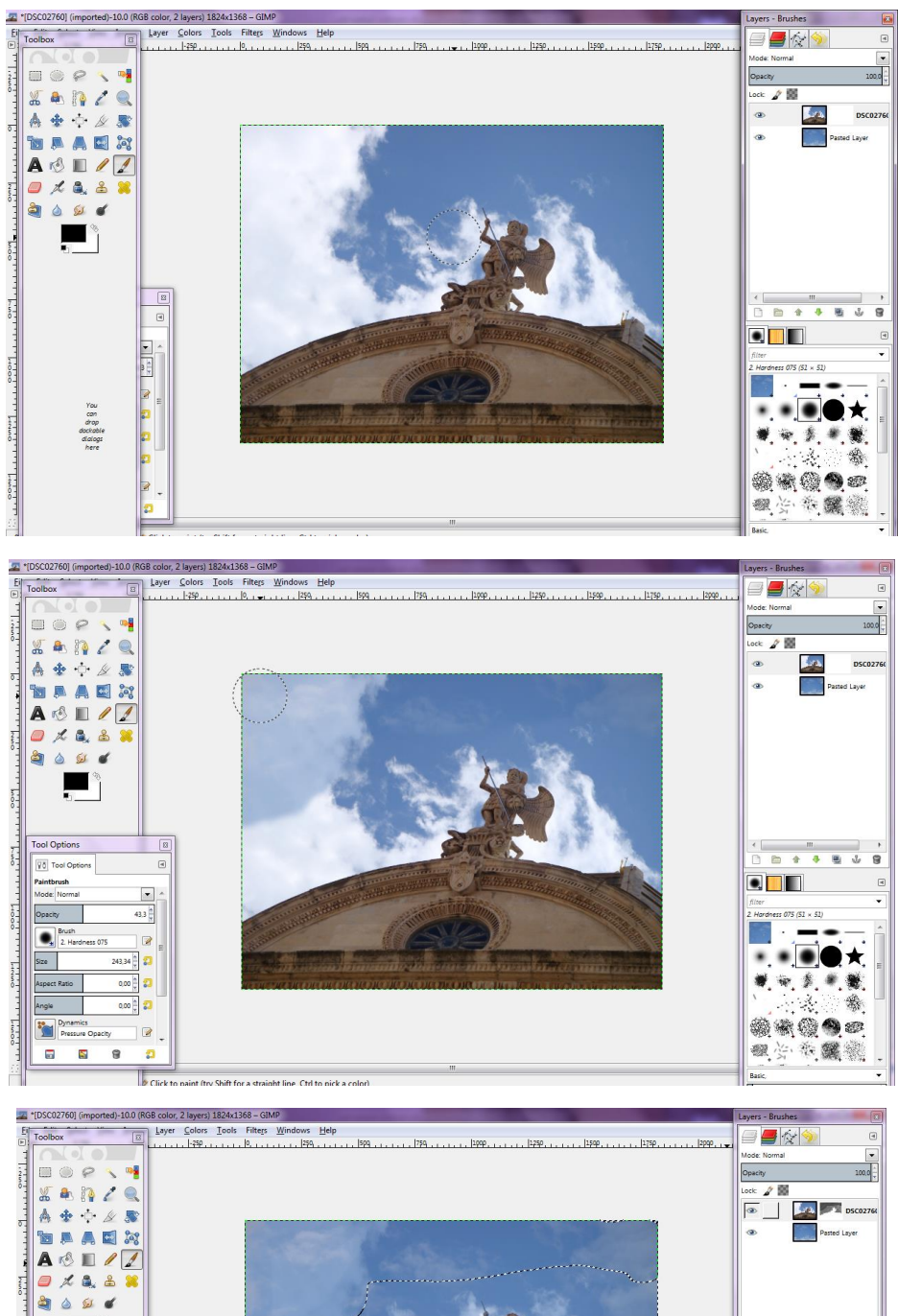

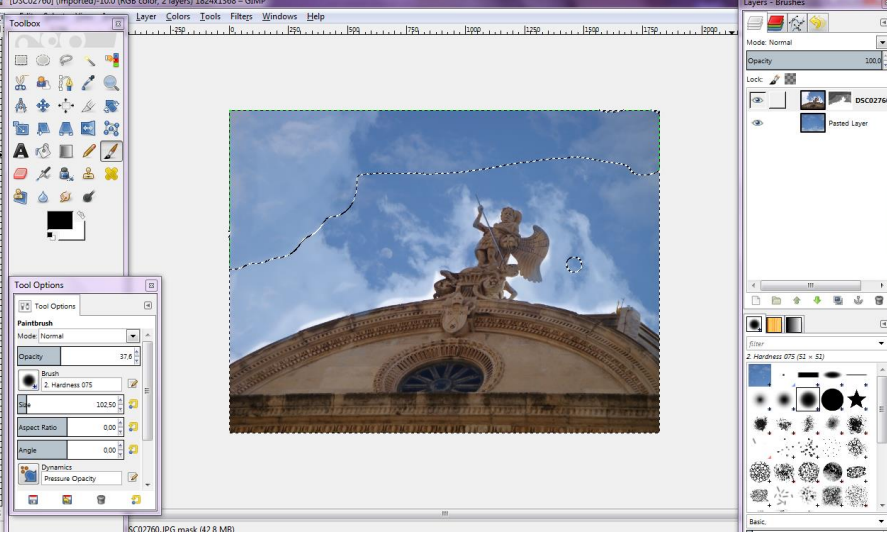

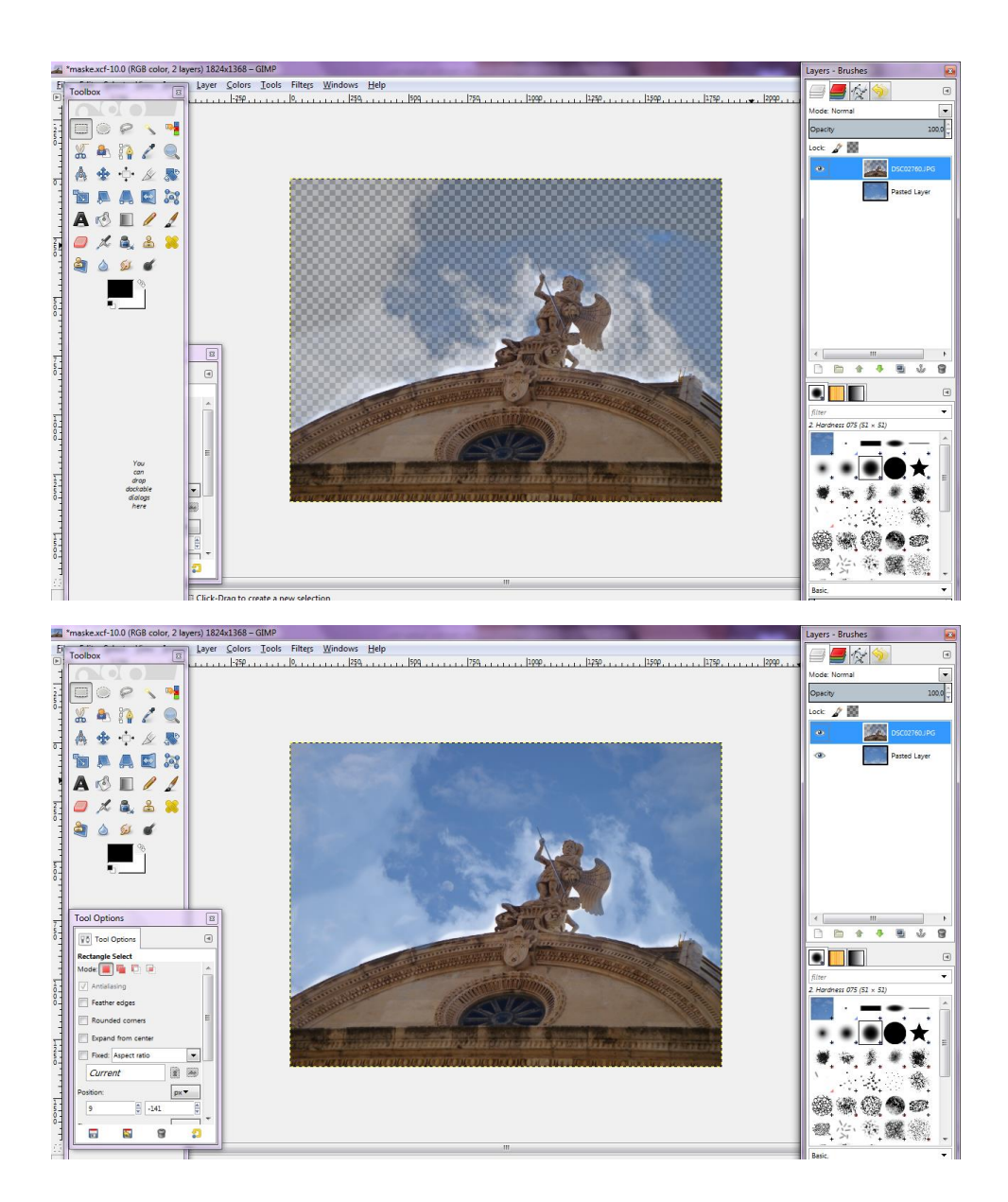

#### 1.2.2 Primjer

Primjer prikazuje kako omogućiti da se dio slike prikaže u pravim bojama, a ostatak slike u crno-bijelim nijansama.

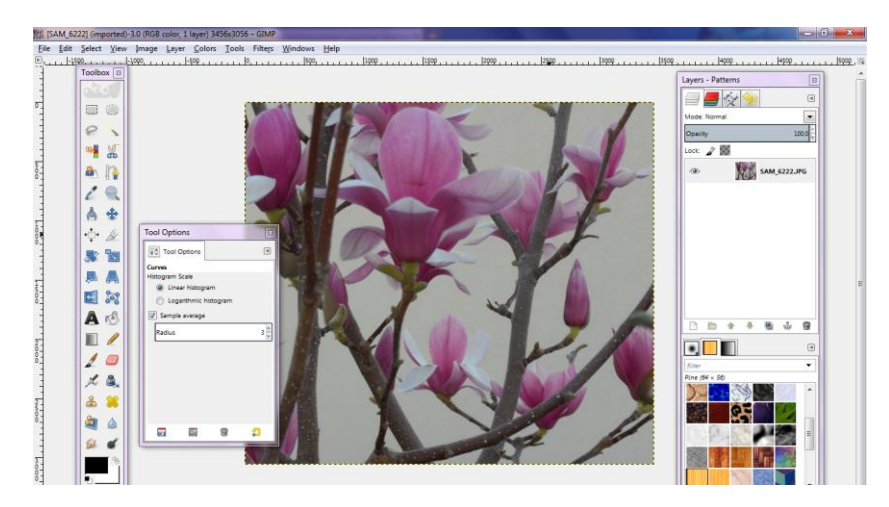

Odabrati opciju Colorize > Saturation > 0 kako bi se boje prikazale varijacijama sive boje (crnobijele).

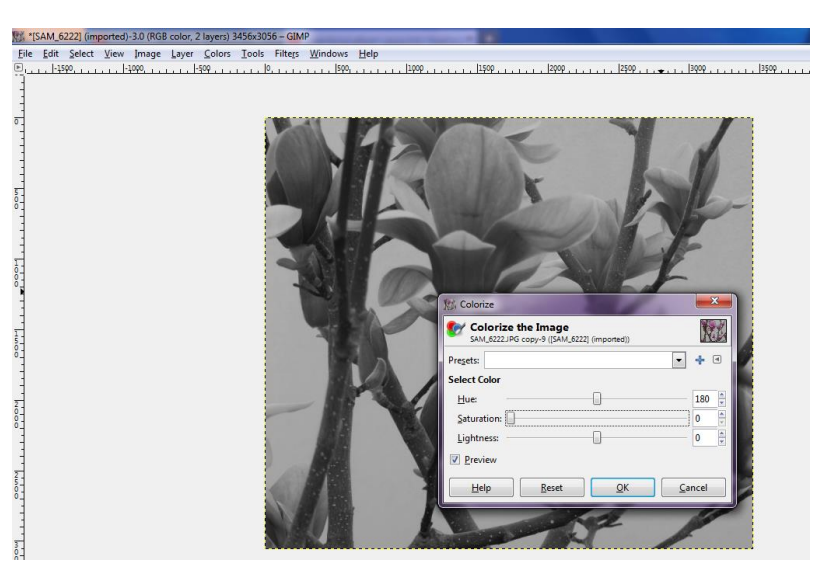

♦ Na duplicirani sloj, dodati masku opcijom Add Layer Mask.

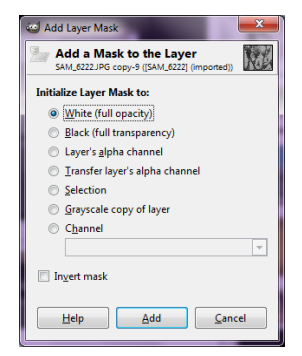

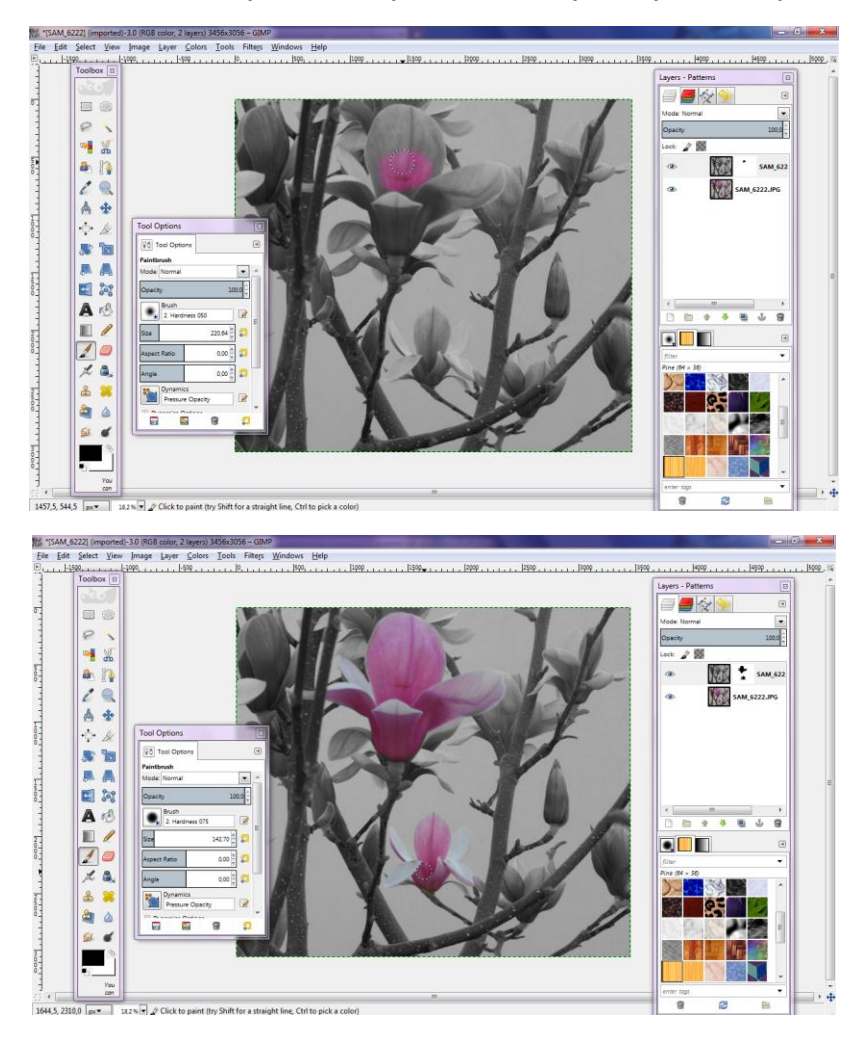

♦ S alatom *Paintbrush*, crne boje, odabrati jedan ili dva cvijeta kojima će se jedino vidjeti boja.

## 1.2.3 Zadatak

Korištenjem slika po želji, ostvariti efekt preklapanja dviju slika korištenjem maski. Na Moodle priložiti projekt (*xcf*) s vidljivim svim slojevima.

## 1.3 Uređivanje slika i primjena raznih efekata

#### 1.3.1 Primjer

Za stvaranje zimskog ugođaja na fotografiji, potrebno je prvo dobiti crno-bijelu fotografiju tako da se odabere opcija *Color Tools* te se postave odgovarajuće vrijednosti za opcije *Hue/Saturation*, *Levels* i druge.

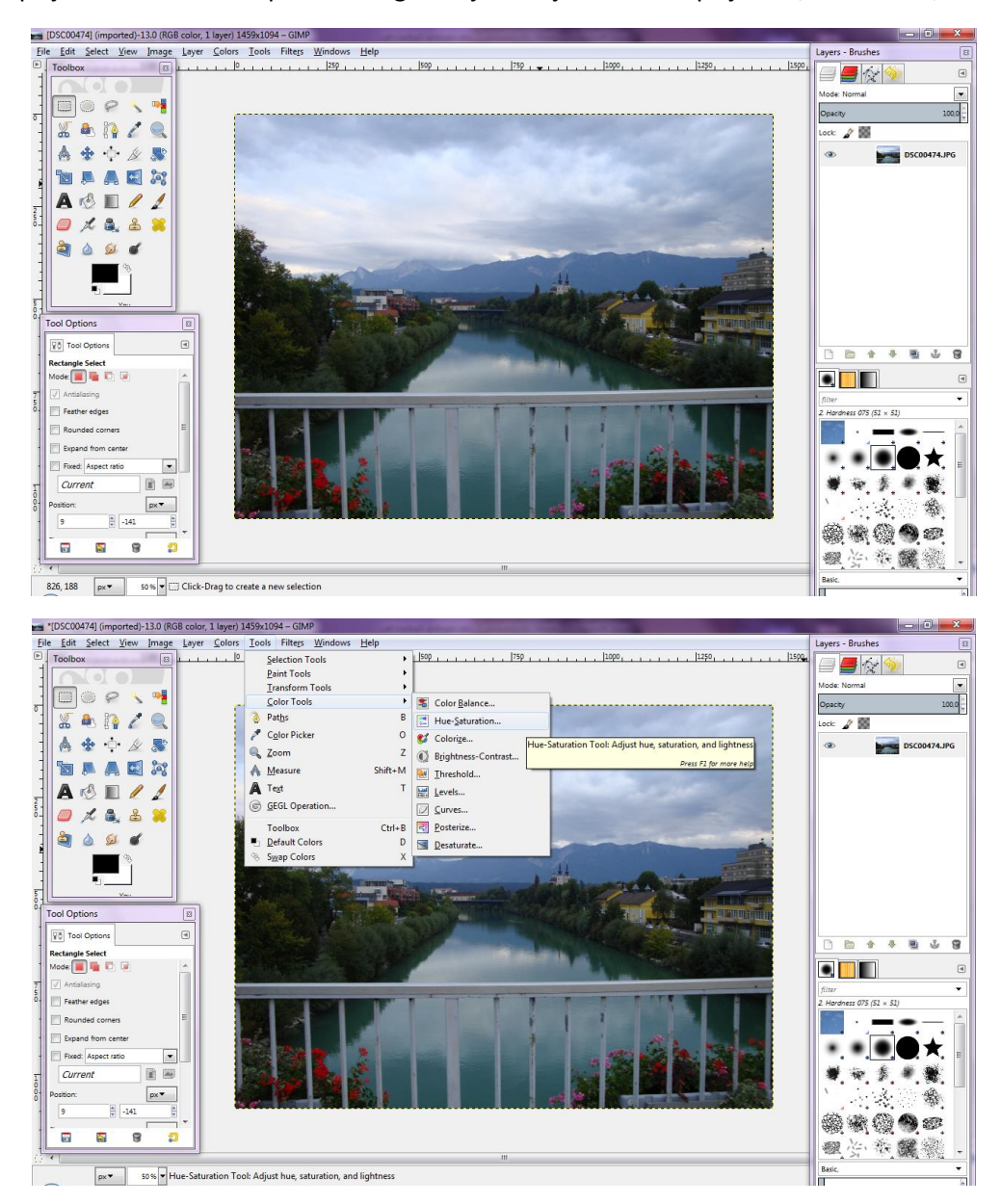

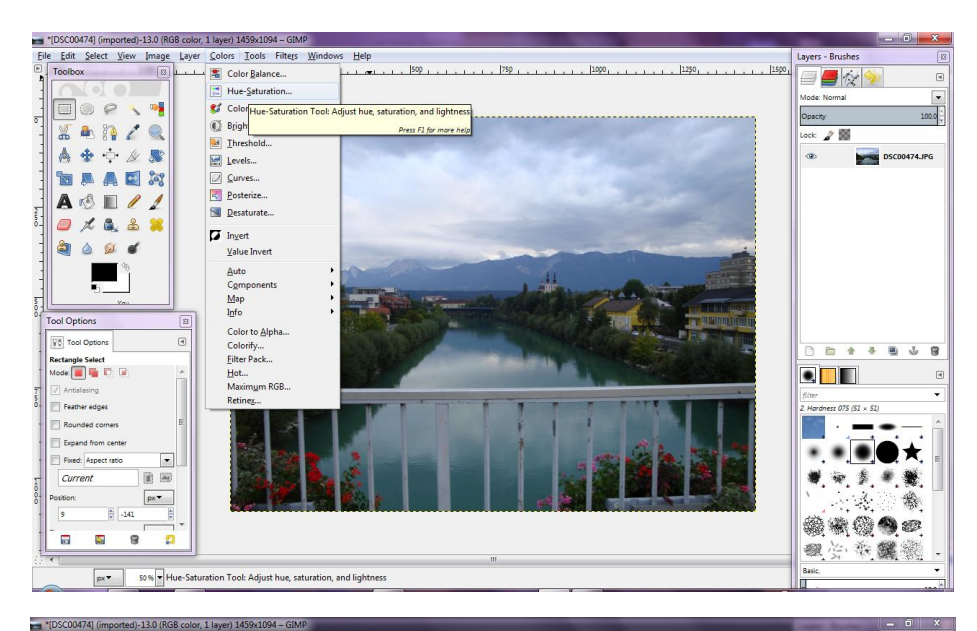

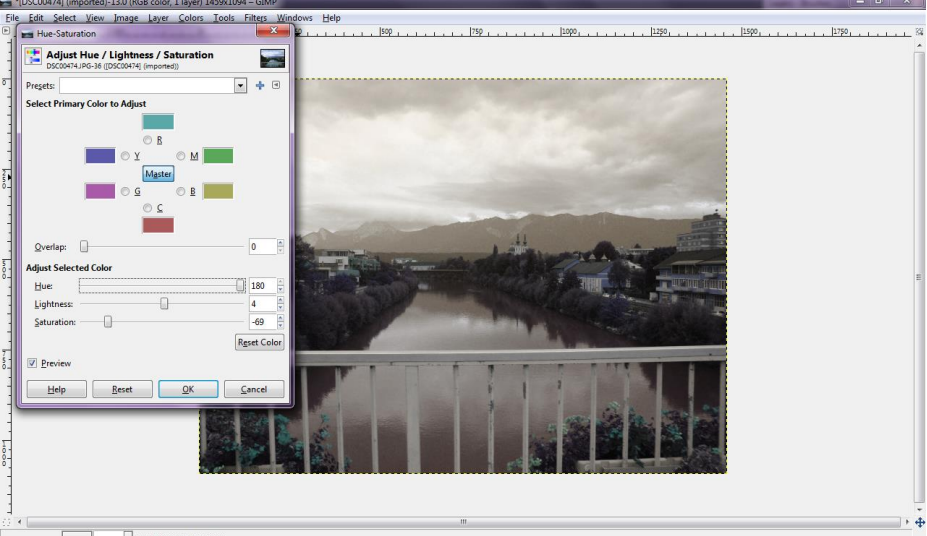

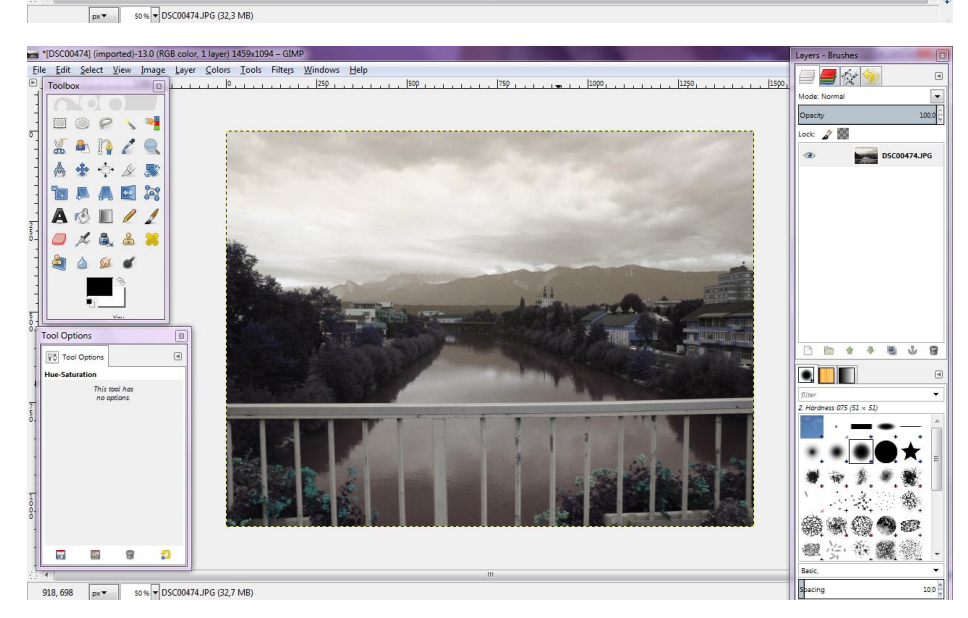
Primjeri korištenja navedenih opcija su prikazani na sljedećim slikama.

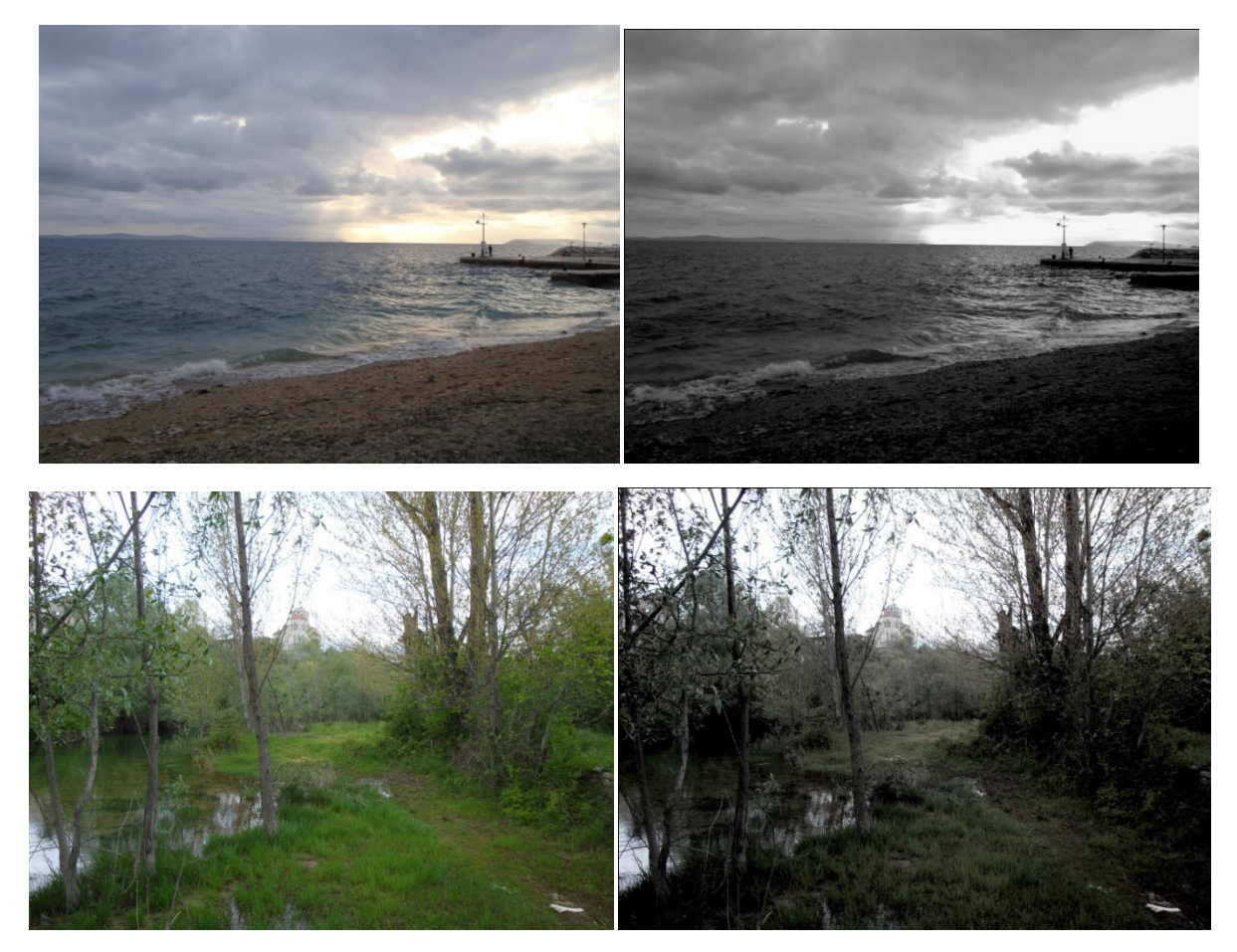

### 1.3.2 Primjer

Kako bi se ostvario efekt da je fotografija nacrtana tehnikom mekane olovke, potrebno je pratiti sljedeće korake.

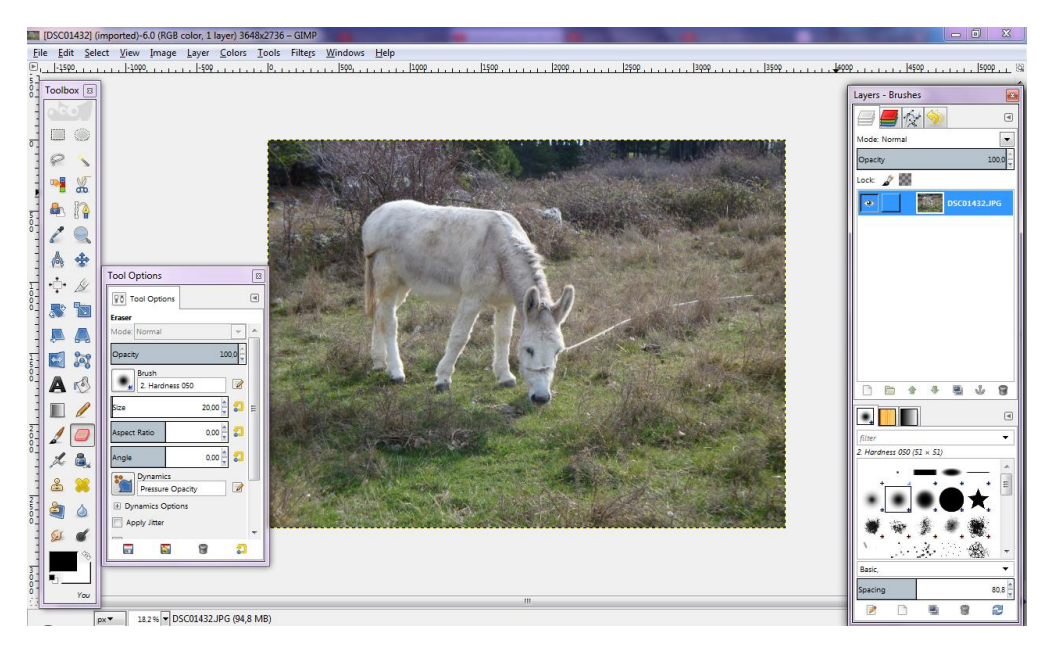

♦ Početni sloj je potrebno dvaput duplicirati.

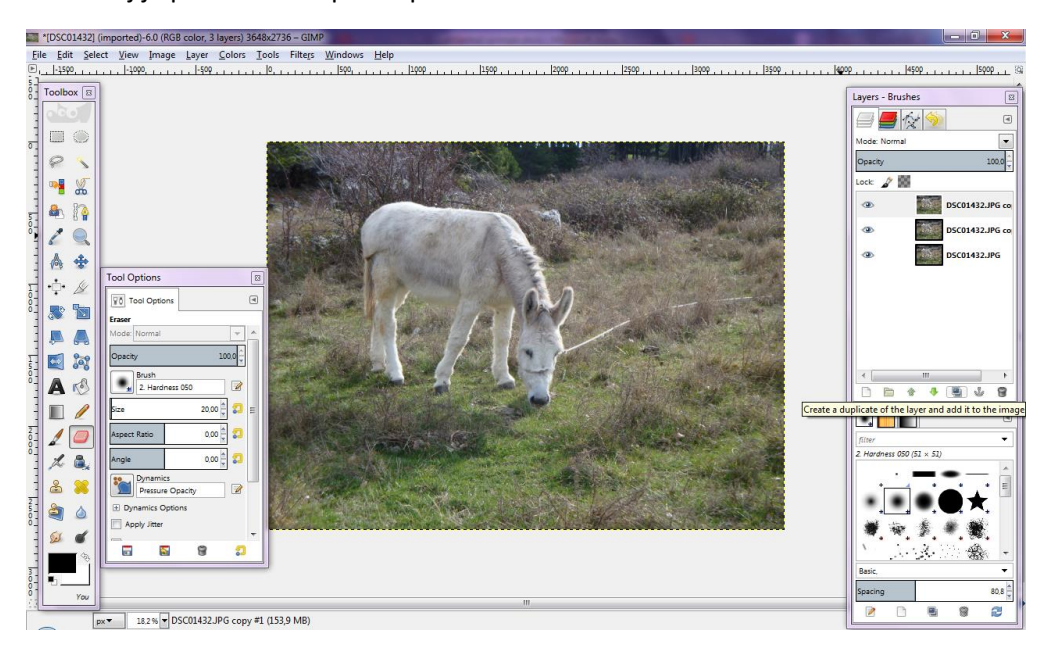

Na prvi po redu sloju od gore, potrebno je odabrati filter *Gaussian Blur* te promijeniti način (engl. mode) iz Normal u Grain extract.

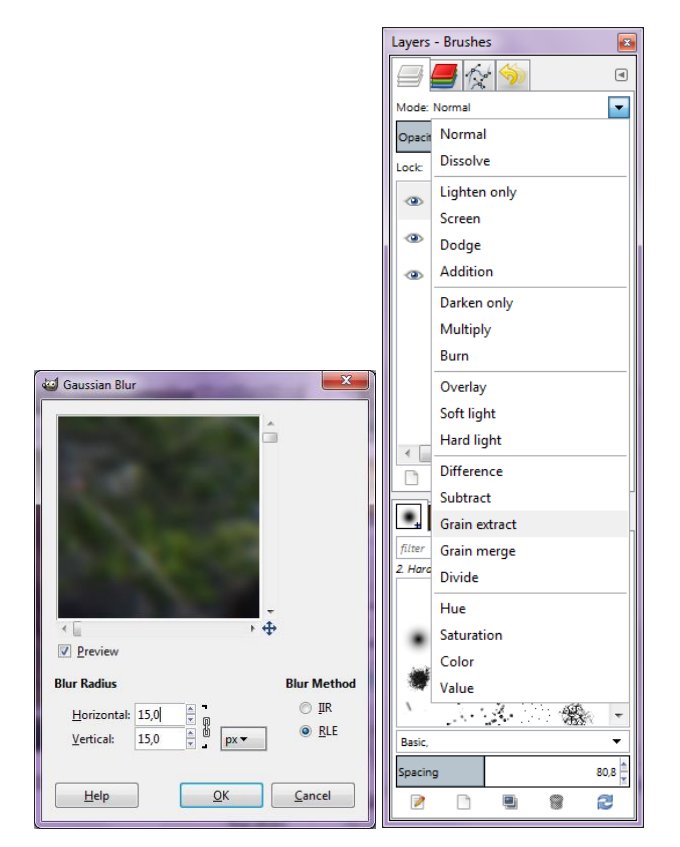

♦ Potom je potrebno spojiti trenutni sloj s donjim korištenjem opcije Merge Down.

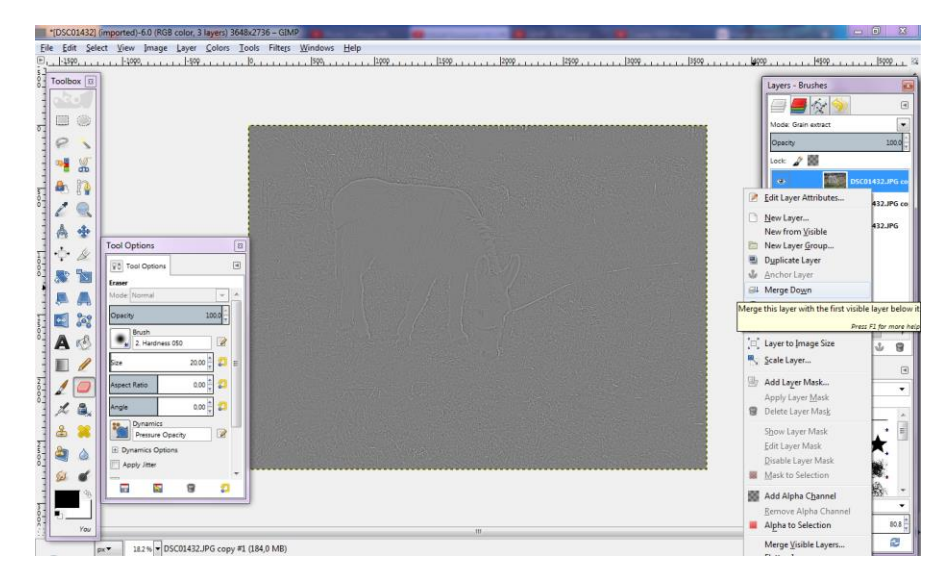

| *[DSC01432] (imported)-6.0 (RGB color, 2 | layers) 3648x2736 – GIMP                         |                                       |
|------------------------------------------|--------------------------------------------------|---------------------------------------|
| <u>File Edit Select View Image Layer</u> | Colors Iools Filters Windows Help                |                                       |
| E,                                       | S Color Balance                                  | 4000                                  |
| Toolbox 🖾                                | E Hue-Saturation                                 | Layers - Brushes                      |
| 1000                                     | 💕 Colorige                                       |                                       |
|                                          | 0 Brightness-Contrast                            |                                       |
|                                          | Threshold                                        | Model Normal                          |
| 4 M 🔪                                    | 🔛 Levels                                         | Opacity 100,0                         |
| - 📲 🔏 📗                                  | Curves                                           | Lock P 20                             |
| 1 a m                                    | Rosterize                                        | DSC01432.JPG copy                     |
|                                          | Desaturate                                       | OSC01432.JPG                          |
|                                          | Desaturate Tool: Turn colors into shades of gray |                                       |
| A 🛧                                      | Value Invert Press F2 for more help              |                                       |
| Tool Options                             | Auto                                             |                                       |
| Contraction Contractions                 | Components •                                     |                                       |
| Eraser                                   | Map<br>Info                                      |                                       |
|                                          | Celerte Alaba                                    |                                       |
| S Copacity                               | Colorify                                         |                                       |
| Brush<br>2. Hardness 050                 | Eilter Pack                                      |                                       |
|                                          | Hot                                              |                                       |
| -                                        | Reting                                           |                                       |
| Aspect Rabo 0.0                          |                                                  | filter 👻                              |
| 🕺 🏒 🚉 🔤 0.0                              |                                                  | 2. Hardness 050 (51 × 52)             |
| - A S Dynamics                           |                                                  |                                       |
| 2 A B Dynamics Options                   |                                                  | •••••*                                |
| 0 Apply Jitter                           |                                                  |                                       |
|                                          |                                                  |                                       |
|                                          |                                                  | · · · · · · · · · · · · · · · · · · · |
| 84 <b>-</b>                              |                                                  | Basic,                                |
| You                                      | m                                                | Specing 80.8                          |
| px▼ 18.2 % ▼ Desaturate                  | a Tool: Turn colors into shades of gray          |                                       |
|                                          |                                                  |                                       |
|                                          |                                                  |                                       |
|                                          | Desaturate                                       |                                       |
|                                          |                                                  |                                       |
|                                          | Desaturate (Remove Colors)                       |                                       |
|                                          | DSC01432.1PG copy-53 ([DSC01432] (imported))     |                                       |
|                                          | Choose shade of gray based on:                   |                                       |
|                                          | Lightness                                        |                                       |
|                                          | C. STUTIES                                       |                                       |
|                                          | C Luminosity                                     |                                       |
|                                          | O Average                                        |                                       |
|                                          |                                                  |                                       |
|                                          | Preview                                          |                                       |
|                                          |                                                  |                                       |
|                                          | Help Reset OK Cancel                             |                                       |
|                                          |                                                  |                                       |
|                                          |                                                  |                                       |

♦ Iz izbornika Colors odabrati opciju Desaturate > Lightness.

♦ Odabrati opciju Colors > Curves > namjestiti krivulju prema slici, imajući u vidu da se efekt prilagodi odredišnoj slici.

| Curves    | X                                                            |
|-----------|--------------------------------------------------------------|
| Adj       | ust Color Curves<br>1432.JPG copy-53 ([DSC01432] (imported)) |
| Pregets:  | <ul> <li>+ </li> </ul>                                       |
| Channel:  | Value   Reset Channel                                        |
| x 8       | 7 y: 37                                                      |
|           |                                                              |
|           |                                                              |
|           |                                                              |
|           |                                                              |
|           | +                                                            |
|           |                                                              |
|           |                                                              |
|           |                                                              |
| Cupre tur | e VSmooth                                                    |
| Previe    | w                                                            |
|           |                                                              |
| Help      | <u>K</u> eset <u>QK</u> <u>C</u> ancel                       |

♦ Odabrati način Grain Merge.

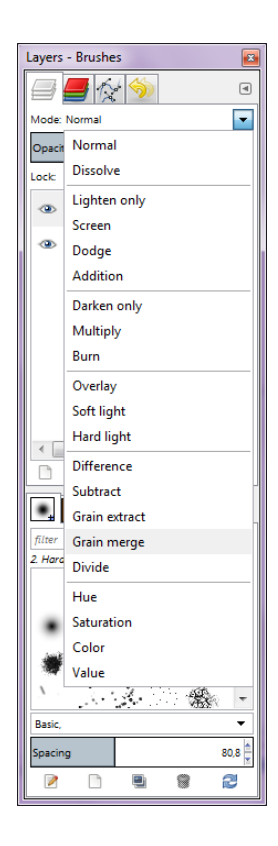

♦ Stvoriti novi sloj.

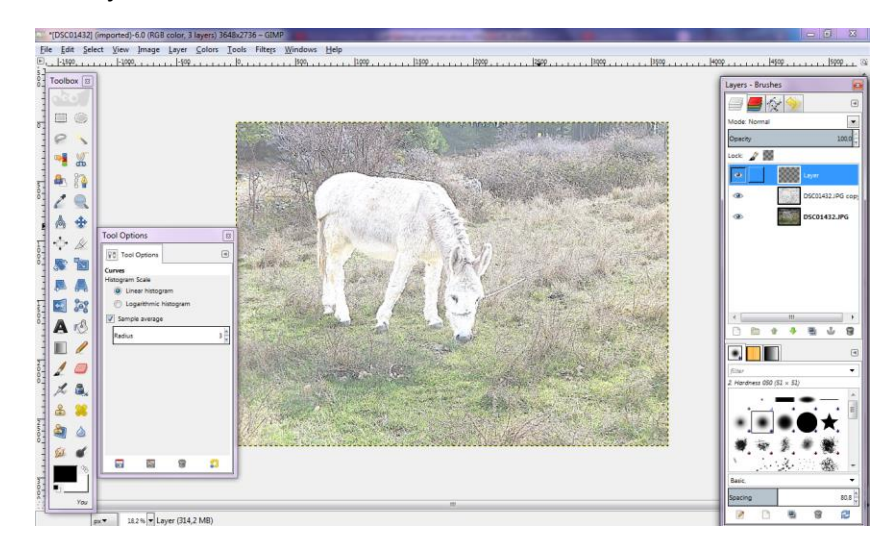

♦ U prozoru *patterns* pronaći uzorak papira i dovući na platno na novom sloju te poslije odabrati način *Overlay*.

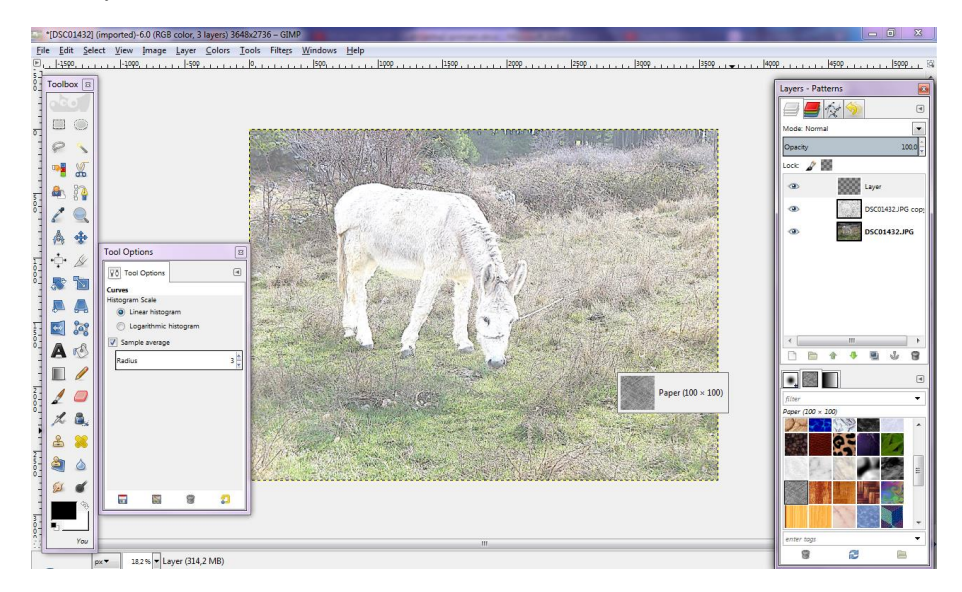

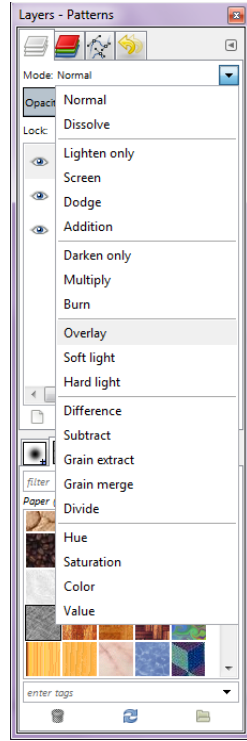

♦ Prema slici namjestiti krivulju na Colors > Curves.

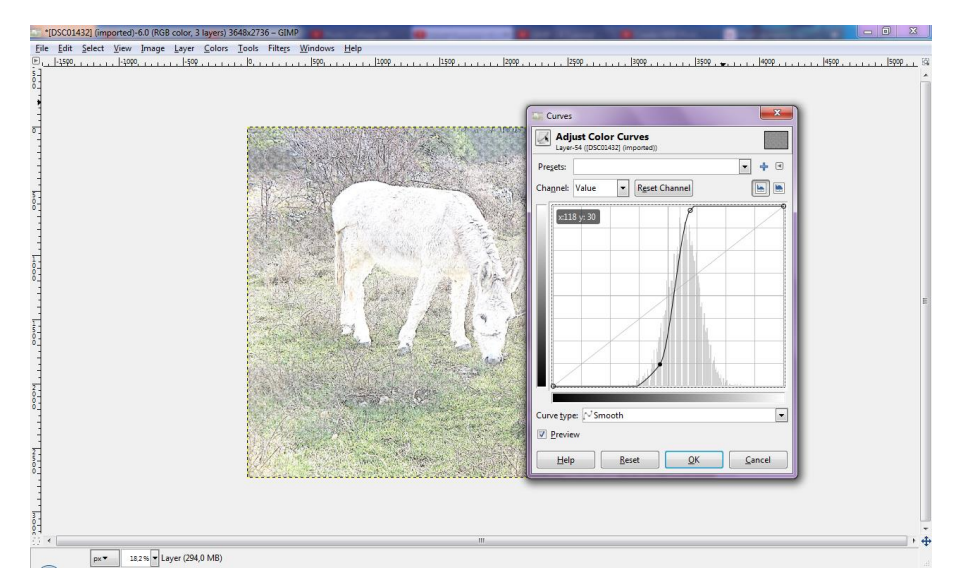

♦ Odabrati Layer > New from Visible kojim će se stvoriti novi sloj.

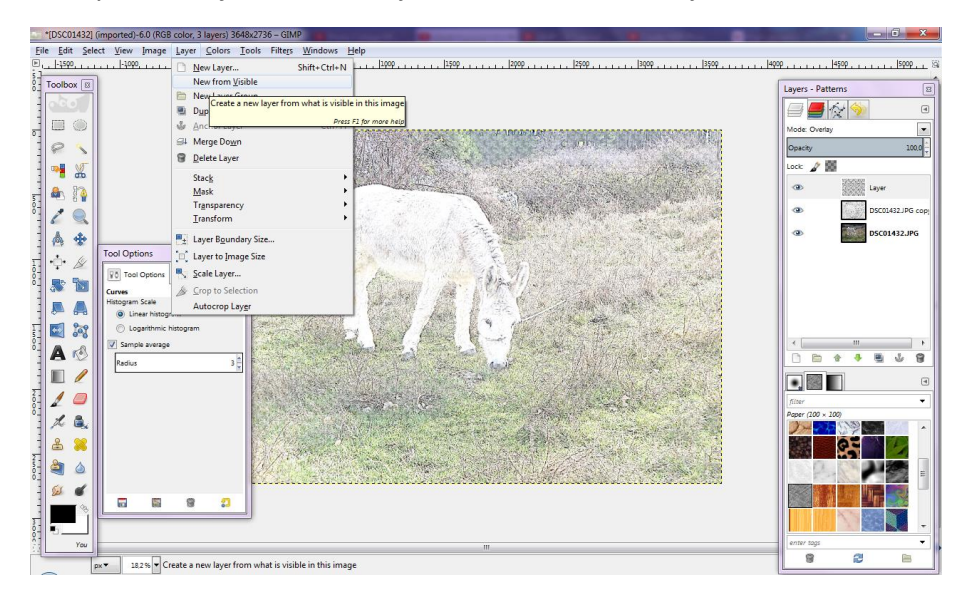

♦ Na novom sloju postaviti filter Gaussian Blur.

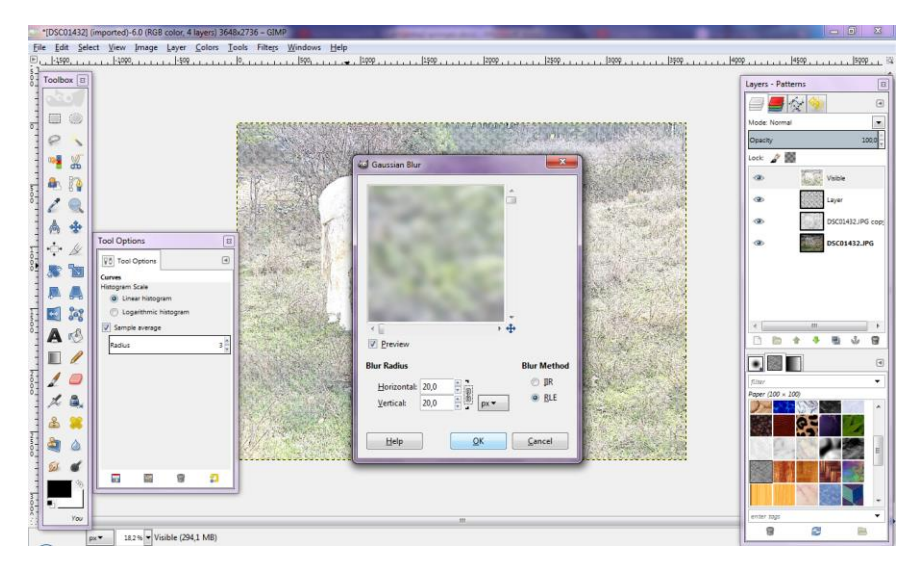

♦ Na istom sloju je potrebno promijeniti prozirnost sloja.

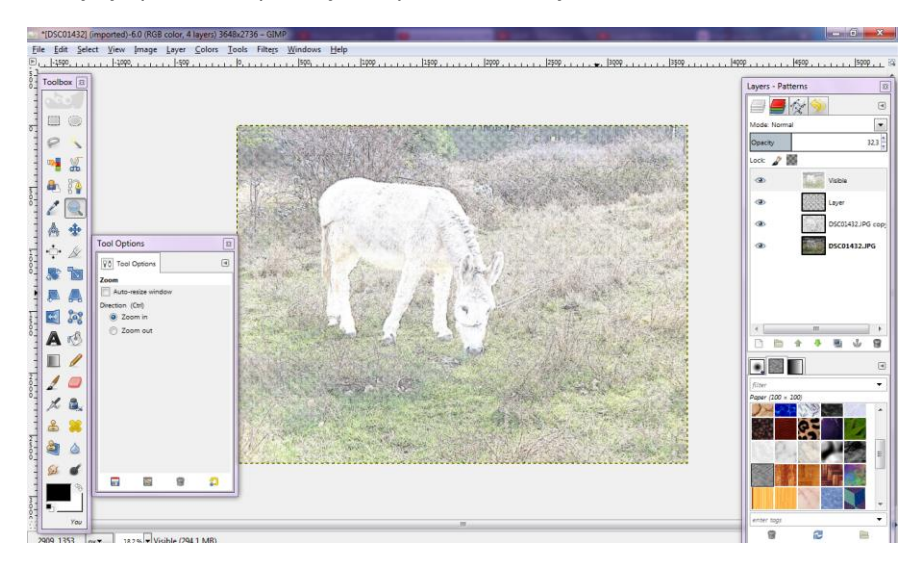

#### 1.3.3 Primjer

Cilj primjera je postići efekt HDR slike (engl. *high-dynamic-range*) na običnoj fotografiji. HDR predstavlja skup tehnika za stvaranje većeg dinamičkog opsega svjetloće nego što je moguće postići običnim fotografiranjem.

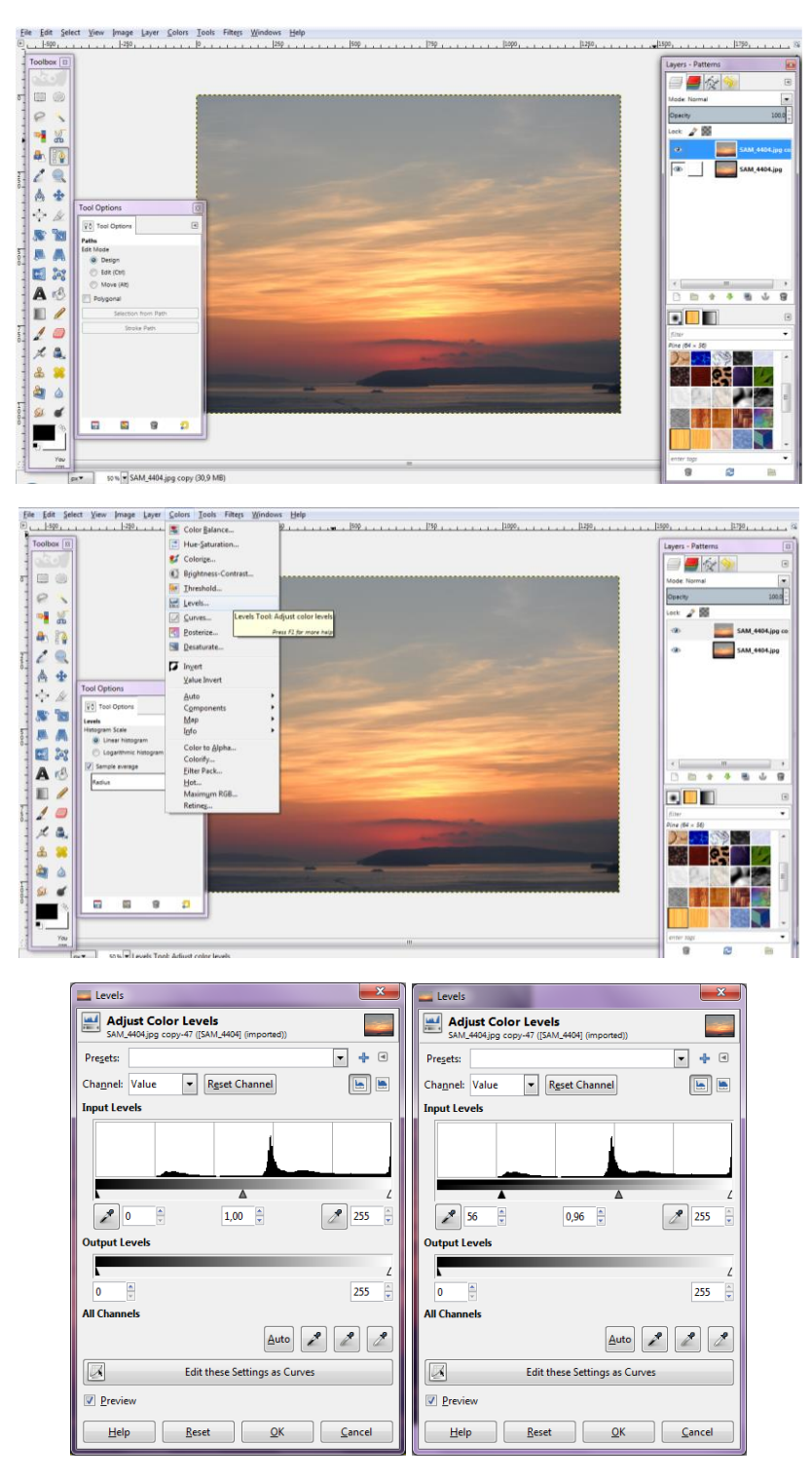

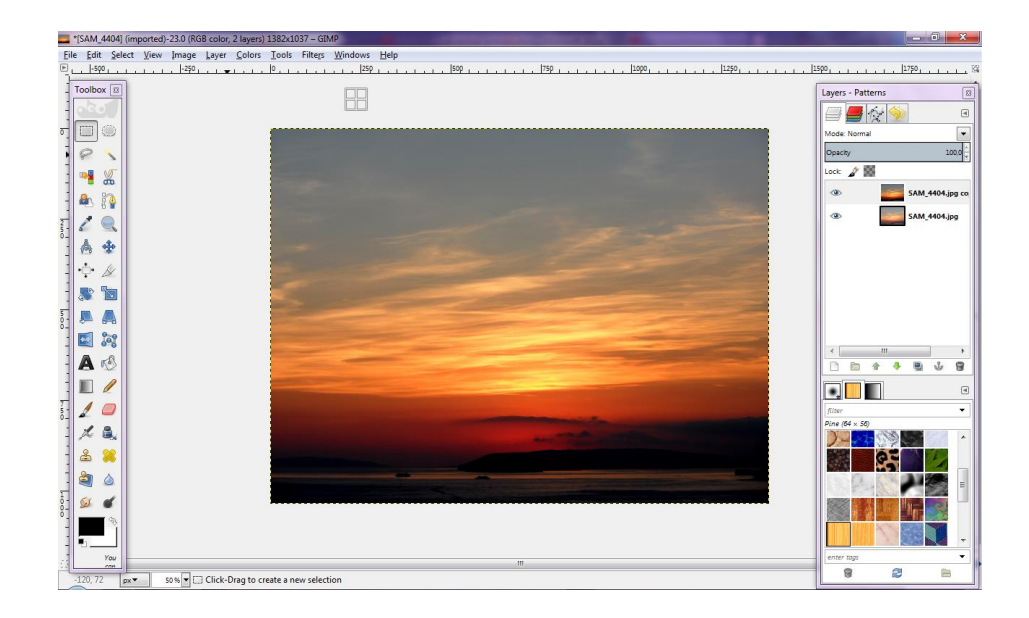

### 1.3.4 Primjer

Primjer pokazuje kako na drugi način ostvariti HDR efekt prikazan prethodnim primjerom.

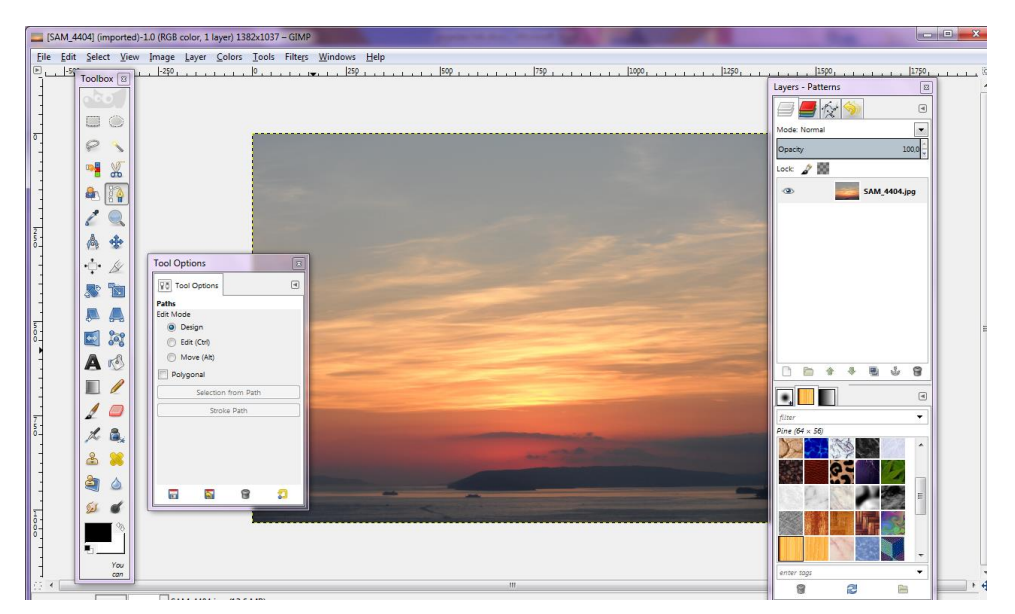

♦ Odabrati opciju Colors > Desaturate.

| SAM_4404] (imported)-1.0 (RGB color, 2 layers) 1382x1037 - GIMP |                                                                                                    |
|-----------------------------------------------------------------|----------------------------------------------------------------------------------------------------|
| Eile Edit Select View Image Layer Colors Iools Filters V        | (indows Help                                                                                                    |
|                                                                 | - 199 199 199                                                                                                    |
| -                                                               | - Desaturate                                                                                                    |
| r • Hund                                                        | Statuster (Remove Colors)       Statuster (Second Colors)       Statuster (Second Colors) |
|                                                                 |                                                                                                    |
|                                                                 |                                                                                                    |
|                                                                 | m (* 4                                                                                                    |

♦ Odabrati opciju Colors > Invert.

| SAM_4404] (imported)-1.0 (RGB color, 2 layers) 1382x1037 – GIMP |                                                                                                    |      |  |  |
|-----------------------------------------------------------------|----------------------------------------------------------------------------------------------------|------|--|--|
| File Edit Select View Image Layer Colors Tools Filt             | iers <u>Wi</u> ndows <u>H</u> elp                                                                                                    |      |  |  |
| 🖳 🔄 🔄 Color <u>B</u> alance                                     | βρ.,,,,,,,,,,,,,,,,,,,,,,,,,,,,,,,,,,,,                                                                                                    | 1750 |  |  |
| - Hue-Saturation.                                               | an j                                                                                                    | í    |  |  |
| Colorize                                                        |                                                                                                    |      |  |  |
| Brightness-Con                                                  | trast                                                                                                    |      |  |  |
| 1 Ihreshold                                                     |                                                                                                    |      |  |  |
| Levels                                                          |                                                                                                    |      |  |  |
| Curves                                                          |                                                                                                    |      |  |  |
| Posterize                                                       |                                                                                                    |      |  |  |
| - Desaturate                                                    |                                                                                                    |      |  |  |
| 5 Invert                                                        | B - 3                                                                                                    |      |  |  |
| Value I                                                         | ie colors                                                                                                    |      |  |  |
| Auto Press F2 f                                                 | br more help                                                                                                    |      |  |  |
| Components                                                      |                                                                                                    |      |  |  |
| - <u>M</u> ap                                                   |                                                                                                    |      |  |  |
|                                                                 |                                                                                                    | E    |  |  |
| Color to Alpha.                                                 |                                                                                                    |      |  |  |
| Filter Pack                                                     |                                                                                                    |      |  |  |
| Hot                                                             |                                                                                                    |      |  |  |
| Maximum RGB.                                                    |                                                                                                    |      |  |  |
| F Retinez                                                       |                                                                                                    |      |  |  |
| °.                                                              |                                                                                                    |      |  |  |
| 1                                                               | And Comparison of Contraction of Contraction of Con |      |  |  |
|                                                                 |                                                                                                    |      |  |  |
| 1                                                               |                                                                                                    |      |  |  |
| 1                                                               |                                                                                                    |      |  |  |
| ě-                                                              |                                                                                                    |      |  |  |
| 4                                                               |                                                                                                    |      |  |  |
| -                                                               |                                                                                                    |      |  |  |
| हों र                                                           | m                                                                                                    | • •  |  |  |

♦ Odabrati način Overlay.

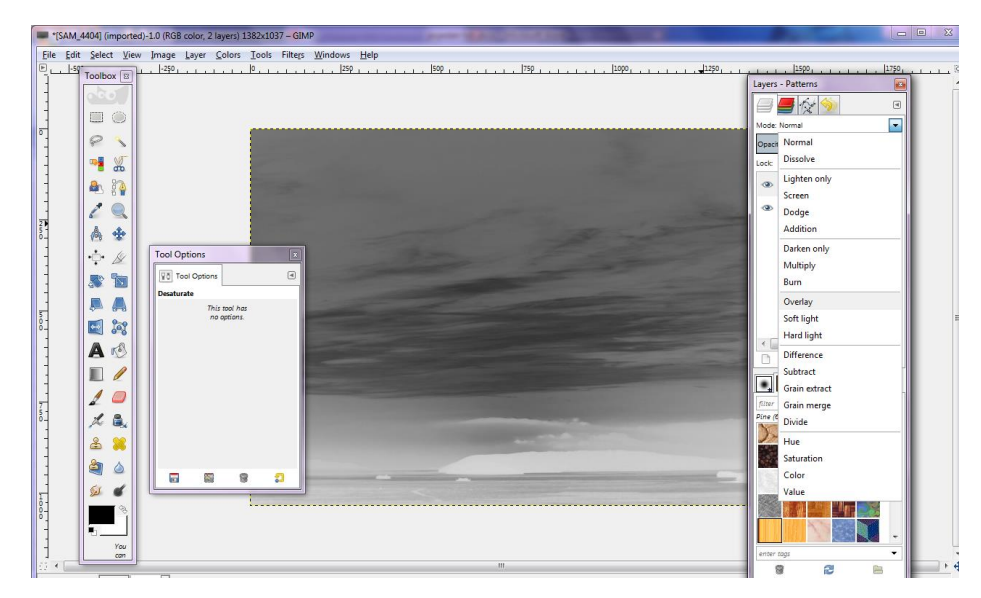

♦ Potrebno je kopirati početnu sliku i dovući je na vrh.

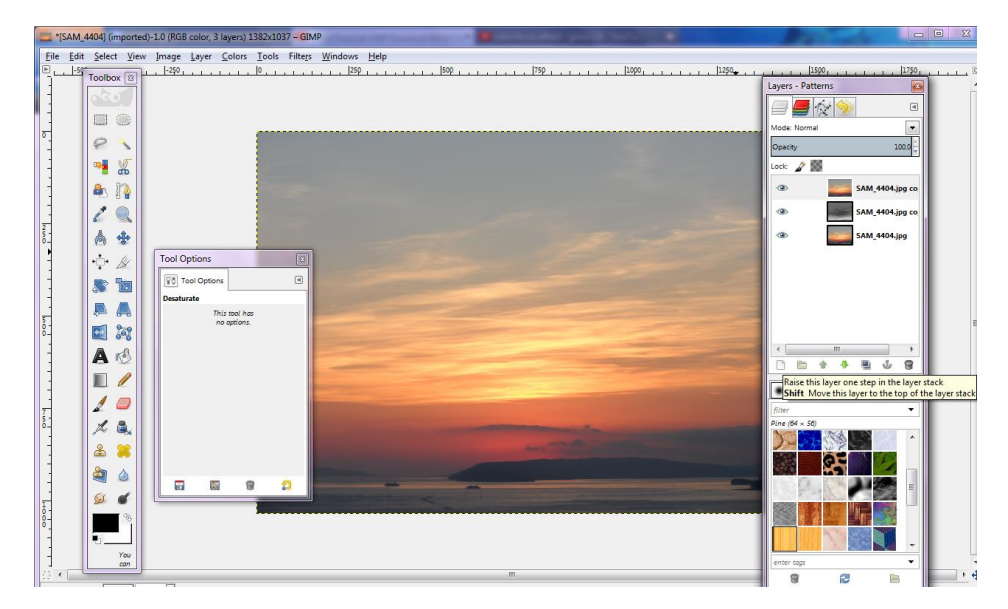

♦ Odabrati način Lighten only.

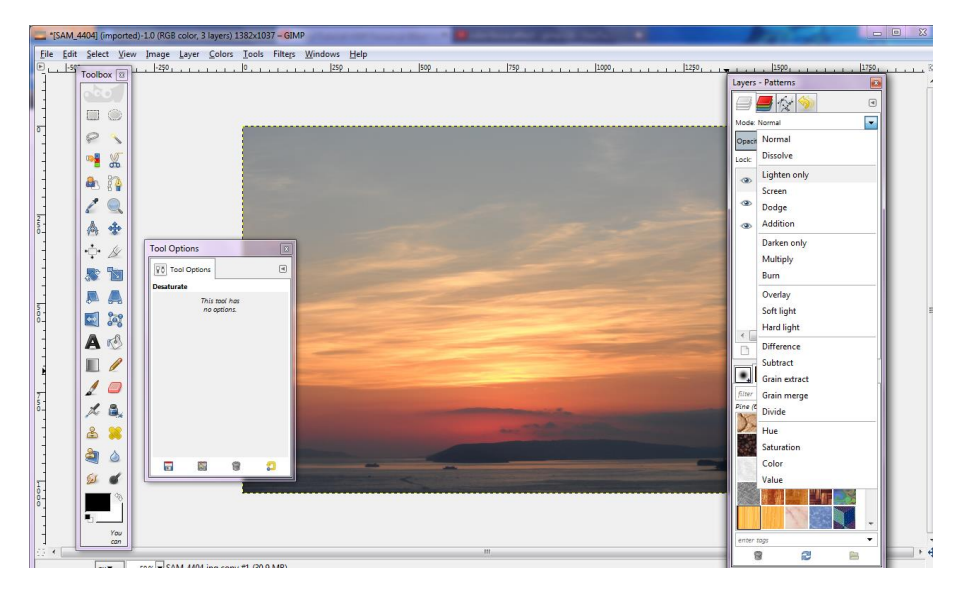

♦ Odabrati opciju *Adjust Color Curves* te prilagoditi vrijednosti.

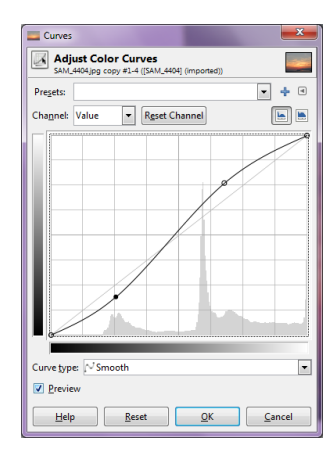

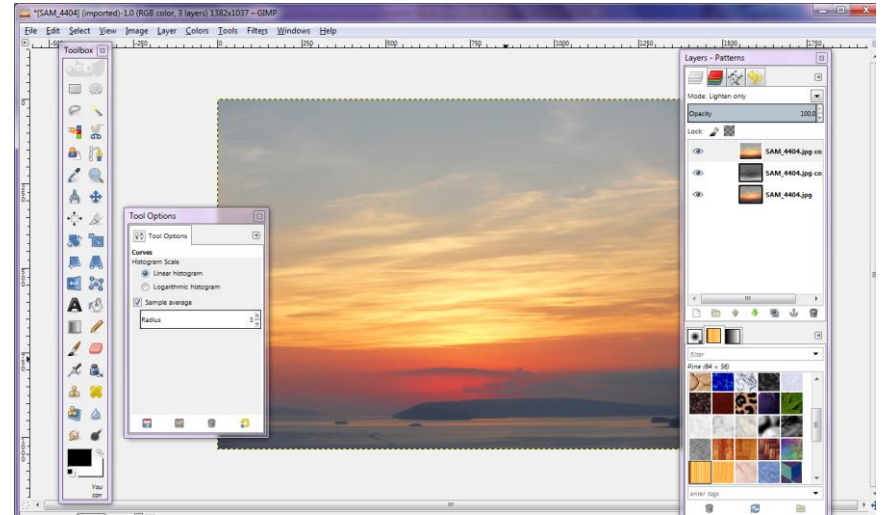

## 1.3.5 Zadatak

Na slici prema želji, ostvariti efekte po želji (npr. nešto slično kao u prethodnim primjerima). Na Moodle priložiti projekt (*xcf*) s vidljivim svim slojevima.

## 1.3.6 Primjer

Primjer pokazuje kako da se ostvari efekt da dio slike bude raspršen u više sitnih dijelova.

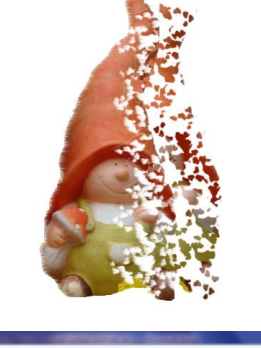

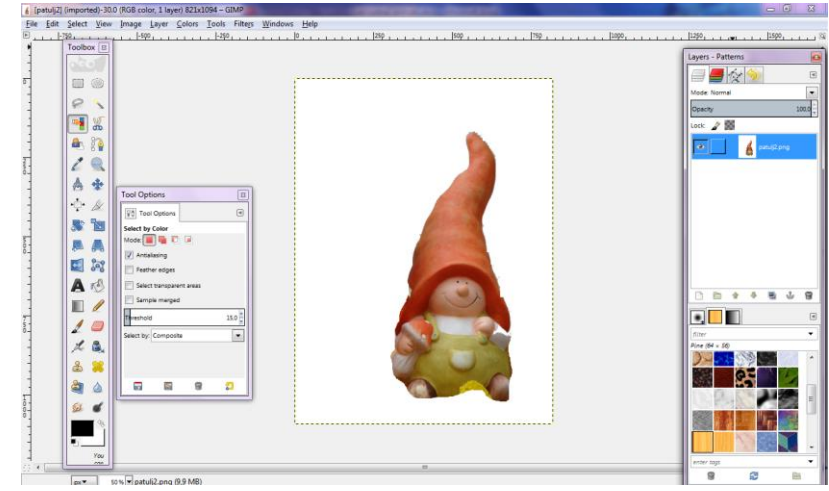

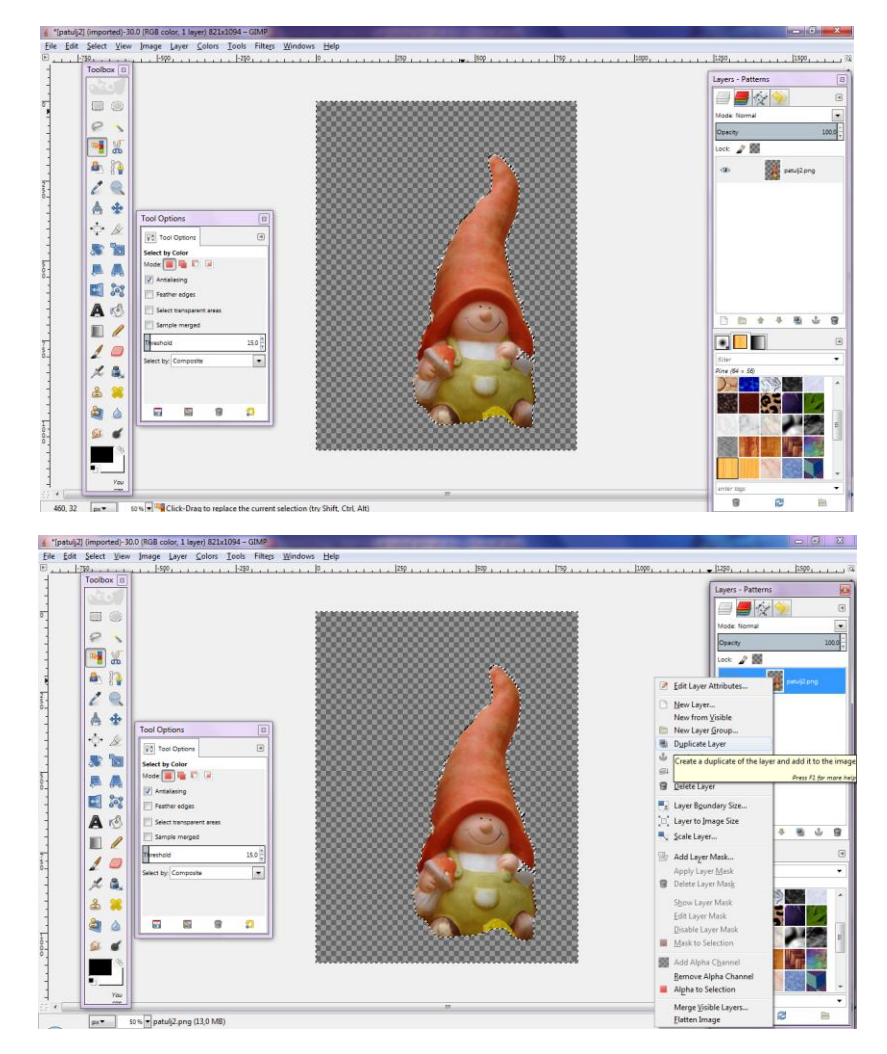

♦ Potrebno je izdvojiti sliku patuljka s pozadine i duplicirati sloj.

♦ Potrebno je stvoriti novi sloj prema navedenim vrijednostima.

| 🖾 New Layer 📃 💌                               |            |        |  |  |
|-----------------------------------------------|------------|--------|--|--|
| Create a New Layer<br>[patulj2] (imported)-30 |            |        |  |  |
| Layer <u>n</u> ame:                           | Layer      |        |  |  |
| Width:                                        | 821        | ×      |  |  |
| Height:                                       | 1094       | 🍨 px 🕶 |  |  |
| Layer Fill Typ                                | e          |        |  |  |
| Foregr                                        | ound color |        |  |  |
| Backgr                                        | ound color |        |  |  |
| White                                         |            |        |  |  |
| Transparency                                  |            |        |  |  |
| Help <u>QK</u> <u>Cancel</u>                  |            |        |  |  |

♦ Nad prikazanim slojem odabrati opciju *Alpha to Selection*.

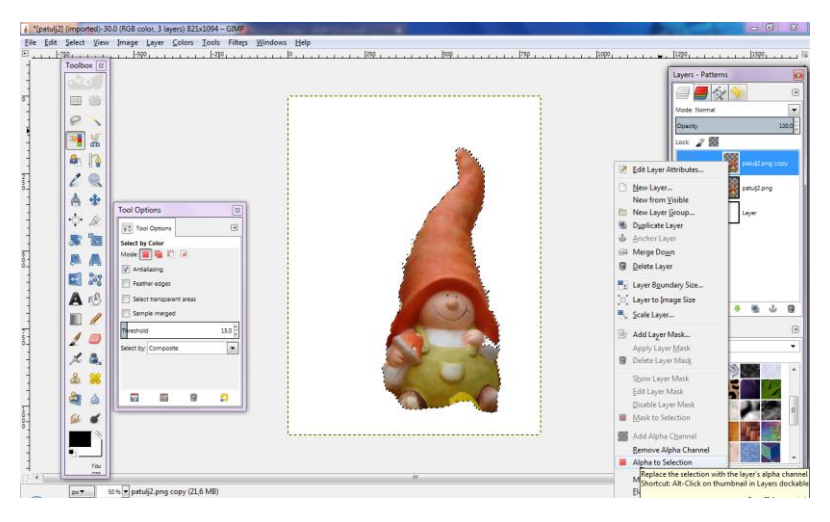

♦ Veličinu patuljka prilagoditi.

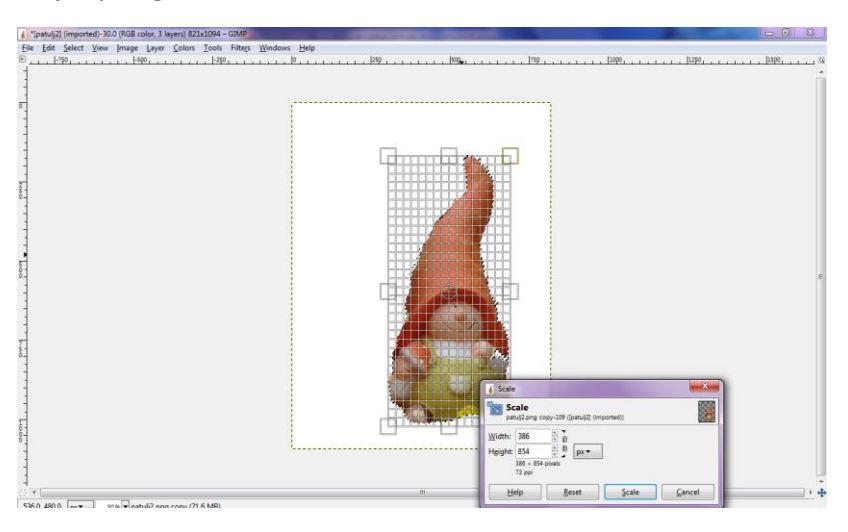

♦ Za efekt slike koji leti prvo je potrebno povećati sliku korištenjem alata *Scale*.

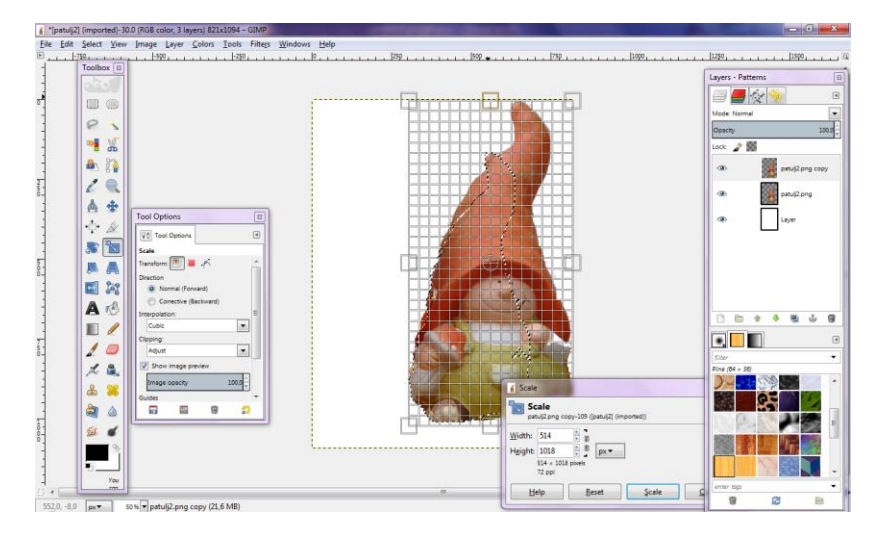

| Mode: Normal                                                                                                    | Layers - Patterns |                                        |
|----------------------------------------------------------------------------------------------------|-------------------|----------------------------------------|
| Mode: Normal                                                                                                    |                   | ه                                      |
| Opacity     1000 (*)       Lock:     Image: Constraint of the output of the output of                                                     | Mode: Normal      | -                                      |
| Lack:                                                                                                    | Opacity           | 100,0 🖕                                |
| Floating Selection<br>frantformation       Floating Selection<br>frantformation       Floating Selection<br>frantformation       Floating Selection<br>frantformation       Floating Selection<br>frantformation       Floating Selection       Floating Selection   <                                                                                                    | Lock: 🦨 🔛         |                                        |
| Patul/2 png copy     patul/2 png     copy     patul/2 png     copy     patul/2 png     copy     copy     c | •                 | Floating Selection<br>(Transformation) |
| Patul/2png     Layer                                                                                                    | ۲                 | patulj2.png copy                       |
| <ul> <li>③ Layer</li> <li>□ □ ↓ ↓ ⑤ ⑤</li> </ul>                                                                                                    | ۲                 | patulj2.png                            |
| ) h + 4 4 <b>3</b>                                                                                                    | ۲                 | Layer                                  |
| D D + + # J 8                                                                                                    |                   |                                        |
|                                                                                                    | 0 🖻 🔶             | * • • 9                                |

Sloj *Floating selection* treba usidriti pa se potom odabire dugme *anchor*.

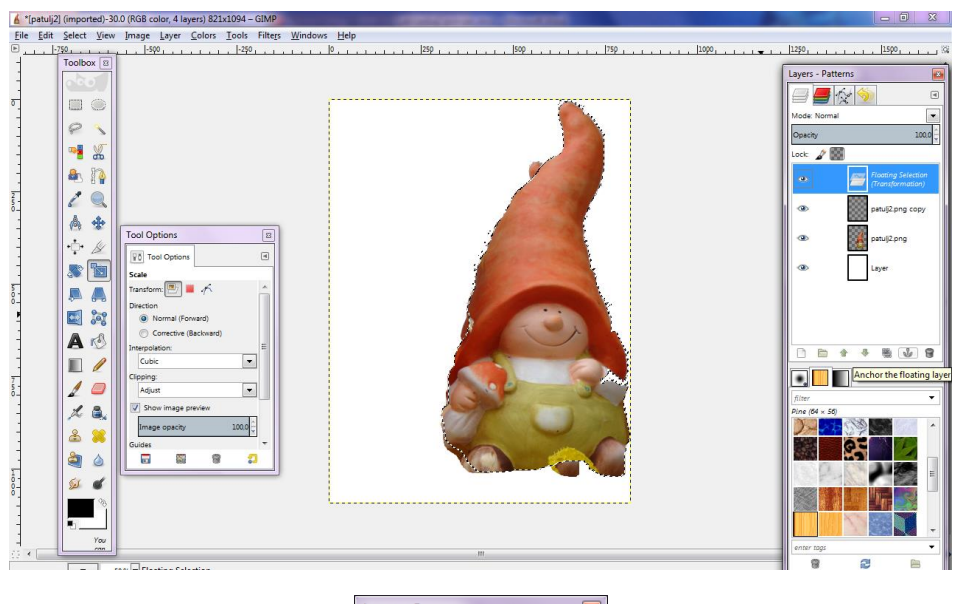

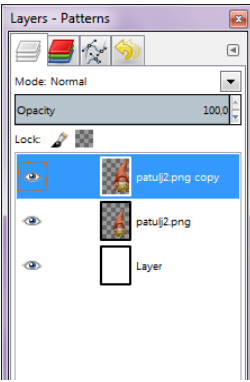

♦ Nad prikazanim slojem odabrati opciju Add Layer Mask.

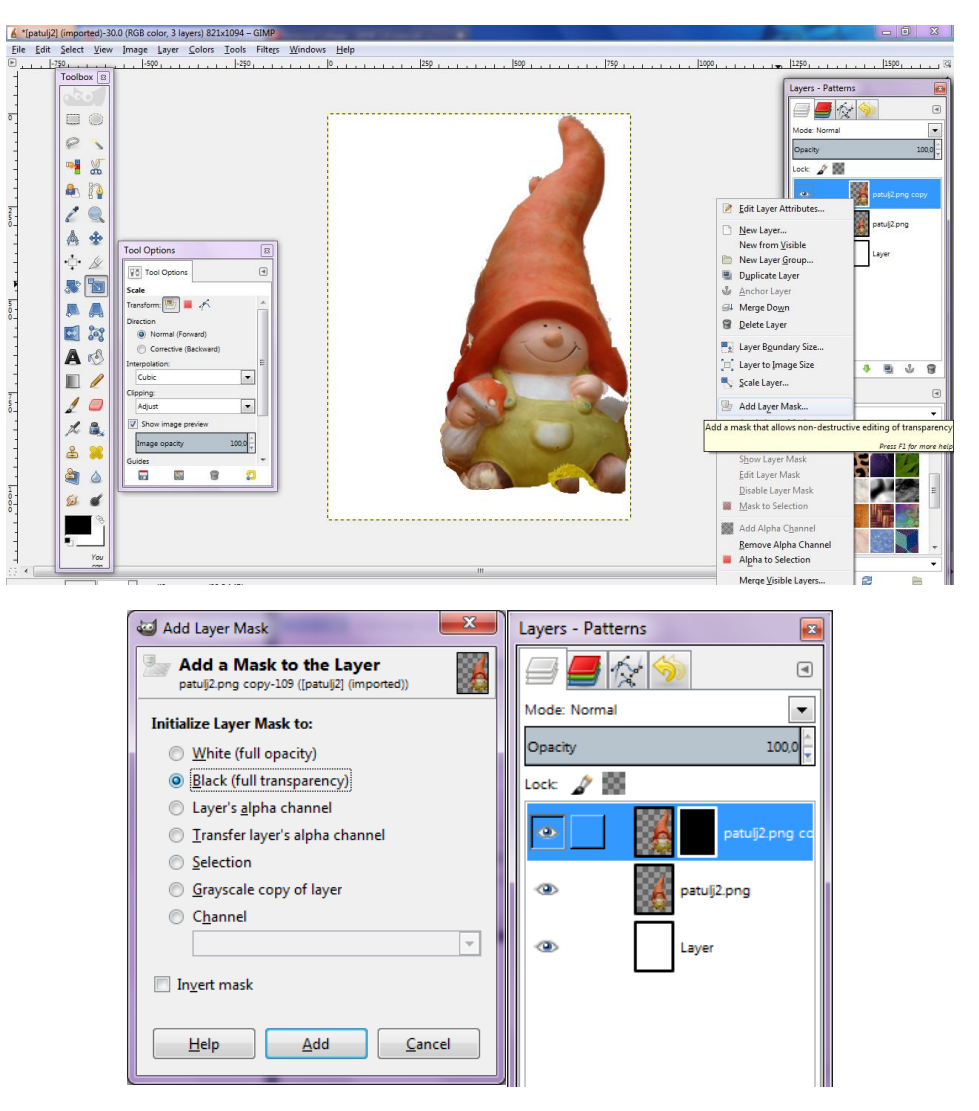

♦ Na ovaj način (pogledati gornje dvije slike) će cijela slika na tom sloju biti transparentna, budući da je obojena crnom bojom. Odabrati drugi sloj i alat gumice i odabrati opciju *vine* (*Tool Options*).

| Tool Op  | otions                 |        | <b>X</b> |
|----------|------------------------|--------|----------|
| Võ To    | ol Options             |        | ۲        |
| Eraser   |                        |        |          |
| Mode: N  | lormal                 |        | - ×      |
| Opacity  |                        | :      | 100,0 📮  |
|          | Brush<br>Vine          |        | ≥ ≤      |
| Size     |                        | 268,11 | ÷ 🌮      |
| Aspect F | Ratio                  | 0,00   | : 2      |
| Angle    |                        | 0,00   | ÷ 🌮      |
|          | Dynamics<br>Pressure O | pacity |          |
|          | 5                      | 8      | 2        |

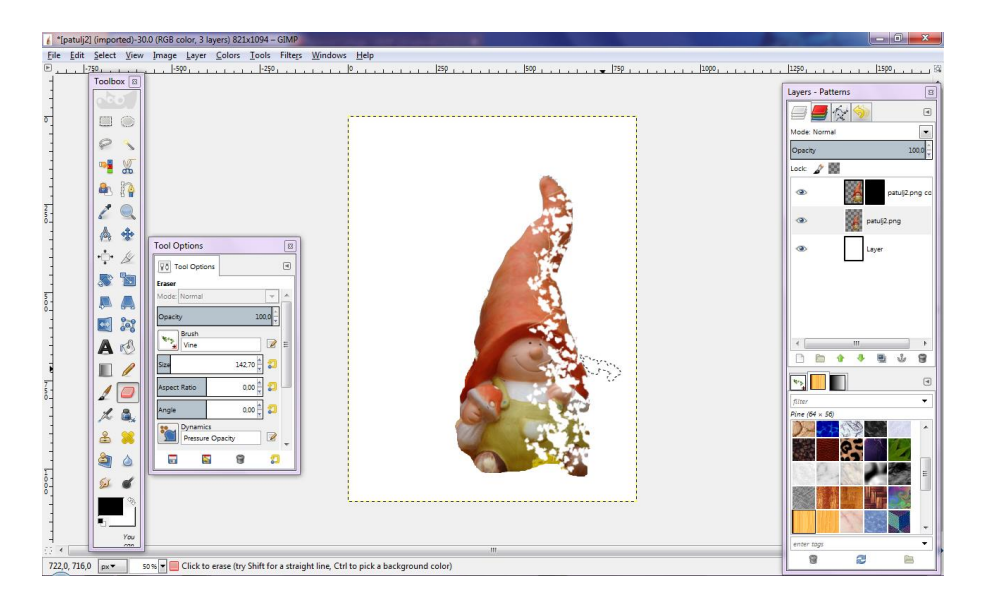

Otići u sloj s maskom i odabrati crni okvir i s istim alatom gumice, pazeći da je pozadinska boja bijela, brisati dijelove te slike i tako se pojavljuju dijelovi uvećane slike.

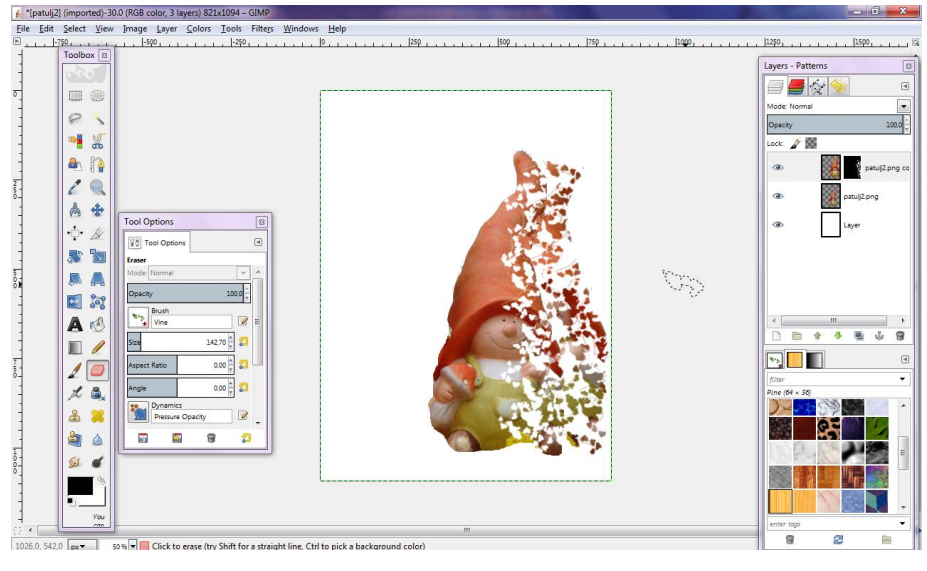

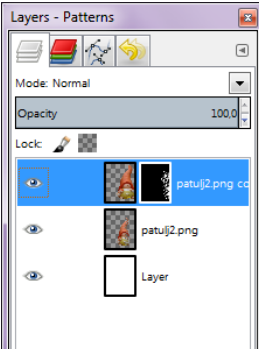

Budući da alat vine ima neke sive okvirne crte, potrebno ih je maknuti, tako da se odabere opcija Colors > Threshold.

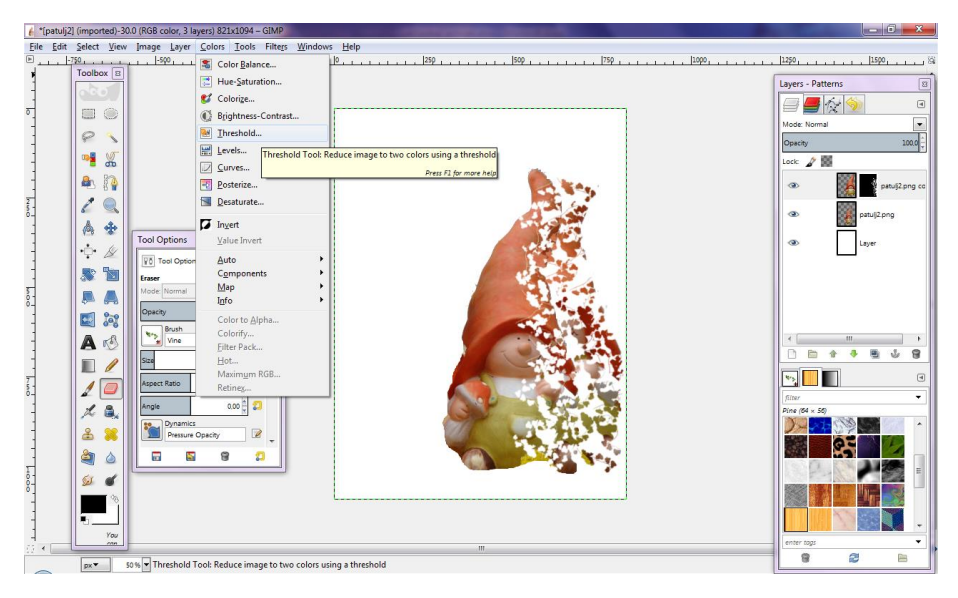

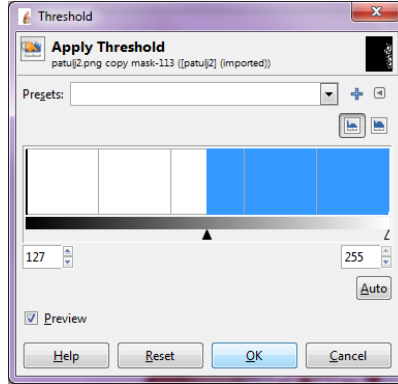

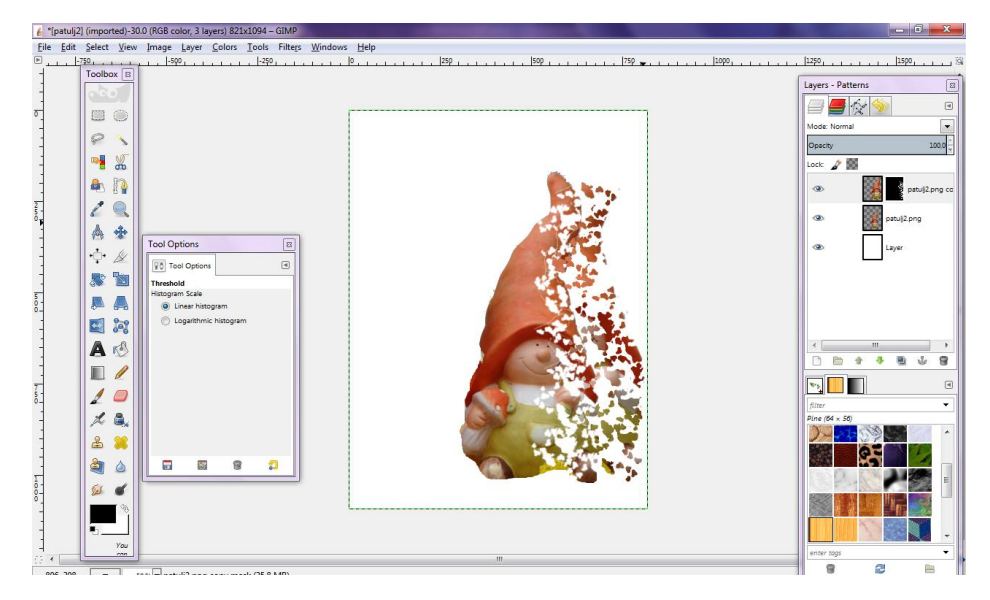

- ♦ Kako bi "krhotine" slike bile mekše, odabire se Gaussian blur.
- Za ostvariti efekt vjetra potrebno je odabrati drugi sloj te filter *distorts > wind*, a vrijednosti ovise o samoj slici.

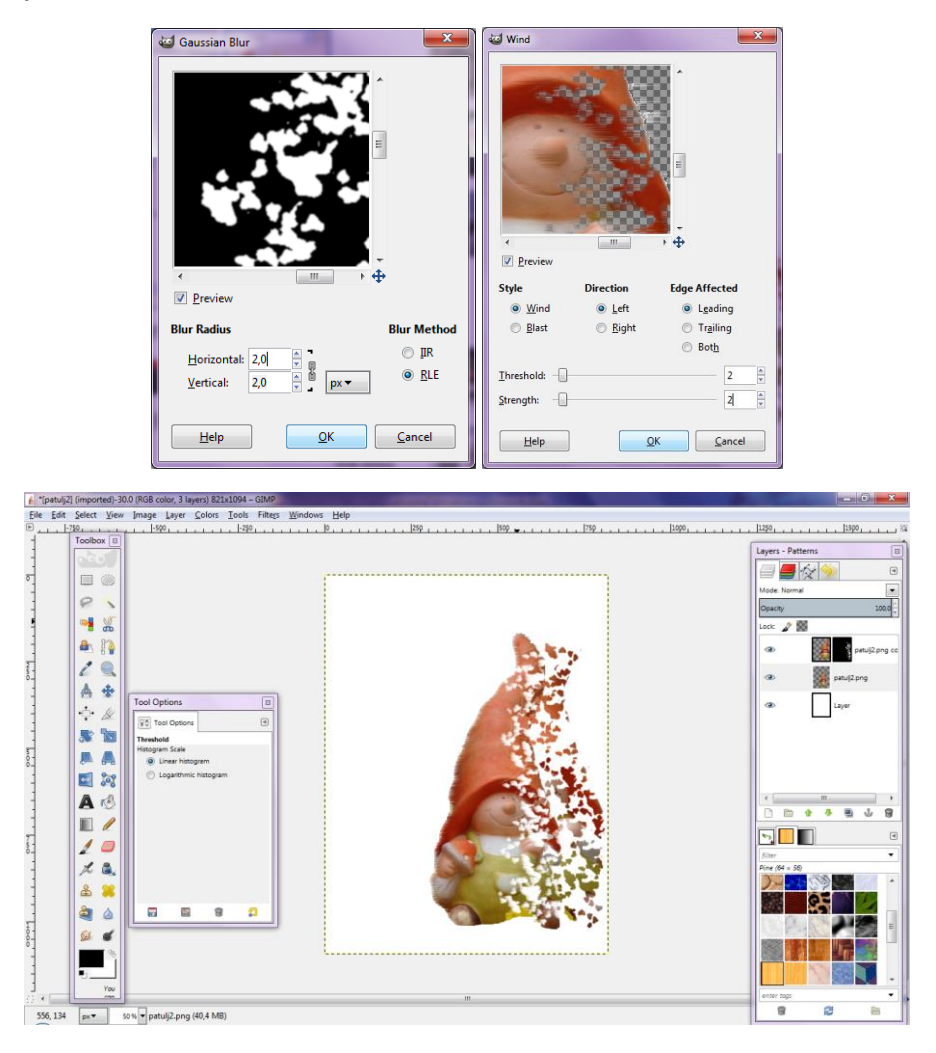

### 1.3.7 Zadatak

Na slici prema želji, ostvariti efekt prema prethodnom primjeru. Na Moodle priložiti projekt (*xcf*) s vidljivim svim slojevima.

## 1.3.8 Primjer

Slike je moguće prezentirati na različite načine. Primjerice, zanimljivi način prikazivanja su polaroid slike, koje je moguće ostvariti na sljedeći način.

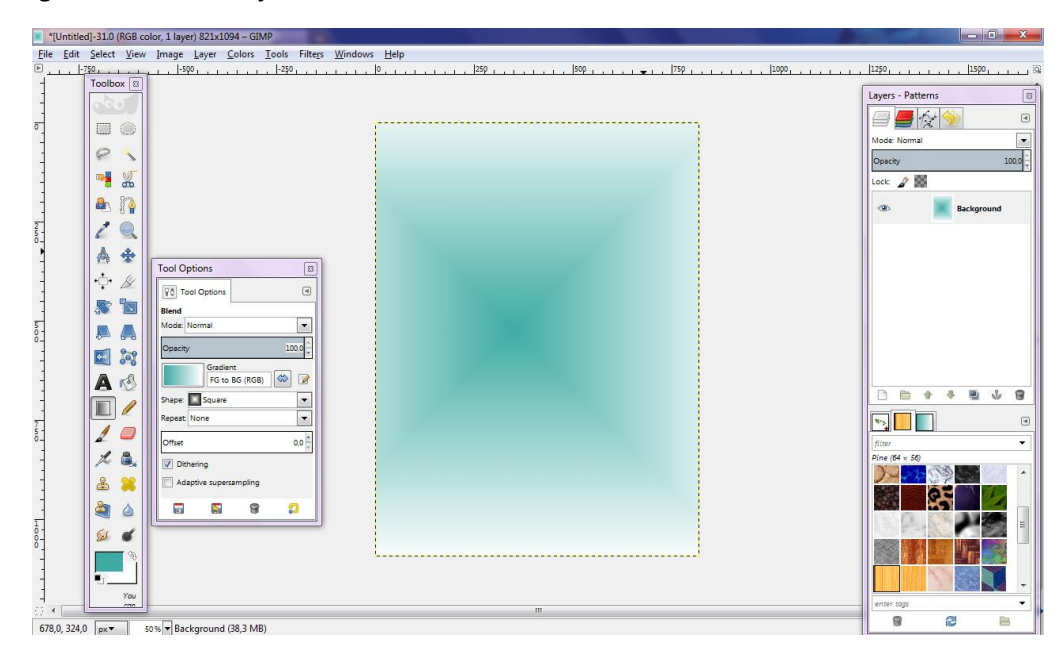

♦ Definirati novi sloj dimenzija polaroid slika (10.2 x 10.5 cm).

| 🖾 New Layer 📃 💌     |                  |       |  |  |  |
|---------------------|------------------|-------|--|--|--|
| Create a New Layer  |                  |       |  |  |  |
| Layer <u>n</u> ame: | Layer            |       |  |  |  |
| Width:              | 10,200           | ×     |  |  |  |
| Height:             | 10,500           | ¢ cm• |  |  |  |
| Layer Fill Typ      | e                |       |  |  |  |
| Foregr              | ound color       |       |  |  |  |
| Backgr              | Background color |       |  |  |  |
| White               |                  |       |  |  |  |
| Transparency        |                  |       |  |  |  |
| Help QK Cancel      |                  |       |  |  |  |

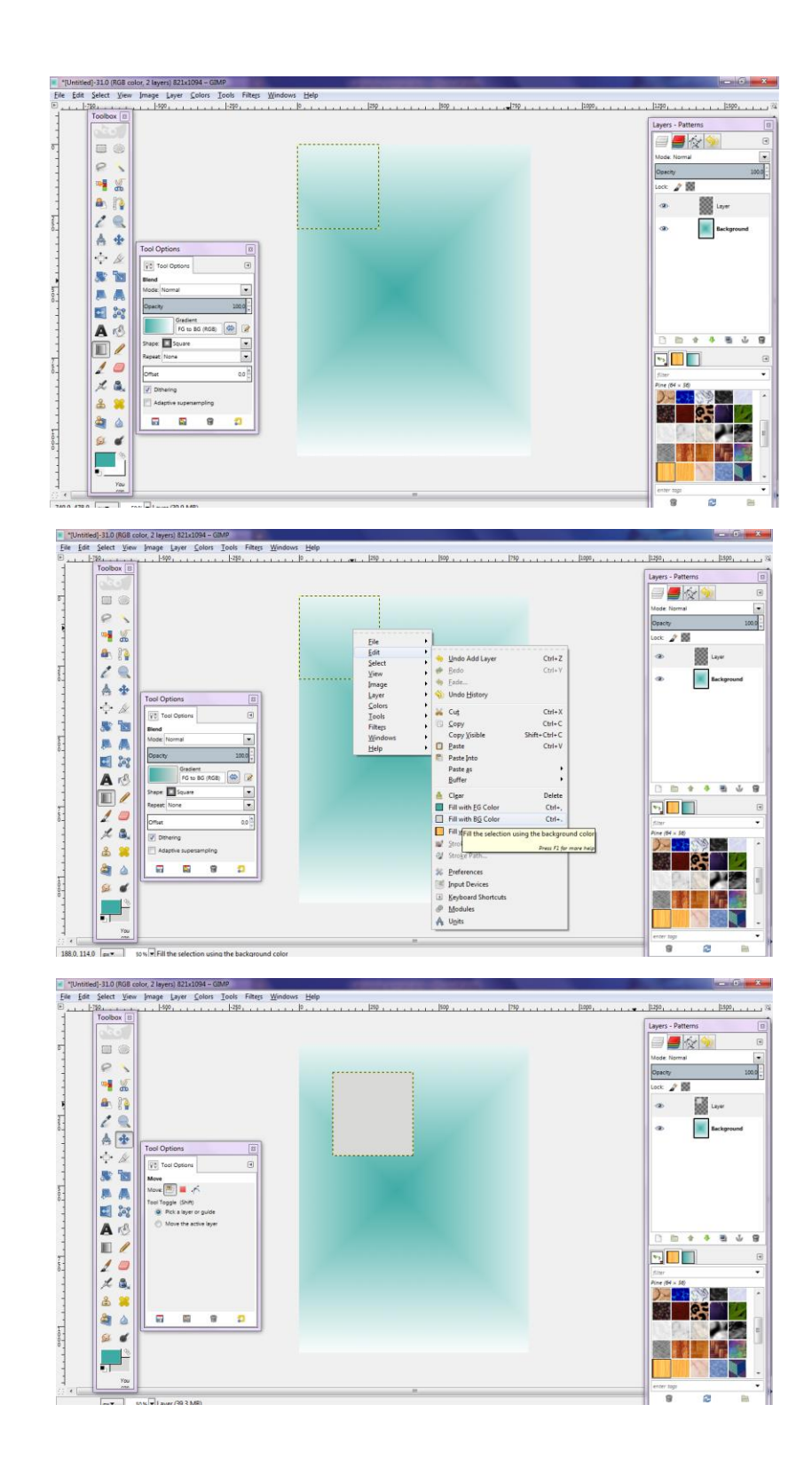

|            |                             |        | - lader           |
|------------|-----------------------------|--------|-------------------|
|            |                             |        | Layers - Patterns |
| 0000       |                             |        |                   |
|            |                             |        | Mode Normal       |
| 61         |                             |        | Opacky            |
| 1          |                             |        | Lock 🦨 👹          |
| A 12       |                             |        | 👁 🧱 Layer copy    |
|            |                             | _      | 👁 🔛 Layer copy    |
| ÷ #        | Tool Options II             | _      | a Layer copy      |
| S 10       | VC Tool Options (3)<br>Move |        | a 🕼 tajar         |
|            | Mave 💌 🔳 🦨                  |        | Backgroun         |
| R 12       | Pick a layer or guide       |        |                   |
| AB         | O MOVE THE ACTIVE MYER      |        | D. D. 4 4 8 4     |
|            |                             | ······ |                   |
| 10         |                             |        |                   |
| 20         |                             |        | Fine (64 x 56)    |
| & <b>2</b> |                             |        |                   |
| 2          |                             |        |                   |
| S .        |                             | L      |                   |
|            |                             |        |                   |
| Ver        |                             |        |                   |

♦ Ako se želi raditi kolaž različitih slika, treba duplicirati ovaj sloj onoliko puta koliko ima slika.

♦ Odabrati samo jedan sloj > reset all filters, dodati drop shadow.

|              | 😅 Script-Fu: Drop Shadow                                                            | <b>x</b> |  |
|--------------|-------------------------------------------------------------------------------------|----------|--|
|              | Offset X:<br>Offset Y:<br>Blur radius: 15<br>Color:<br>Opacity:<br>Ø Allow resizing | 60 (r)   |  |
|              | Help Reset OK                                                                       | Cancel   |  |
| Tord Options | 1 Faq: Yerdon Hep<br>E2                                                             |          |  |
|              |                                                                                     |          |  |

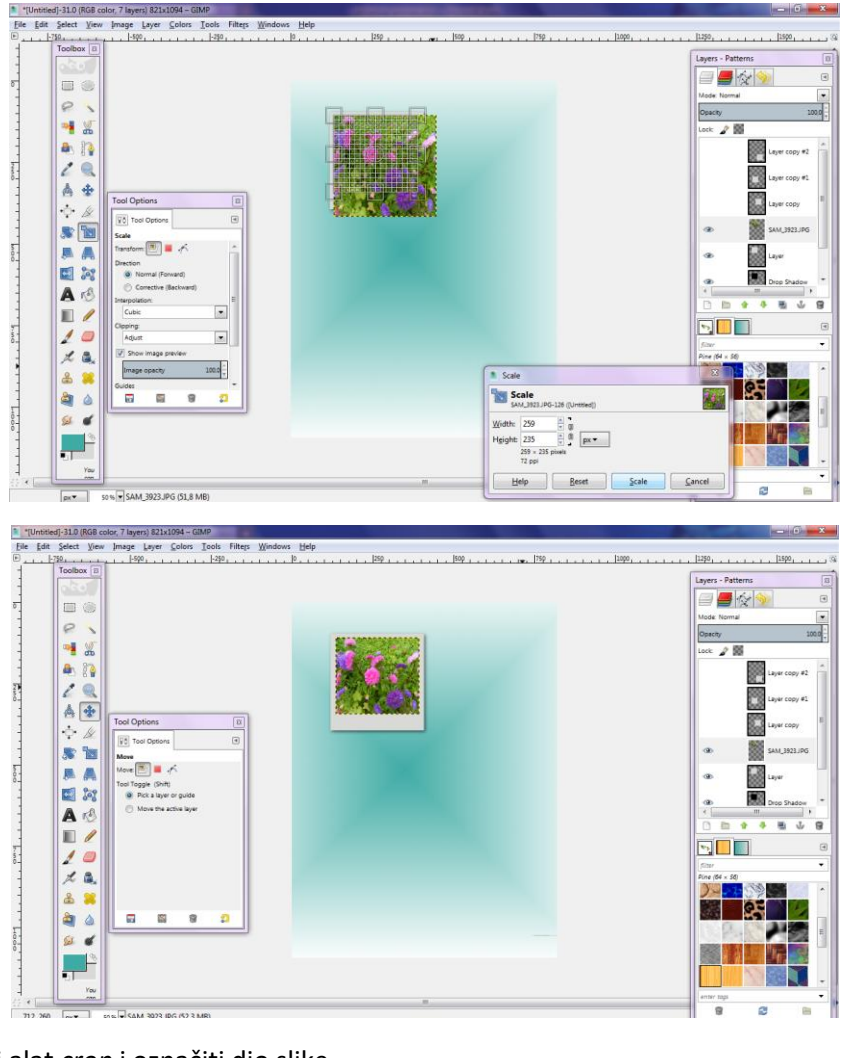

♦ Za dodati sliku, odabrati opciju *open as layers* i smanjiti joj veličinu da stane u pripadni okvir.

♦ Odabrati alat crop i označiti dio slike.

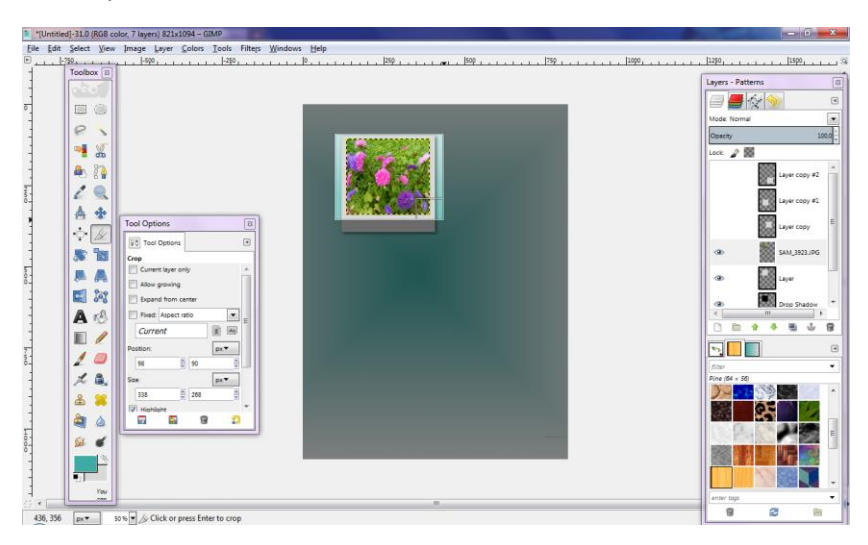

♦ Postaviti vrijednosti u cm 9.2 i 7.3 i pritisnuti tipku enter.

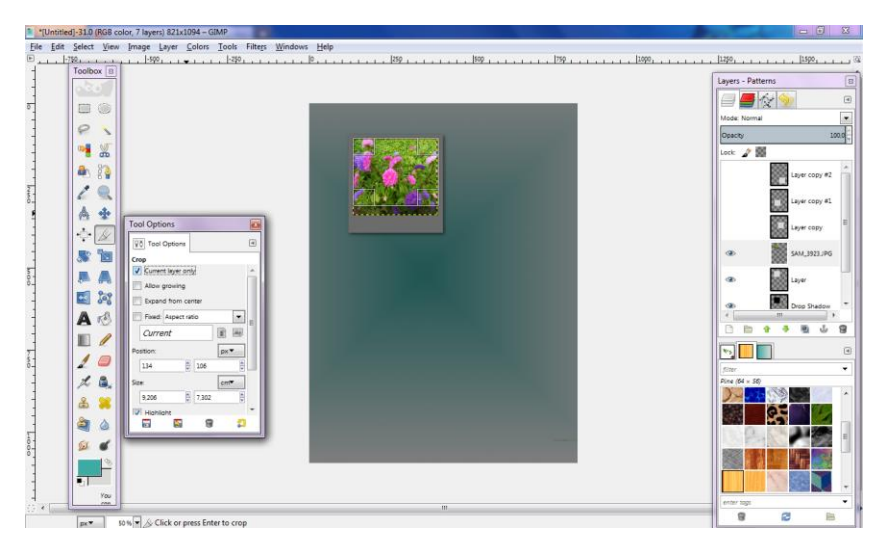

♦ Dvaput kliknuti te odabrati u izborniku Layer > Autocrop Layer.

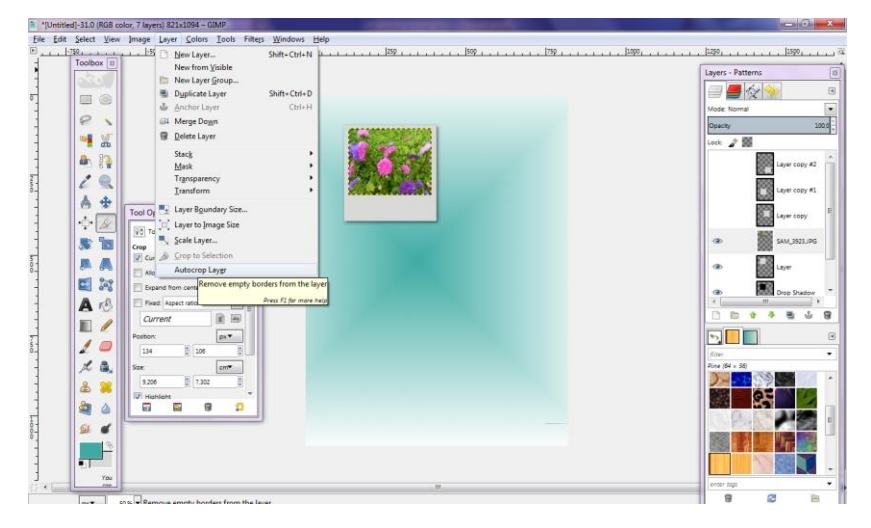

♦ S alatima *measure*, *move*, pomjeriti sliku da je sa lijeve desne i gornje strane jednako udaljena od ruba.

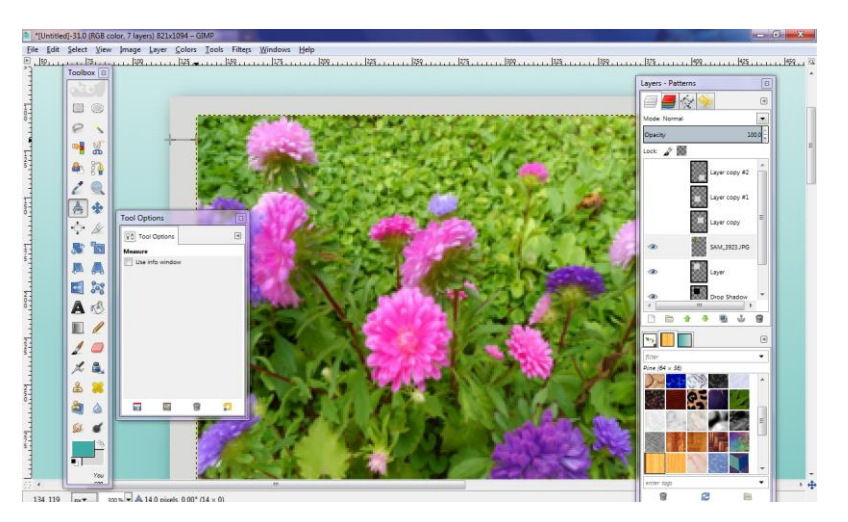

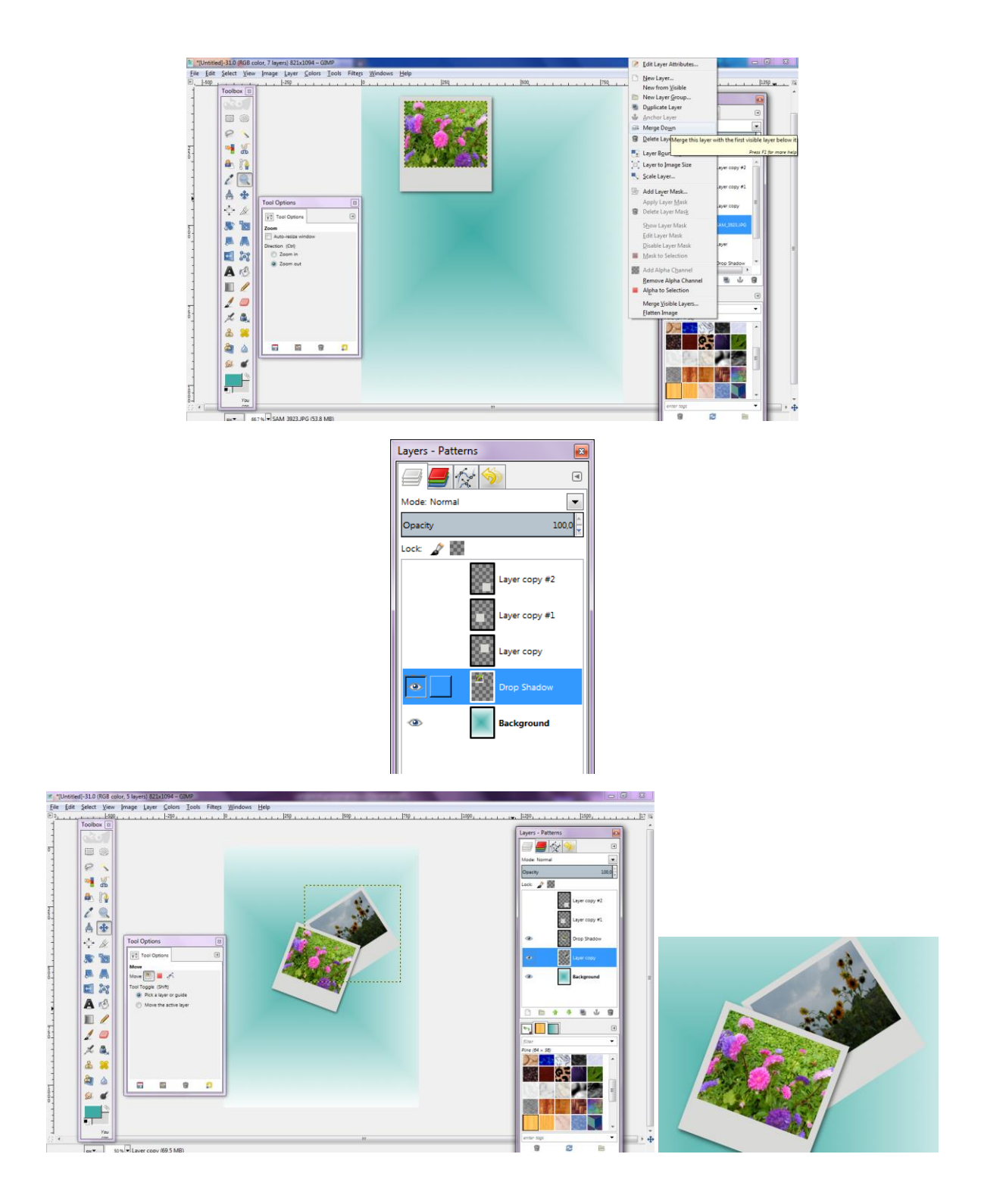

# 1.3.9 Zadatak

Oblikovati i prezentirati slike po želji. Na Moodle priložiti projekt (*xcf*) s vidljivim svim slojevima.

## 1.4 Rad s alatima za crtanje

Alati za crtanje omogućavaju stvaranje vlastitih likova i pozadina. Stvaranje ravne linije omogućava pritisnuta tipka *Shift* dok se mišem povlači linija. Stvaranje linije prema točkama: mišem se odabere početna točka, pritisne se tipka *Shift* te se potom miš otpusti i klikne na završnu točku nakon čega se pojavi tražena linija. Stvaranje pravilne elipse ili pravilnog pravokutnika omogućava pritisnuta tipka *Shift* dok se standardnom metodom stvara pravokutnik ili elipsa.

## 1.4.1 Primjer

U primjeru 1, prikazane su opcije korištenja alata *rectangle* i *ellipse*, odnosno njihovi načini (*mode*). *Mode* predstavlja rad sa skupovima, odnosno gdje crtajući određene likove, dolazi do preklapanja ili spajanja likova.

Postoje četiri različita načina i to prvi predstavlja normalan način odnosno zamjenjuje trenutno odabrano, drugi dodaje trenutno odabranom području, treći izuzima trenutno odabrano, a četvrti izdvaja dio koji se preklapa.

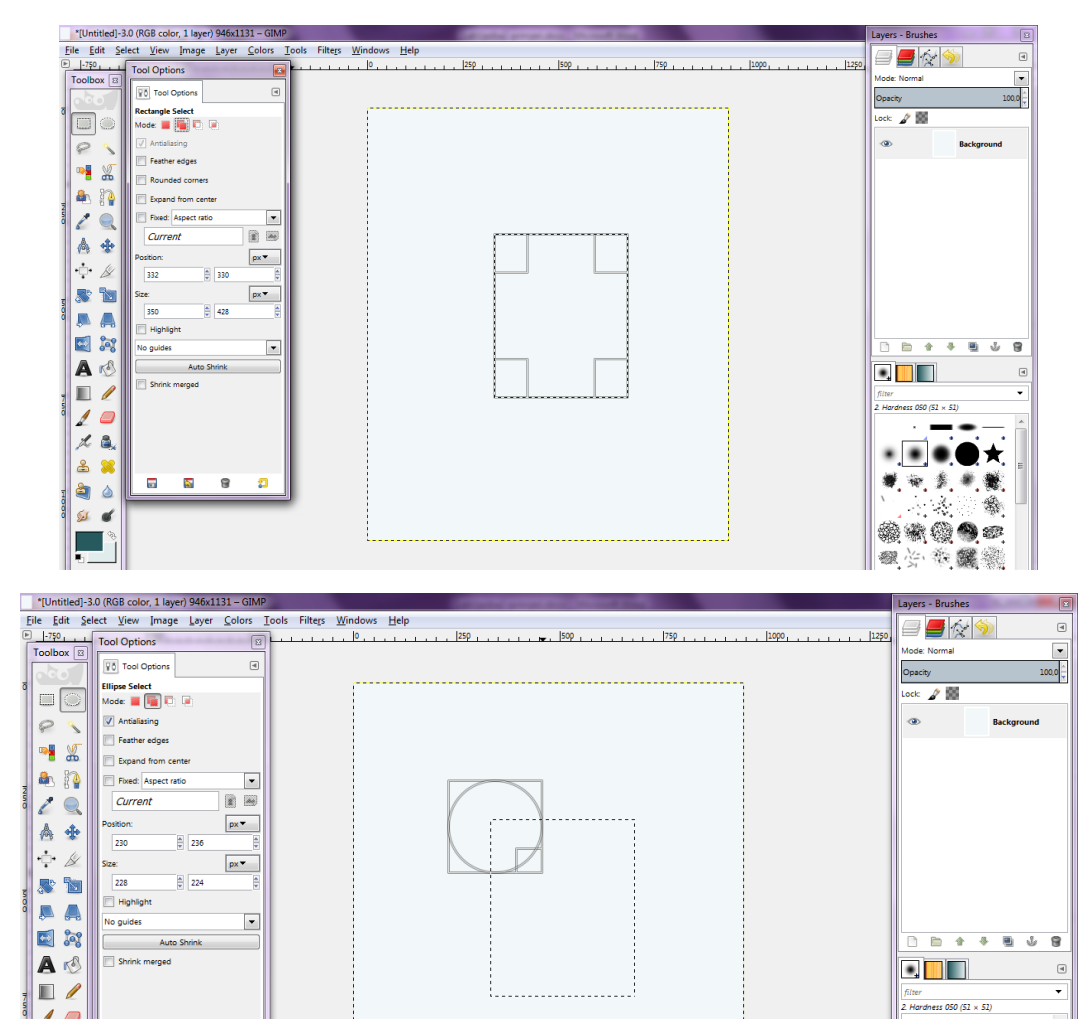

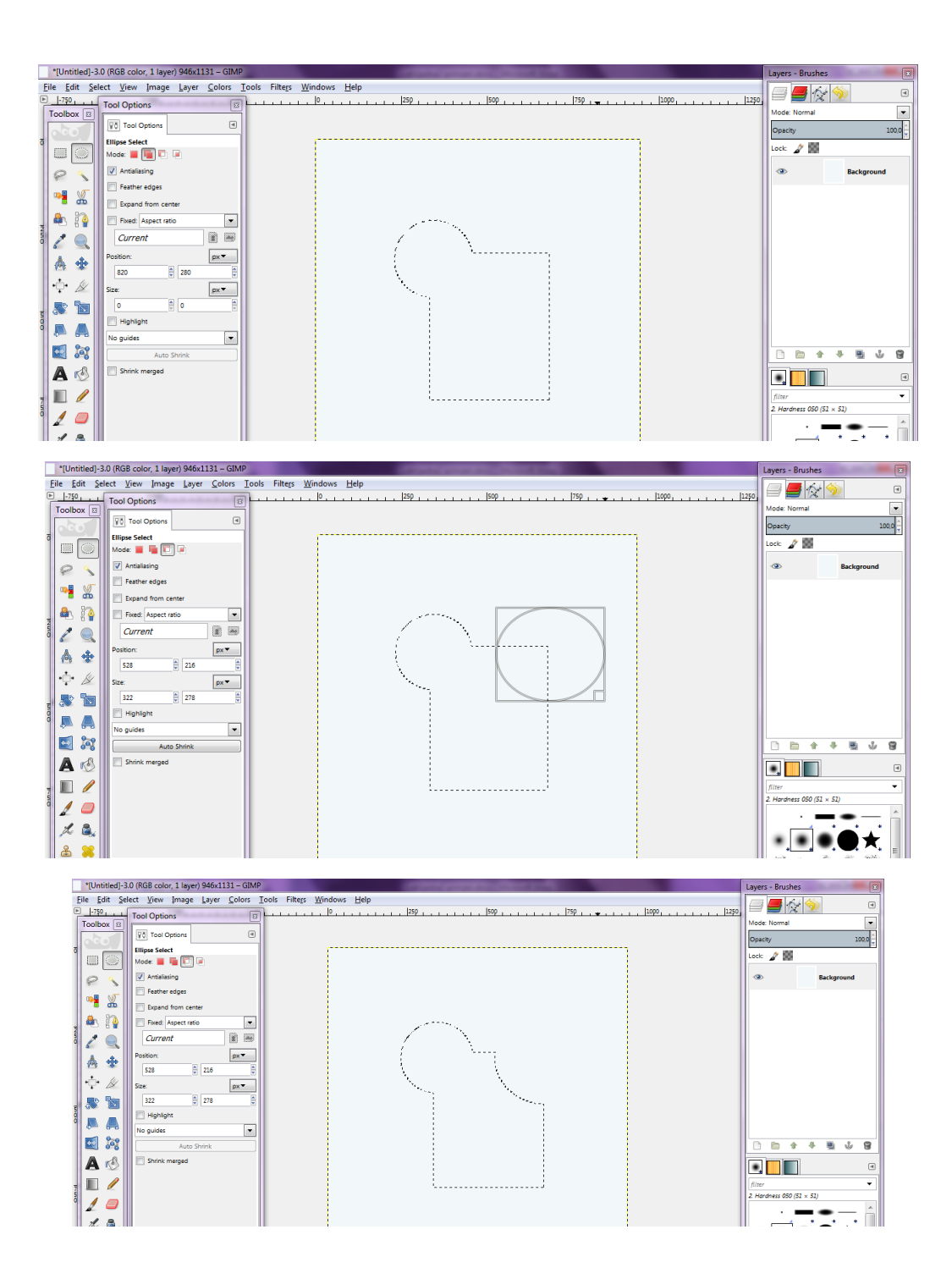

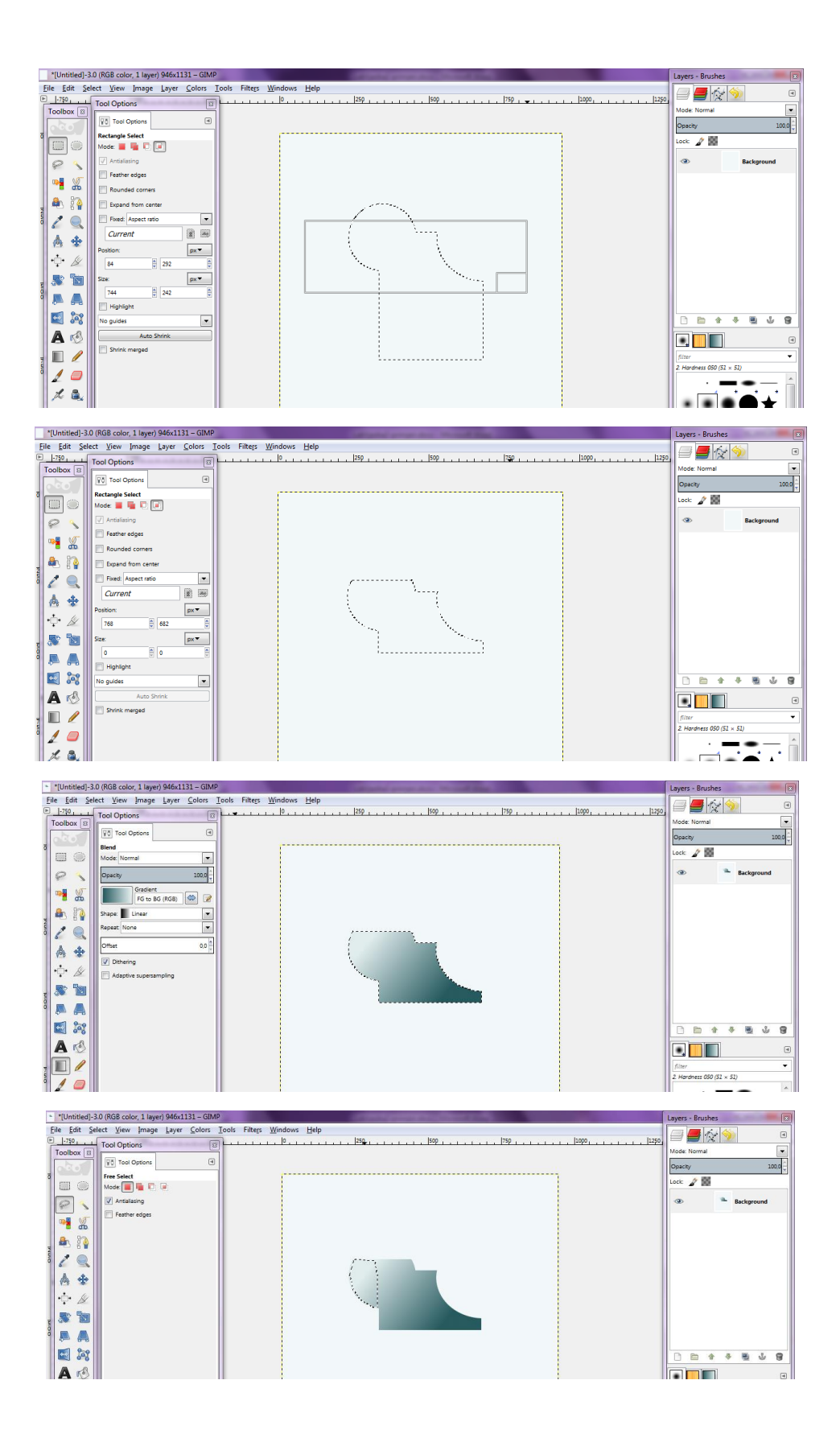

#### 1.4.2 Primjer

Primjer prikazuje način crtanja 3d kocke, bojana s gradijent efektom. Umjesto alata *Rectangle*, može se koristiti alat *Free Select*.

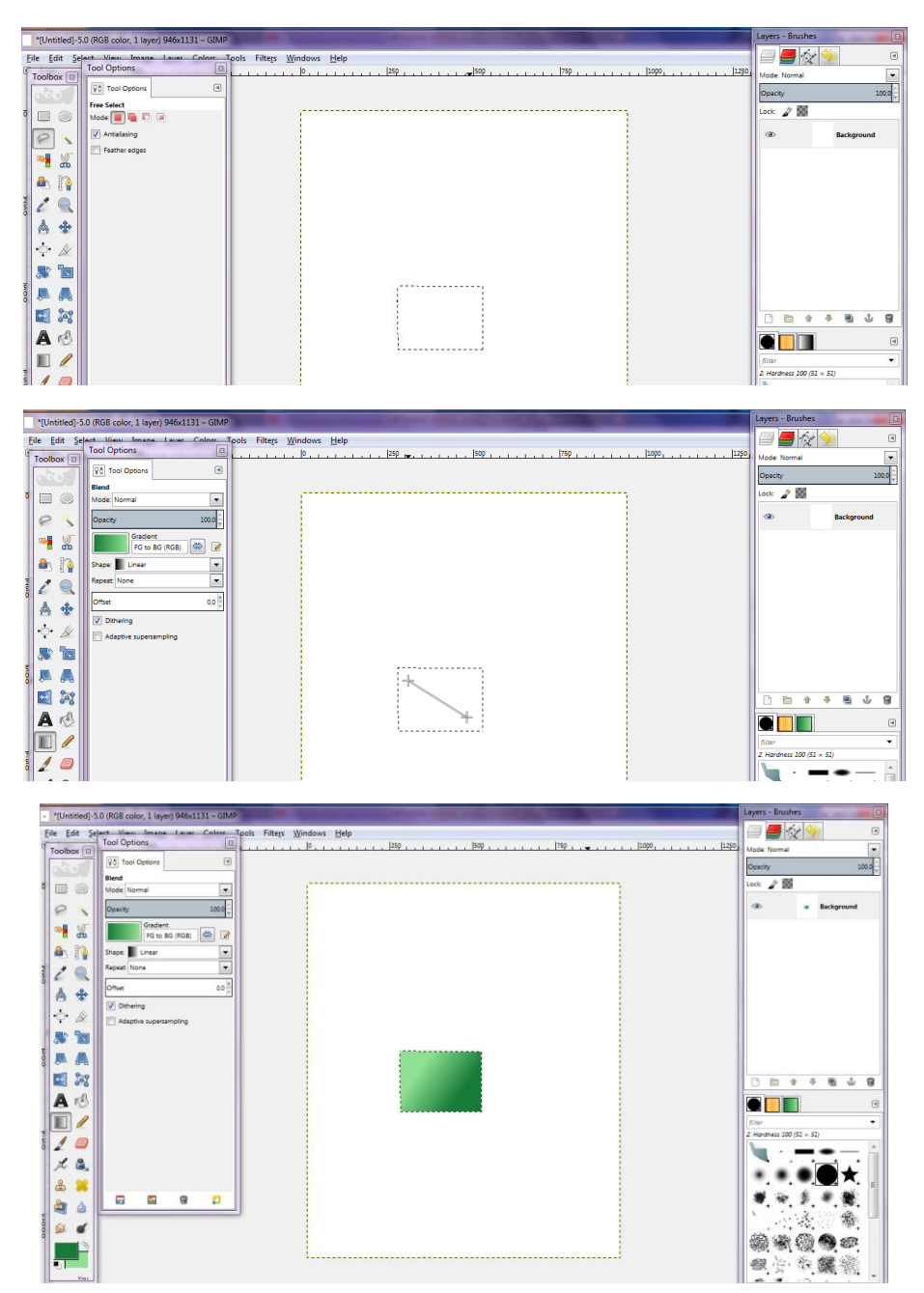

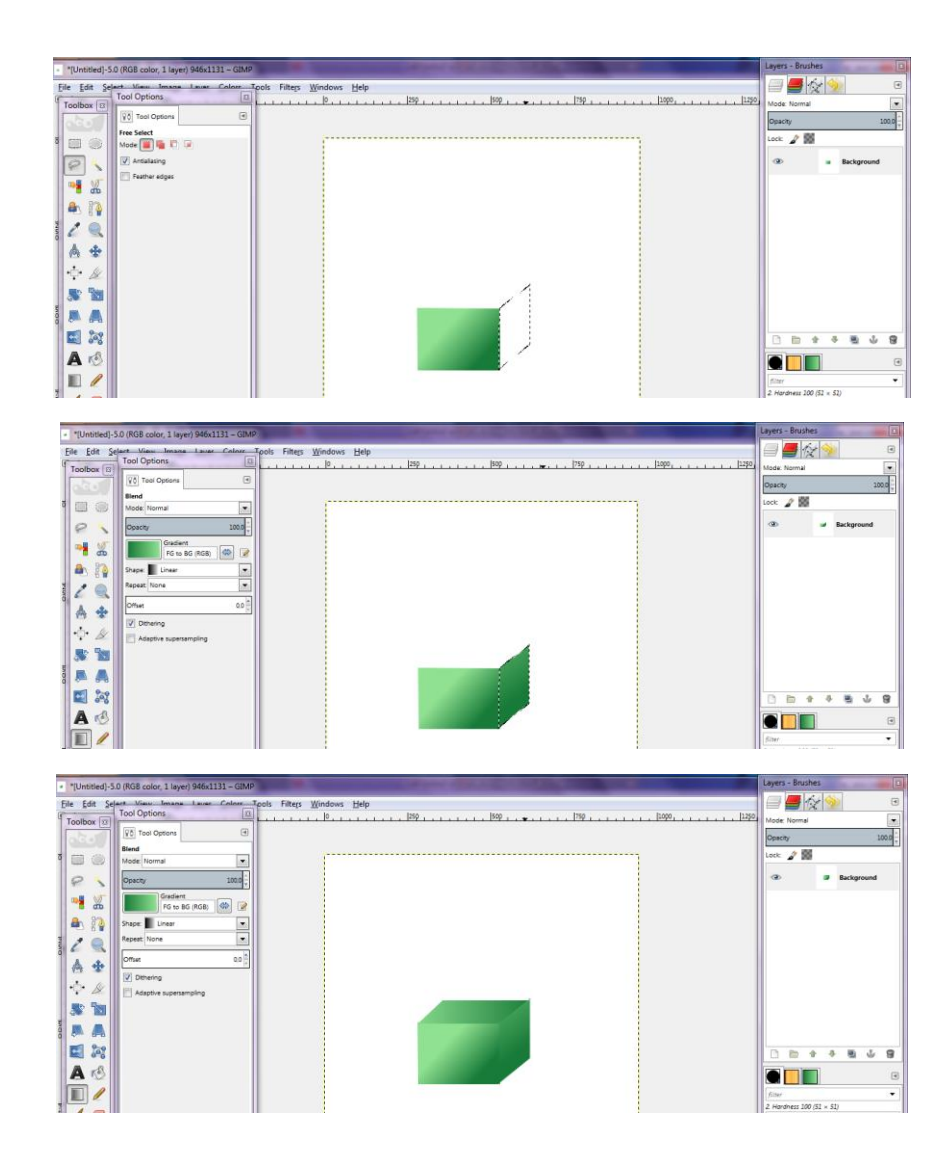

### 1.4.3 Primjer

Primjer prikazuje način korištenja alata *Paths*, kojim se stvara vlastiti lik, na kojem se kasnije koriste razni filteri. Alatom *Paths* se postavljaju točke koje povezuju linijama, koje se potom mogu oblikovati na željeni način. Kako bi se lik zatvorio potrebno je odabrati tipku *Ctrl* i s lijevim klikom miša zatvoriti lik. Kako bi se oblik označio nakon čega se može bojati pripadni oblik, odabire se opcija unutar *Tool Options > Selection from Path*.

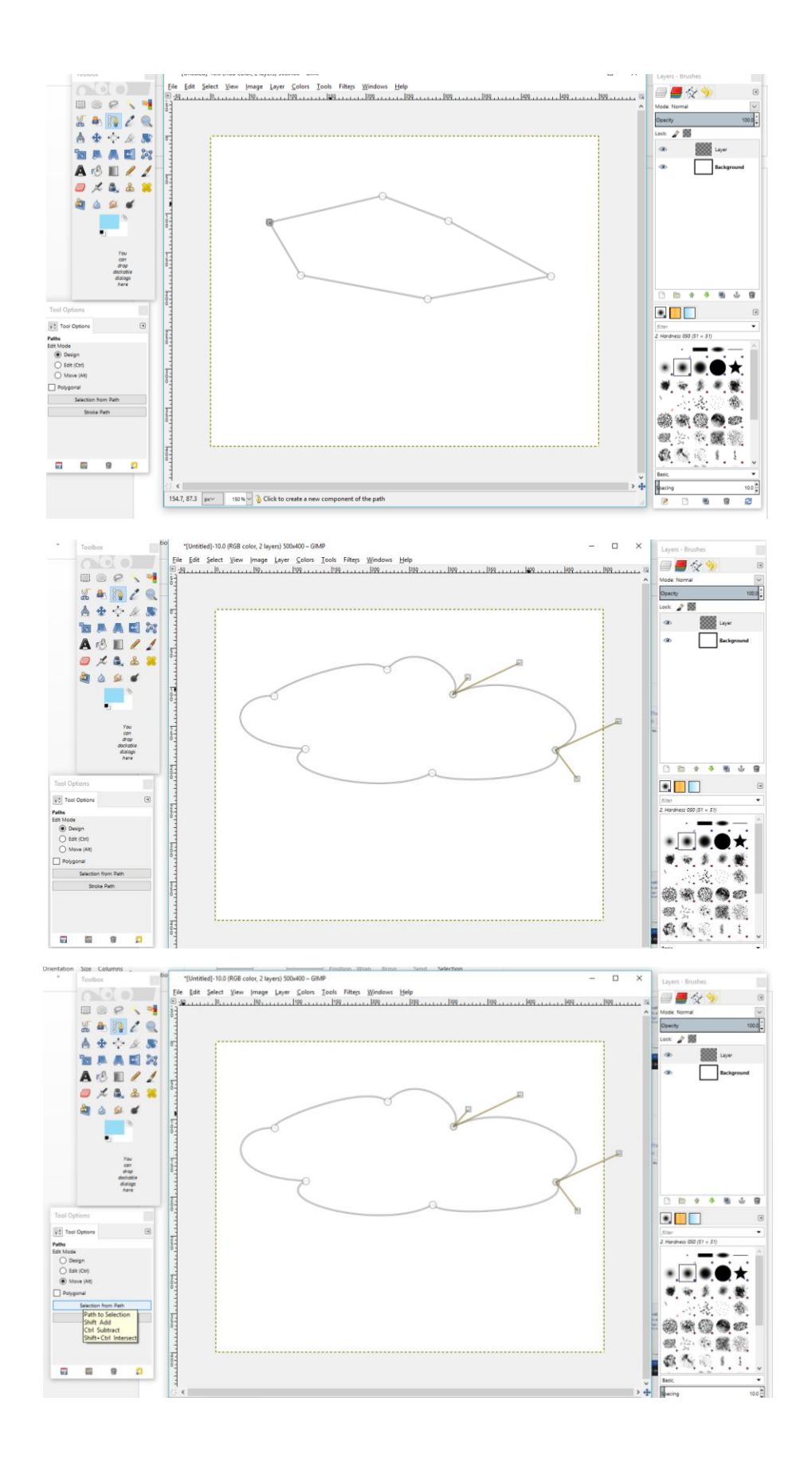

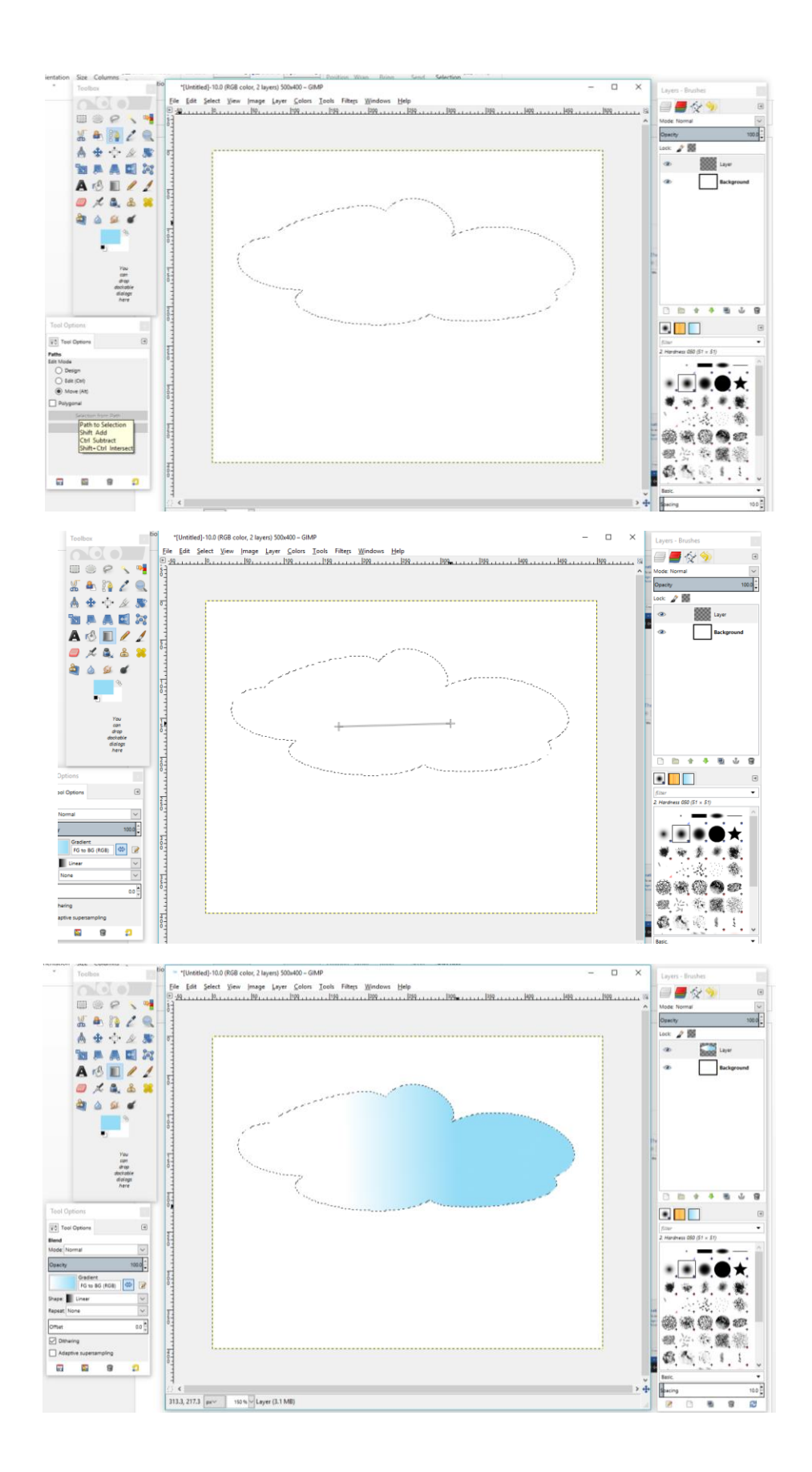

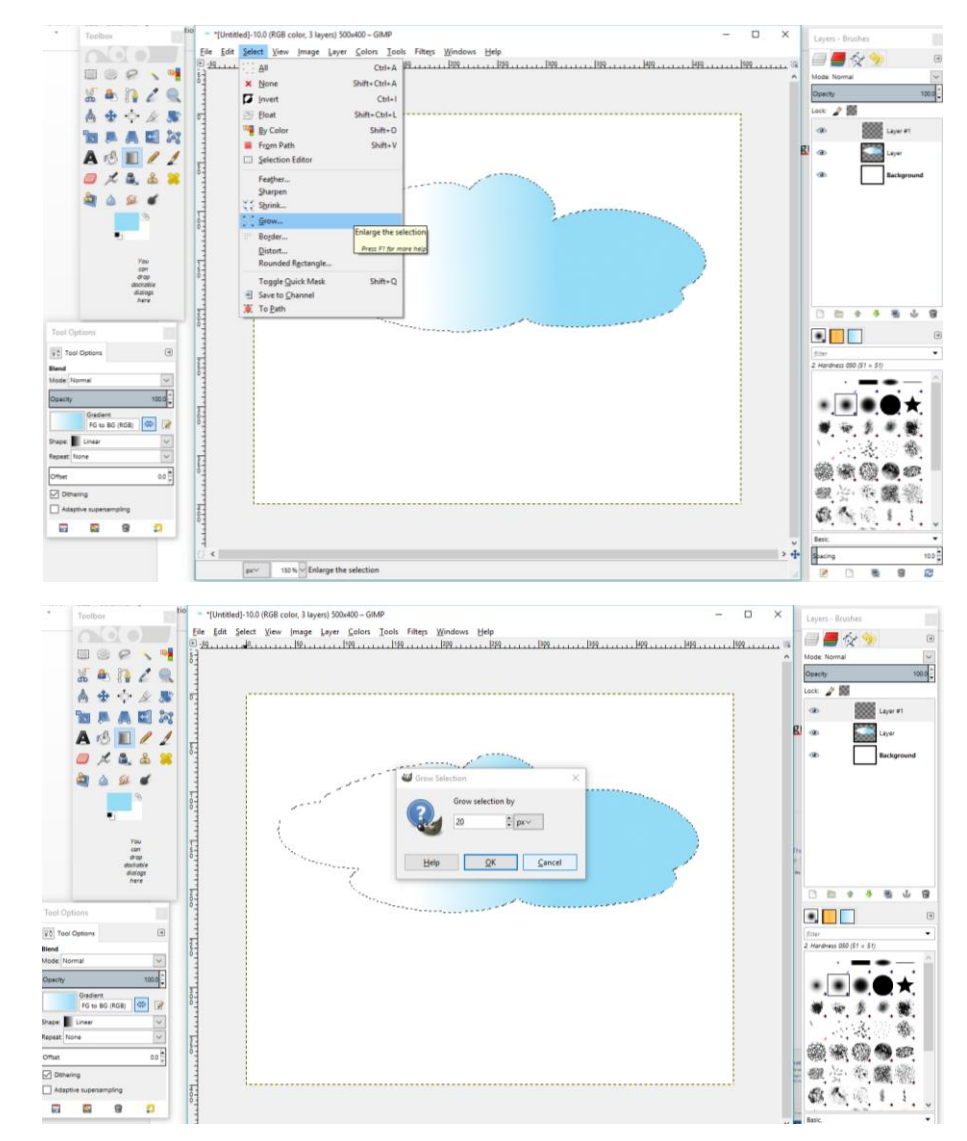

☆ Kako bi se dobio efekt sjene, prvo se treba povećati izvorni lik, s opcijom Grow Selection, dodati gradijent (sve na novom sloju).

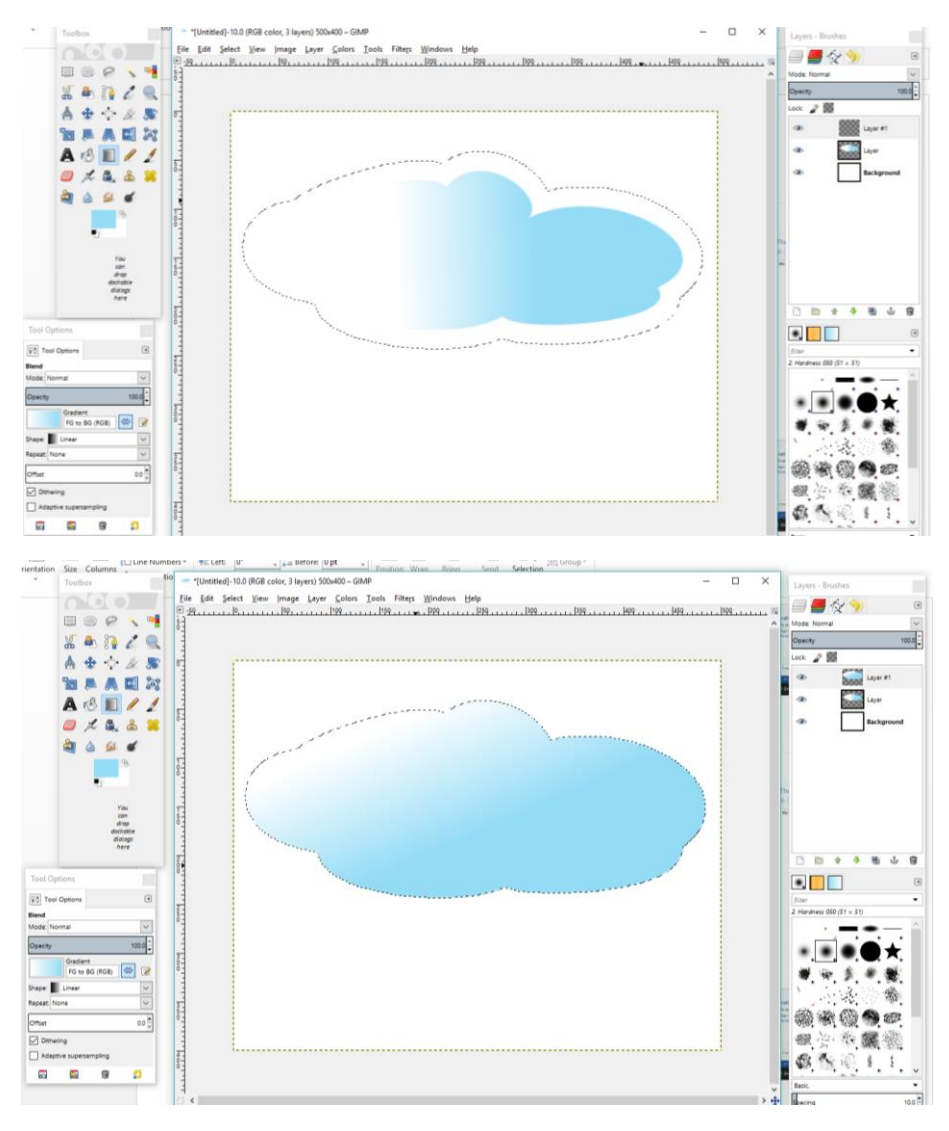

♦ Potrebno je zamijeniti redoslijed slojeva.

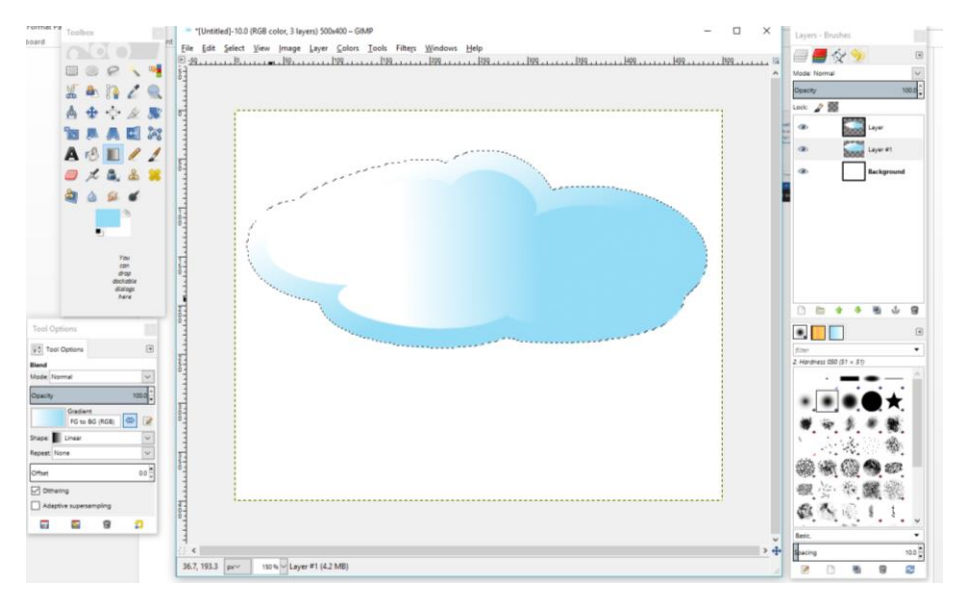
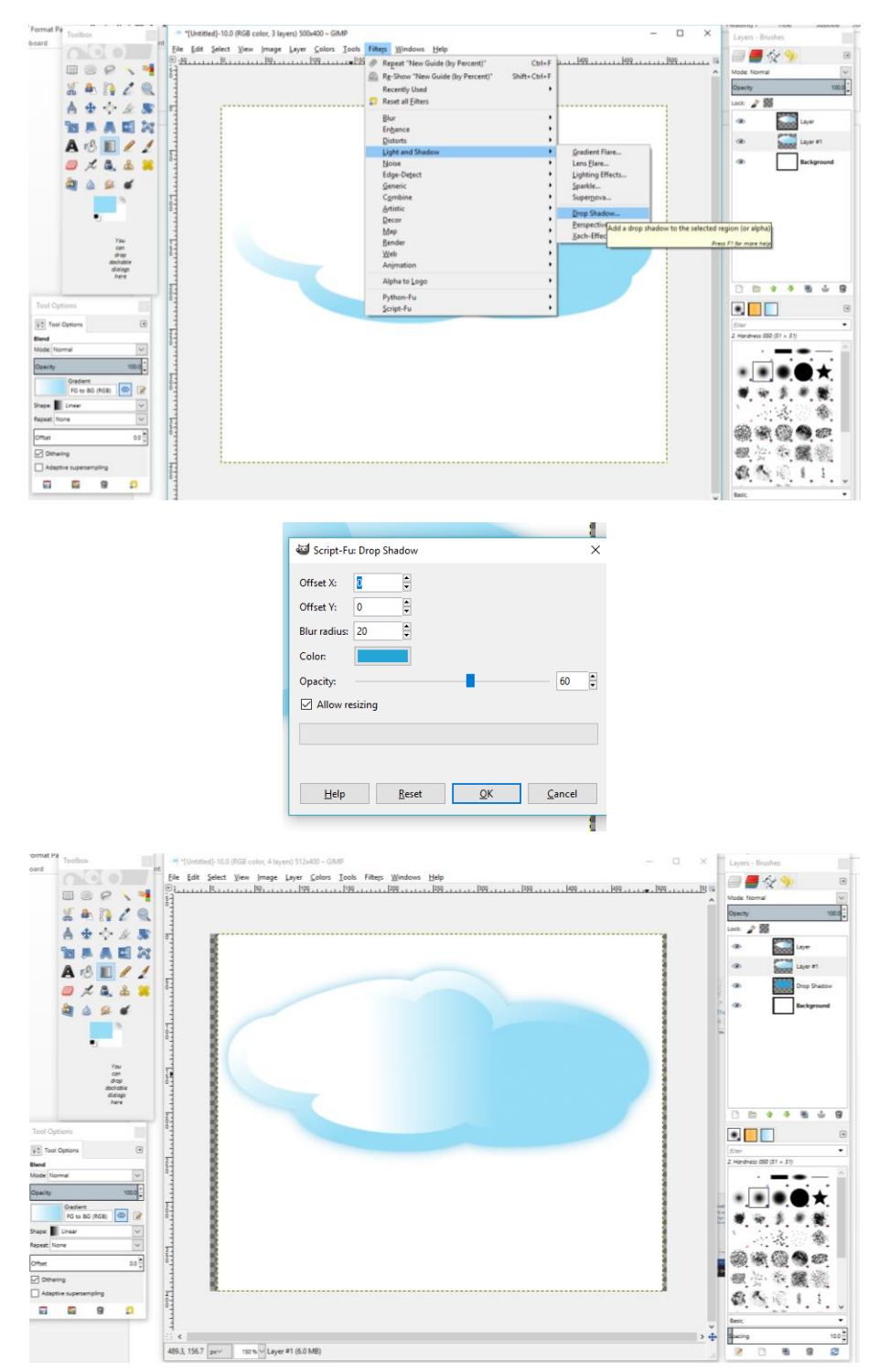

## 1.4.4 Zadatak

- ♦ U novom dokumentu nacrtati lik/sliku prema želji korištenjem alata Paths,
- ♦ Primijeniti filter po želji.
- ♦ Dodati i oblikovati tekst prema želji.
- ♦ Na Moodle priložiti projekt (*xcf*) s vidljivim svim slojevima.

### 1.4.5 Primjer

Cilj je napisati tekst oko zaobljenog objekta.

- ♦ Otvoriti sliku nekog zaobljenog objekta u taj dokument, primjerice šalice.
- ♦ Napisati tekst na tom objektu.

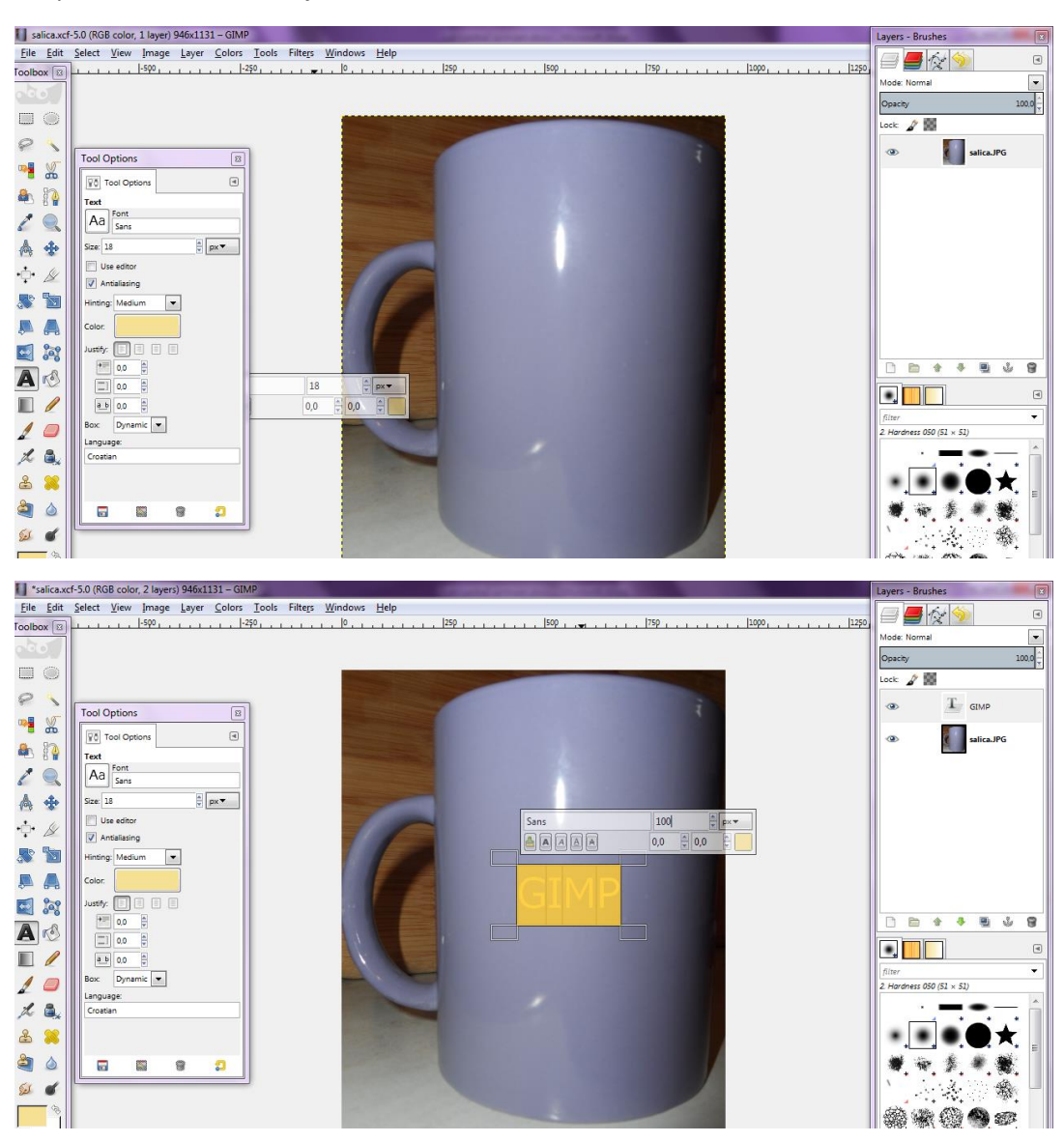

Potrebno je proširiti granice sloja, jer prilikom korištenja alata Cage transform, dio teksta će se izbrisati. Odabrati s izbornika Layer opciju Layer Boundary Size > proširiti vrijednosti za širinu i visinu i korištenjem dugmeta Center centrirati tekst > Resize.

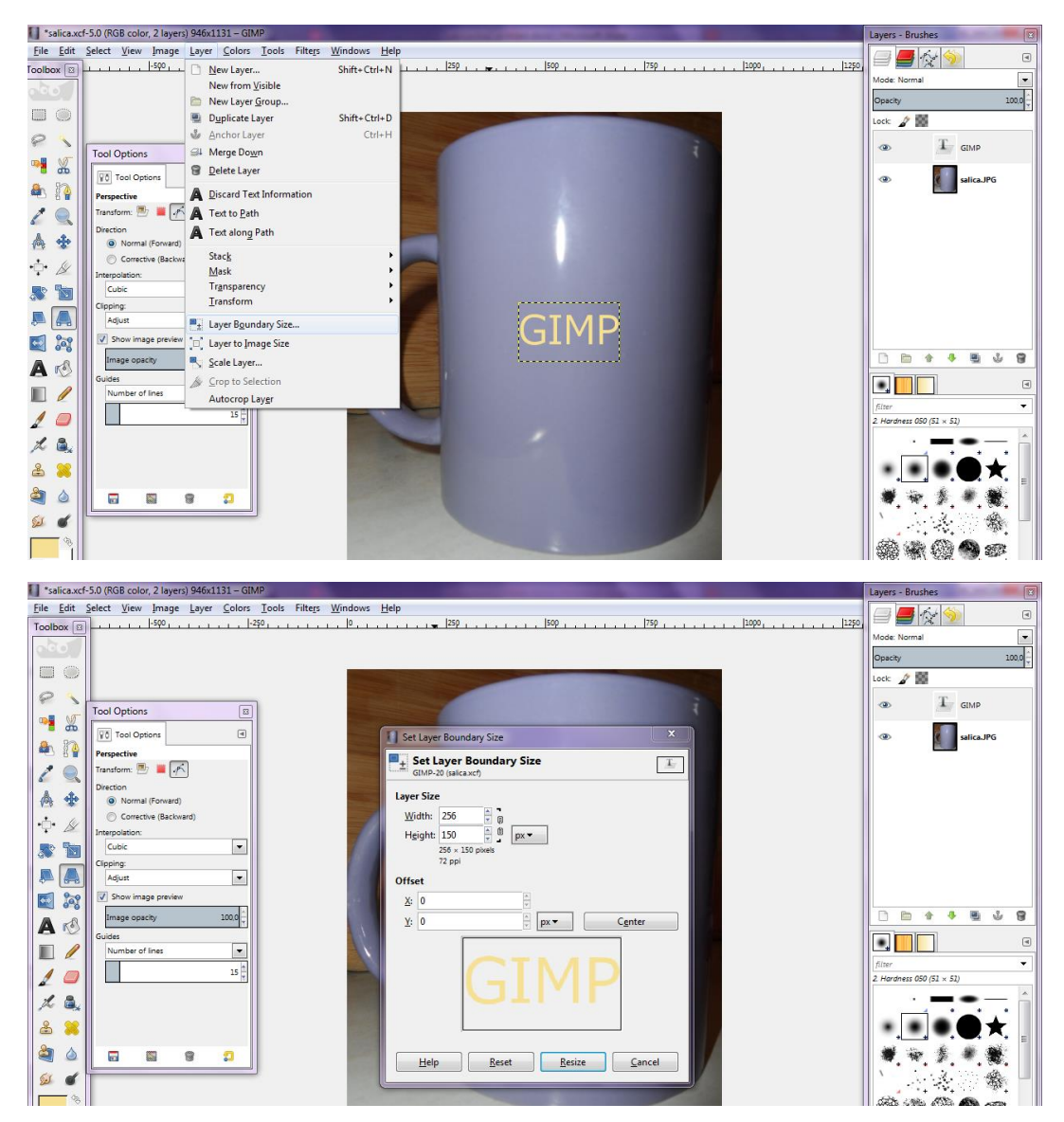

| s Windows Help<br>set Layer Boundary Size<br>Set Layer Boundary Size<br>Set Layer Boundary Size<br>Set Super Boundary Size<br>Uajer Size<br>Width: 500 1 1 1 1 1 1 1 1 1 1 1 1 1 1 1 1 1 1 |               |          |        |       |
|----------------------------------------------------------------------------------------------------|---------------|----------|--------|-------|
| salica.xcf-5.0 (RGB color, 2 layers) 946x1131 – GIMP                                                                                                    | Layers - Brus | hes      | -      | - (E  |
| File £dit Select Yiew Jmage Layer Colors Tools Filters Windows Help                                                                                                    |               | × 🕎      |        | ٩     |
|                                                                                                    | Mode: Normal  | <u> </u> |        | -     |
|                                                                                                    | Lock 🖉 🖀      | 6        |        | 100,0 |
|                                                                                                    |               | GIN      | (P     |       |
|                                                                                                    | ۲             | and all  | ca.JPG |       |
| Perpetire                                                                                                    |               |          |        |       |
|                                                                                                    |               |          |        |       |
|                                                                                                    |               |          |        |       |
| S S Cusic                                                                                                    |               |          |        |       |
|                                                                                                    |               |          |        |       |
| Show image preview                                                                                                    | 0 🖻           | * * *    | 8 V    | 8     |

♦ Potom se crta okvir (*Cage*) oko teksta i odabire *Enter*.

100,0

• 15 \*

Image opacity

83 8 2

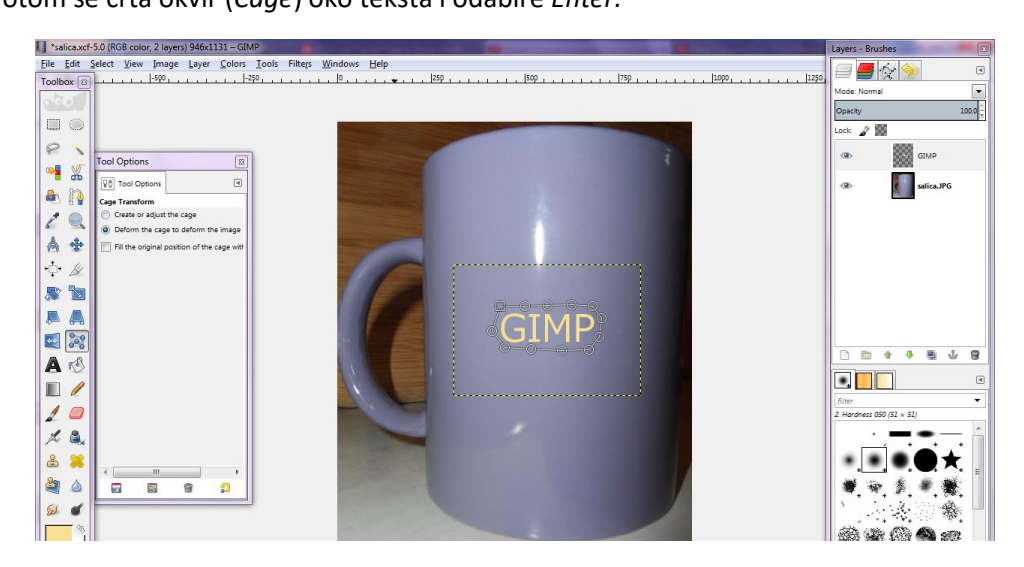

.

• • • • • **\*** \* \* \* \*

1 缘 

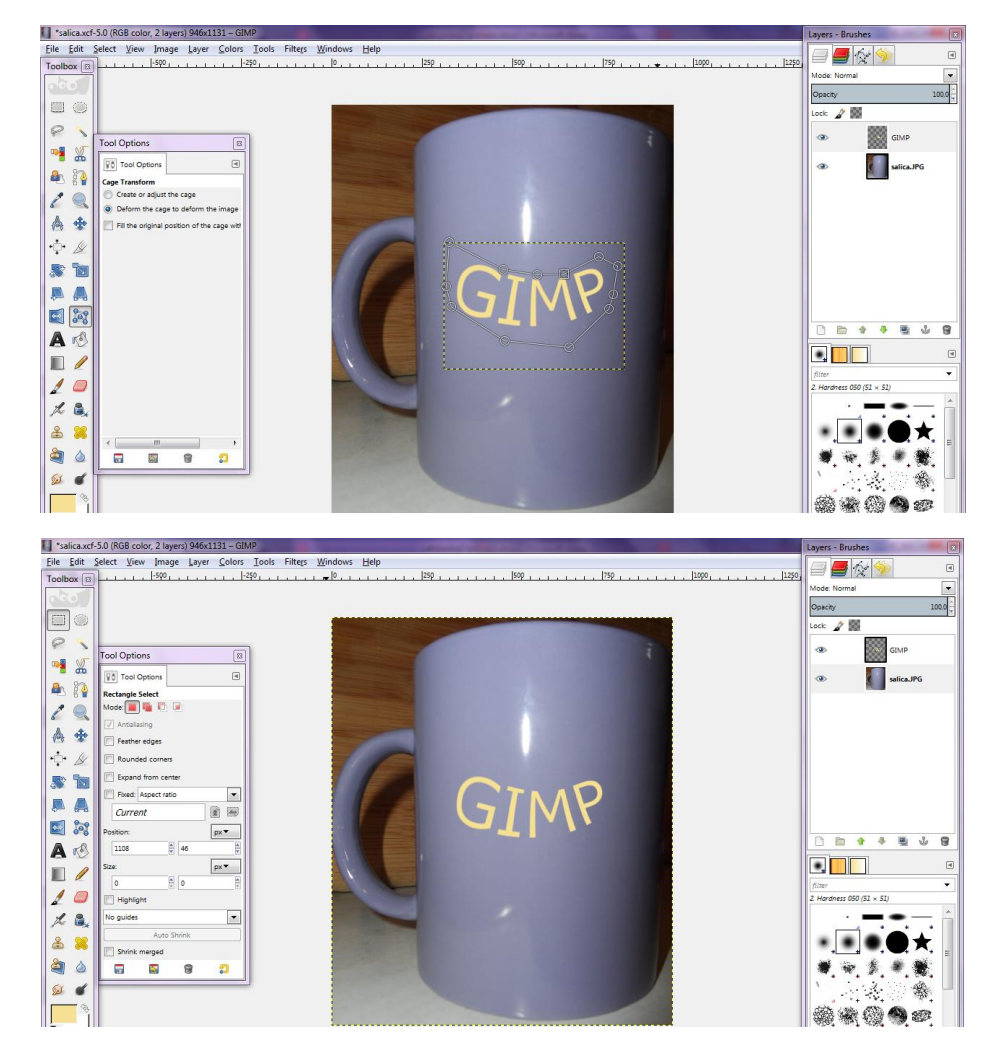

♦ Povlače se točke okvira kako bi se postavio željeni efekt s tekstom.

## 1.4.6 Primjer

Cilj primjera je postići efekt da kroz slova nekog teksta se prozire neka druga slika.

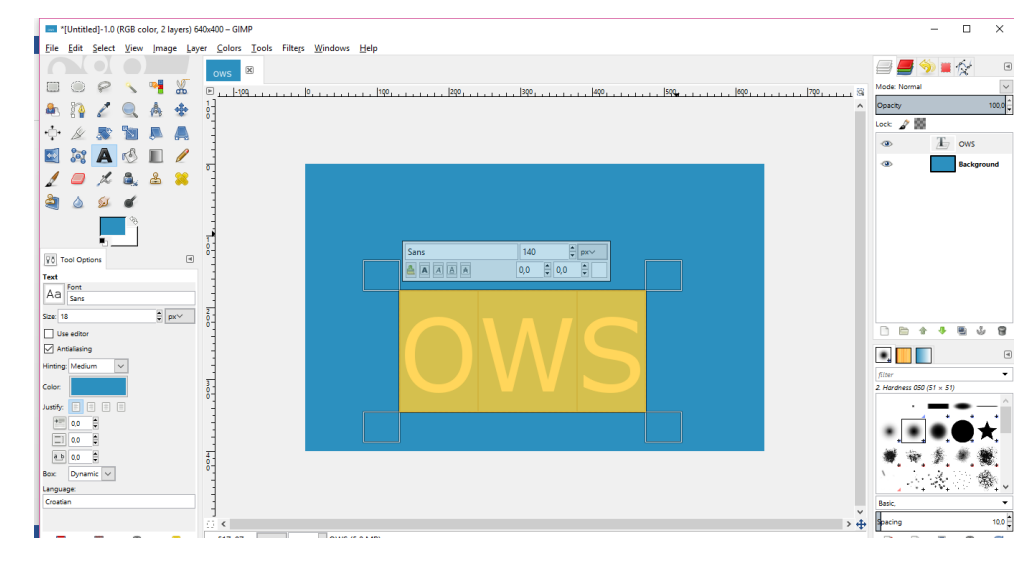

♦ Potrebno je odabrati alat *Text Tool* te napisati i oblikovati tekst po želji.

♦ Odabrati Layer > Layer to Image Size.

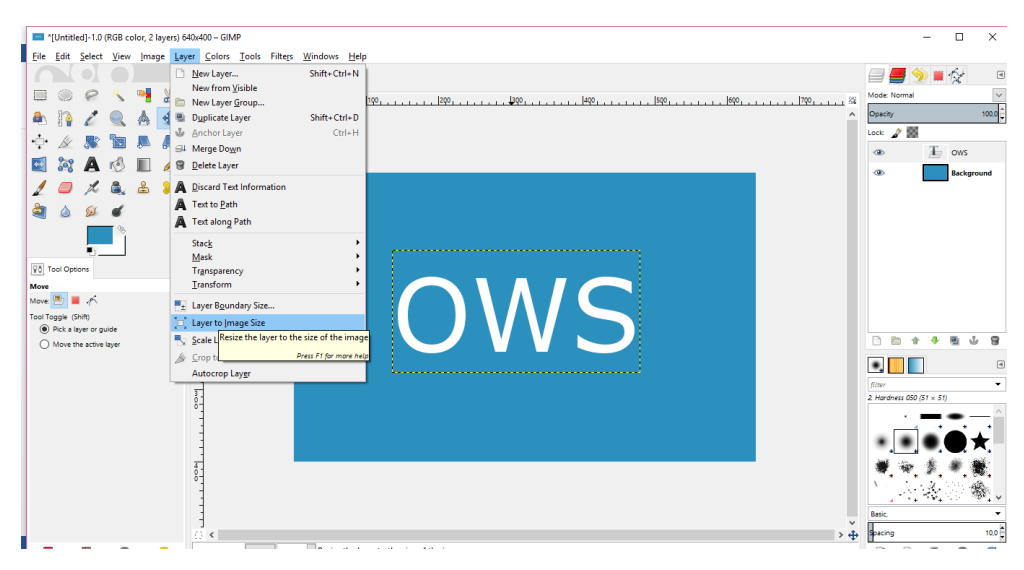

♦ Odabrati sloj teksta i desnim klikom otvoriti izbornik te odabrati opciju Alpha to Selection te pritisnuti tipku Delete na tipkovnici.

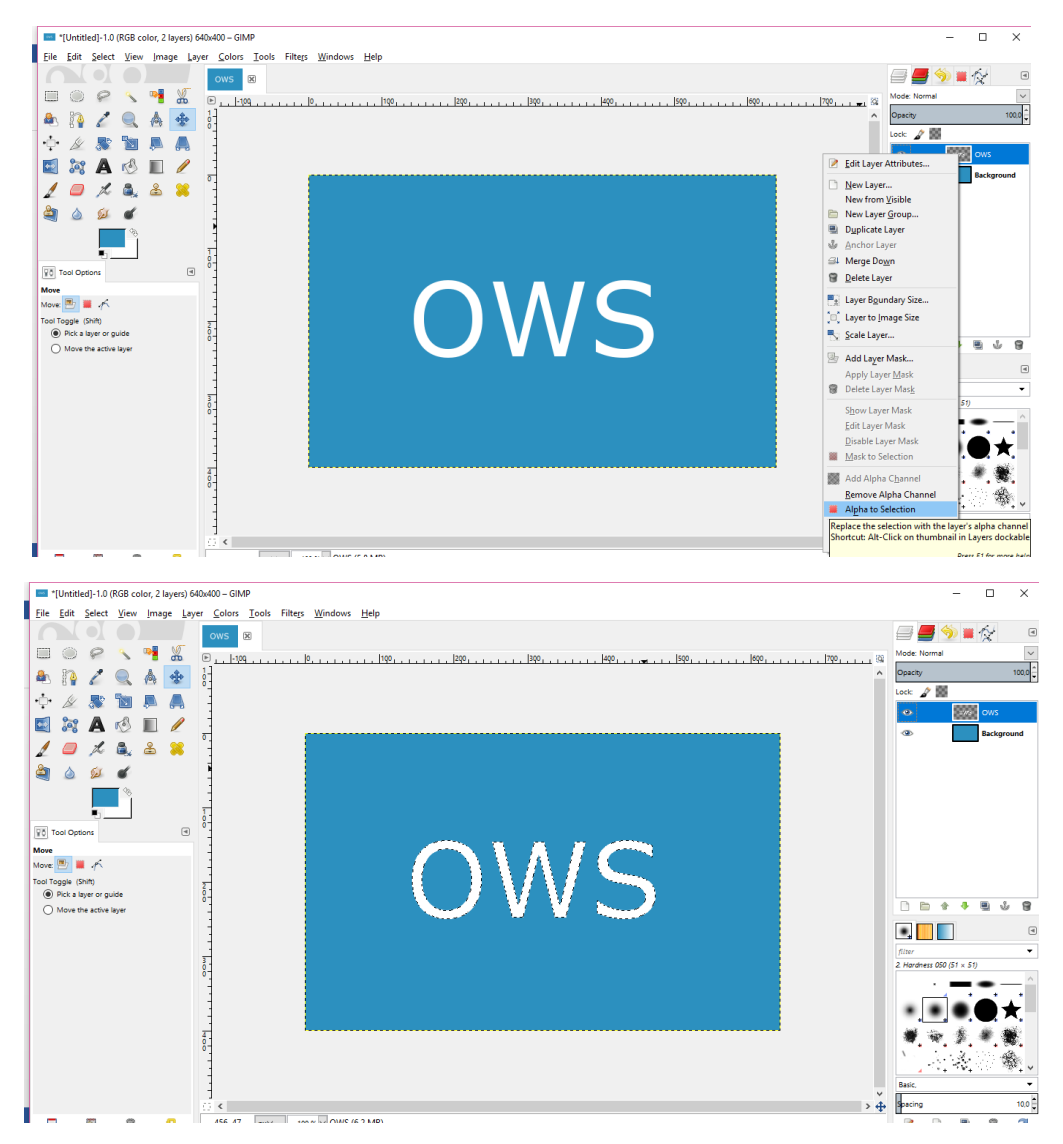

♦ Nakon što se odabere tipka Delete, dobivaju se slova koja su obrubljena isprekidanom linijom.

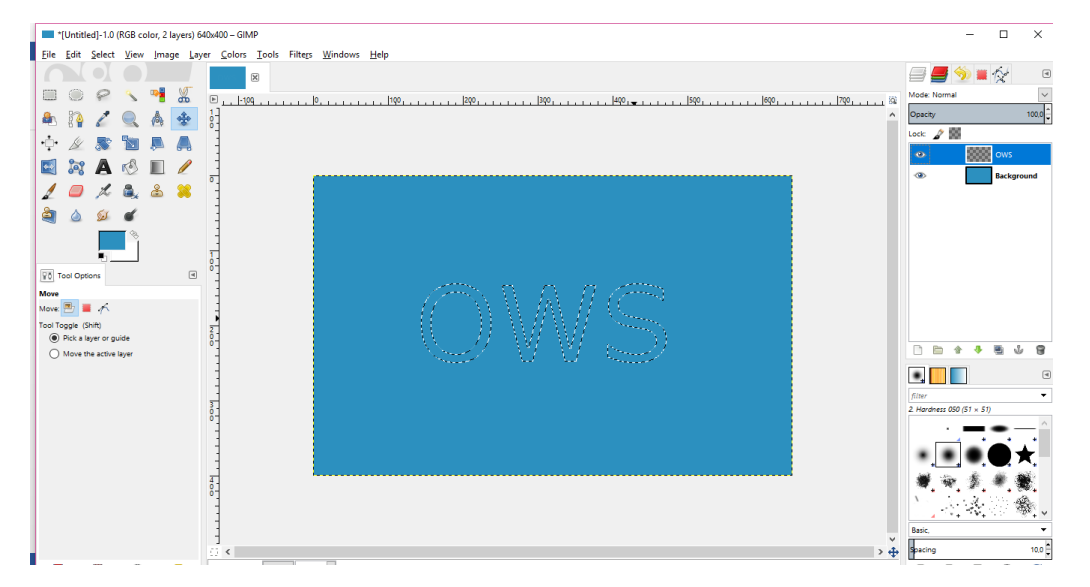

♦ Nad slojem *Background*, desnim klikom odabrati opciju *Add alpha channel* te pritisnuti tipku *delete*, nakon čega se kroz slova više ne vidi pozadina već je prostor transparentan.

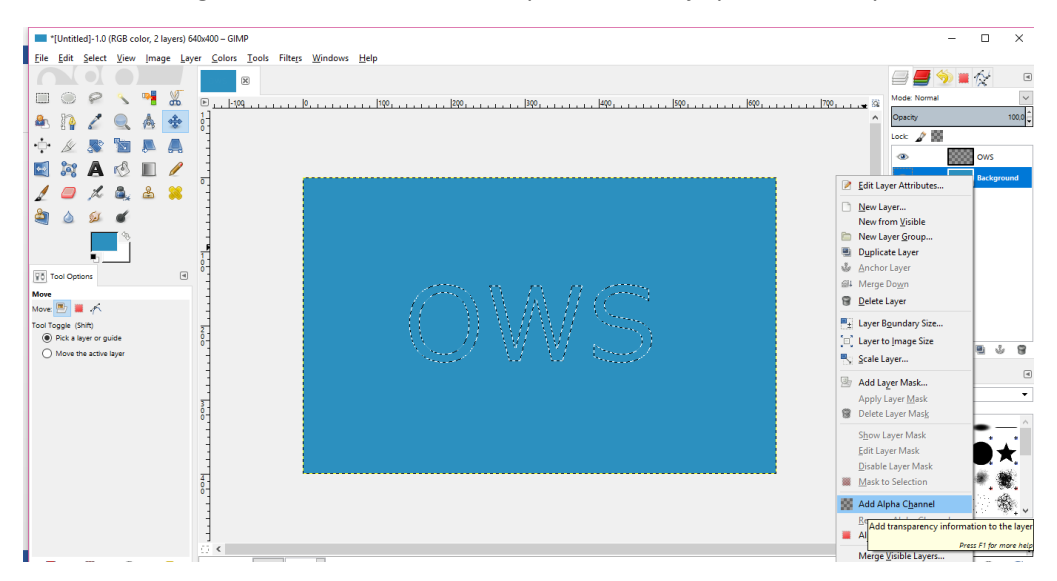

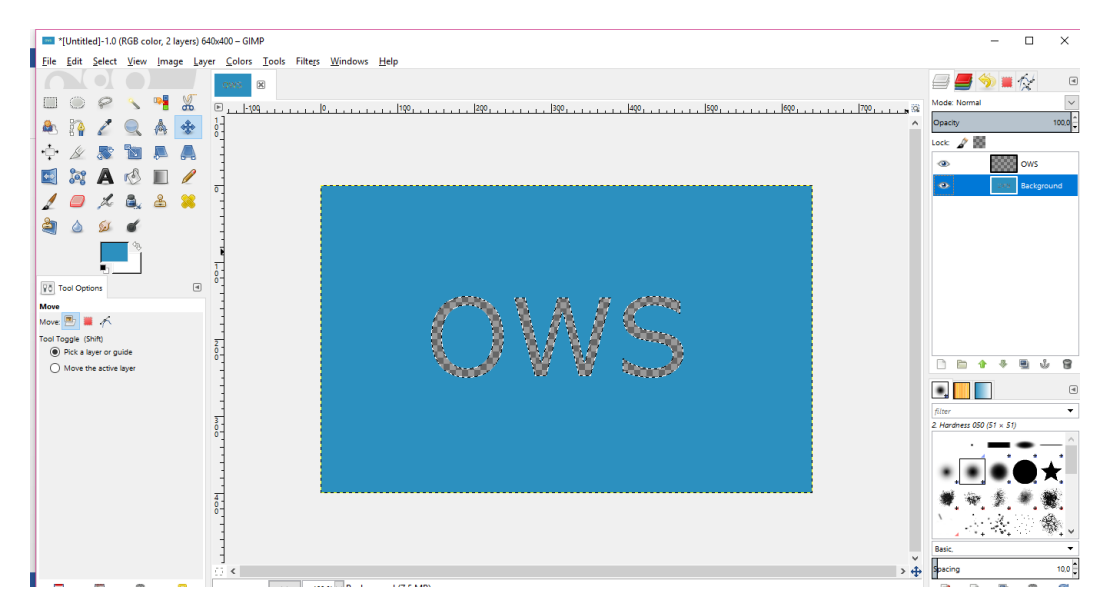

♦ Potom se dodaju slike, File > Open as layers i pripadni sloj se postavlja ispod postojećih slojeva.

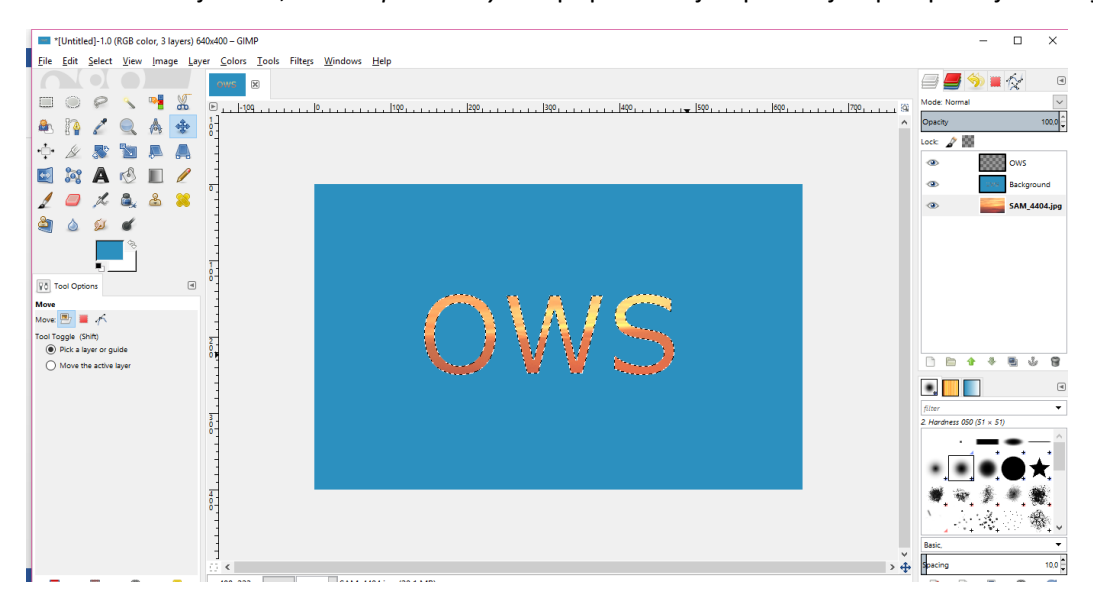

♦ Pozicija i veličina slike se namješta prema tekstu i opet odabire Layer > Layer to Image Size.

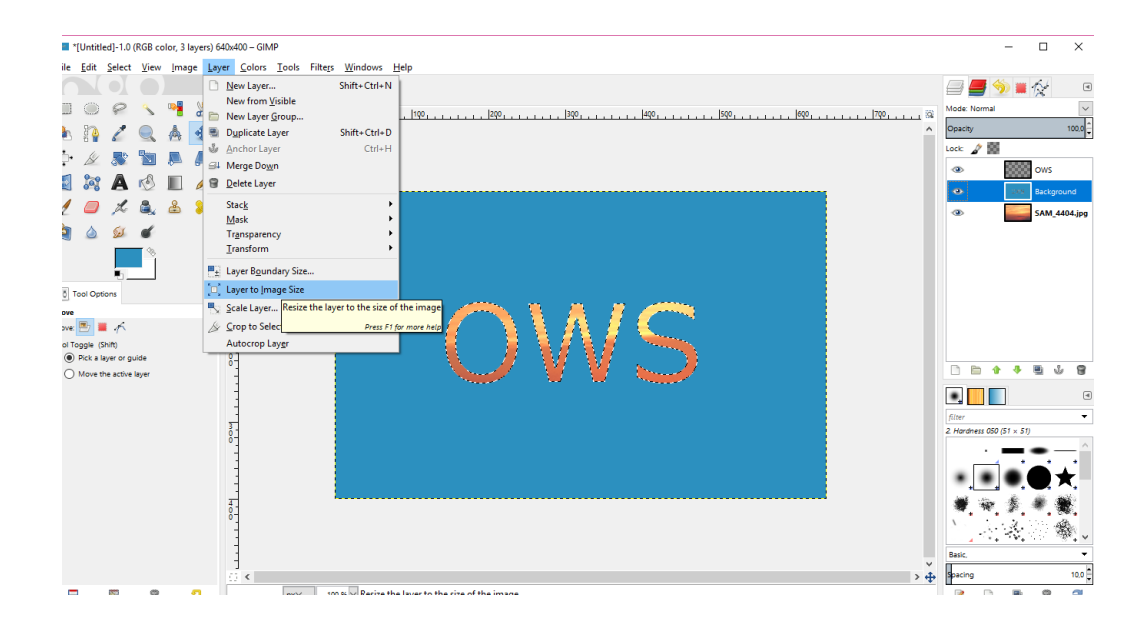

# 1.4.7 Zadatak

- ♦ U novom dokumentu ostvariti efekt prethodnog primjera (proziranje slike kroz određeni tekst).
- ♦ Na Moodle priložiti projekt (*xcf*) s vidljivim svim slojevima.

### 1.4.8 Primjer

Cilj je postići efekt sjajnog dugmeta prikazanog na sljedećoj slici.

| 🗃 Create a       | New Image >                            | < |
|------------------|----------------------------------------|---|
| Template:        |                                        |   |
| Image Size       | 2                                      |   |
| Width:           | 500                                    |   |
| H <u>e</u> ight: | 400 📮 px~                              |   |
|                  | \$00 × 400 pixels<br>72 ppi, RGB color |   |
| 🗄 <u>A</u> dvand | ed Options                             |   |
| <u>H</u> elp     | <u>R</u> eset <u>OK</u> <u>C</u> ancel |   |

| Toolbox - Tool Options [Untitled]-1.0 (RGB color, 1 layer) 500x400 - 0 | SMAD                            | - 🗆 × | Løyers - Brushes          |
|------------------------------------------------------------------------|---------------------------------|-------|---------------------------|
| Ele Edit Select View Image Layer Co                                    | lors Iools Filters Windows Help |       |                           |
| ······································                                 | 190,                            |       | Mode Normal               |
| VAN AND                                                                |                                 | ^     | Opacity 100.0             |
| 6 4 19 6 K                                                             |                                 |       | Lock 2 1                  |
| ▲ 乗 ☆ 永 慶 日                                                            |                                 |       |                           |
| 18 A C 23 13                                                           | Mew Layer ×                     |       | 00 Background             |
| A 🚳 🗉 🥖 🖌                                                              | Create a New Layer              |       |                           |
| 🥔 📈 💩 😹 🛃                                                              | (Unmed)-1                       |       |                           |
| 2 A G of a 1                                                           | Løyer name: Løyer               |       |                           |
|                                                                        | Width: 500                      |       |                           |
|                                                                        | Height: 400 🛱 pr~               |       |                           |
| VC Tool Options                                                        | Laver Fill Type                 |       |                           |
| Airbrush                                                               | Foreground color                |       |                           |
| Mode Normal IV                                                         | O Background color              |       |                           |
| Opechy 1000                                                            | O White                         |       |                           |
| Bruth T                                                                | Transparency                    |       |                           |
| T Hardness 050                                                         |                                 |       |                           |
| Size 20.00                                                             | Help <u>QK</u> <u>Sancel</u>    |       | 100                       |
| Aspect Ratio                                                           |                                 |       | 2. Hardness 050 (31 = 51) |
| Angie 0.00 🛊 💭 🦉                                                       |                                 |       |                           |
| Dynamics<br>Presure Opecity                                            |                                 |       | •••••                     |
| Dynamics Options                                                       |                                 |       | ****                      |
| Apply Jmer                                                             |                                 |       | 1                         |
| Smooth stroke                                                          |                                 |       | (0) (a) (0)               |
| Motion only                                                            |                                 |       | <b>微潮级**</b> *            |
| Rate 000                                                               |                                 |       | <b>國告教課總</b>              |
| Ne- 100 0                                                              |                                 |       | Bt 1. 10. 1 1             |
| 8-                                                                     |                                 |       | ····                      |
| 1                                                                      |                                 |       | Basic, *                  |
| i e                                                                    |                                 | > 4   | Spacing 10.0              |
| 🖬 📓 🗑 💭 🔤 👘 🖓 Background (2.1                                          | MB)                             |       |                           |

| Toolbox - Tool Options *[Untitled]-1.0 (RGB co | lor, 2 layers) 500x400 – GIMP                  | - 🗆 ×                            | Layers - Brushes                                                                                                    |
|------------------------------------------------|------------------------------------------------|----------------------------------|----------------------------------------------------------------------------------------------------|
| Ele Edit Select View                           | Image Layer Colors Tools Filters We            | ndows Help                       | a 📕 🎸 💊 🛛 🔅                                                                                                    |
| III @ @ < +                                    | Duplicate Ctrl+D                               | 1200                             | Made Normal                                                                                                    |
|                                                | Mode +                                         | ^ ^ ^                            | Onerte toda                                                                                                    |
| a 🖷 🕼 🖌 🔍 📑                                    | Iransform +                                    |                                  | and the second second s |
| 📥 🔹 💠 🧟 🌋 📑                                    | Et Canyas Size                                 |                                  | 0000                                                                                                    |
| Ten m A CT 247 1                               | Fit Canvas to Layers                           |                                  | Isyer                                                                                                    |
| A -0 = 4 4                                     | Print Size                                     |                                  | Background                                                                                                    |
|                                                | Scale image                                    |                                  |                                                                                                    |
| <i>🕘 📈</i> 💐 🍰 📕 ქ                             |                                                |                                  |                                                                                                    |
| 😂 🍐 📁 🖌 📑                                      | Scop to Selection                              |                                  |                                                                                                    |
| -                                              | Zealous Crop                                   |                                  |                                                                                                    |
| - 1                                            | Merge Visible LaversCtrl+M                     |                                  |                                                                                                    |
| Victoria (1)                                   | Elatten Image                                  |                                  |                                                                                                    |
| Aistrush                                       | Align Visible Layers                           |                                  |                                                                                                    |
| Mode Normal                                    | Guides +                                       | New Guide (by Bercent)           |                                                                                                    |
| Opacity 100.0                                  | Configure Grid                                 | New Guide<br>New Guide from Sele |                                                                                                    |
| Brush                                          | Image Properties Alt+Return                    | Bemove all Guides                | 0 0 + + 0 4 9                                                                                                    |
| 2. Hardness 050                                |                                                | Press F1 for more help           |                                                                                                    |
| Size 20.00 🛊 🎵 📑                               |                                                |                                  |                                                                                                    |
| Aspect Ratio                                   |                                                |                                  | 2. Hardness 050 (\$1 × 51)                                                                                                    |
| 1 1 1 1 1 1 1 1 1 1 1 1 1 1 1 1 1 1 1          |                                                |                                  | · = • - *                                                                                                    |
|                                                |                                                |                                  |                                                                                                    |
| Pressure Opacity                               |                                                |                                  |                                                                                                    |
| E Dynamics Options                             |                                                |                                  | ****                                                                                                    |
| Apply Jimer                                    |                                                |                                  | N                                                                                                    |
| Smooth stroke                                  |                                                |                                  | 1999 - 1999 - 1999 - 1999 - 1999 - 1999 - 1999 - 1999 - 1999 - 1999 - 1999 - 1999 - 1999 - 1999 - 1999 - 1999 -                                                                                                    |
| Motion only                                    |                                                |                                  | 微析微义。                                                                                                    |
| Rate 80.0 🖞                                    |                                                |                                  | <b>國心称麗戀</b>                                                                                                    |
| Re- 100                                        |                                                |                                  | RIACELL                                                                                                    |
| 8                                              |                                                |                                  | AS                                                                                                    |
| 1                                              |                                                |                                  | Basic. •                                                                                                    |
| 1                                              |                                                | ×<br>→ <del>4</del>              | Spacing 100                                                                                                    |
| 🖬 🖼 🗑 🗐 👔                                      | 6 Add a guide at the position specified as a p | ercentage of the image size      |                                                                                                    |

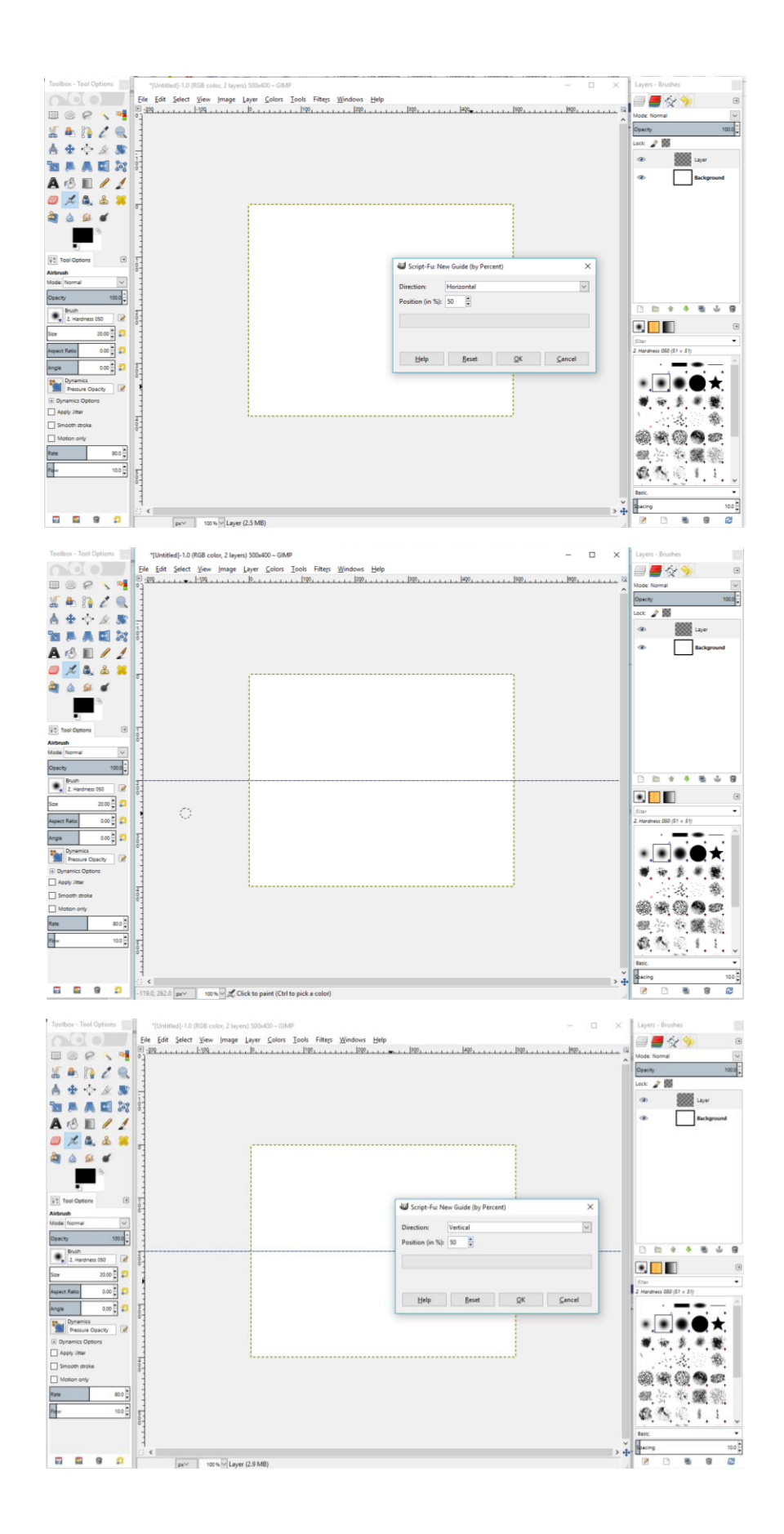

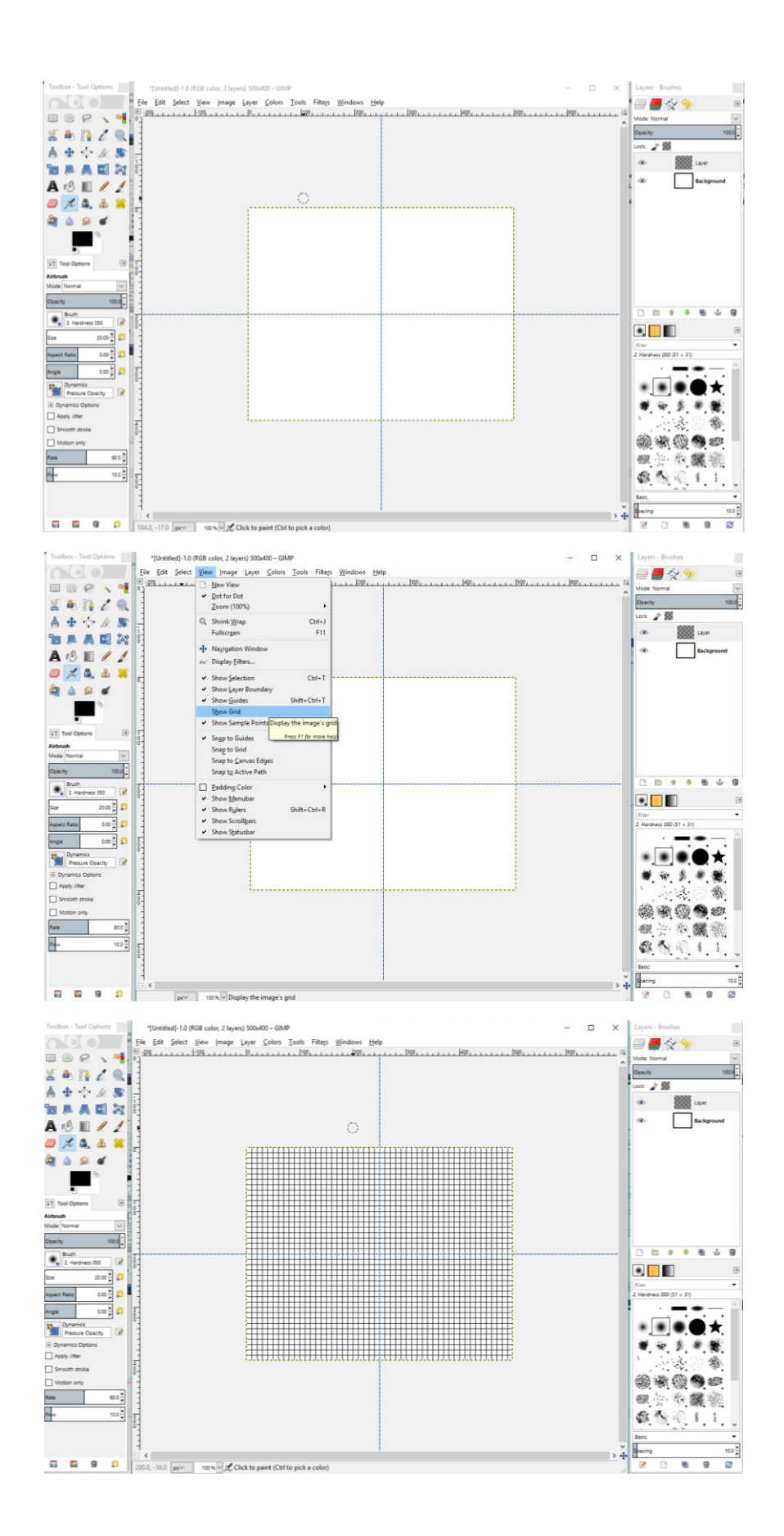

| Toolbox - Tool Options                                              | itled]-1.0 (RGB color, 2 layers) 500x400 – GIMP – 🗆 🔿                                                                                                    | C Layers - Brushes        |
|---------------------------------------------------------------------|----------------------------------------------------------------------------------------------------|---------------------------|
| Ele Edi                                                             | t Select <u>View</u> Image Layer Colors Tools Filters <u>Windows</u> <u>H</u> elp                                                                                                    | a 📕 🎸 🥎 🛛 🗧               |
| · · · · · · · ·                                                     | La La La 🗋 Mew View 🛛 🖓 🗤 🖓 🗤 🖓 🖓 🖓 🖓 🖓 🖓 🖓 🖓 🖓 🖓 🖓 🖓 🖓                                                                                                    | Node Normal               |
| VT A RA 2 0                                                         | ✓ Dot for Dot                                                                                                    | Opecity 1000              |
|                                                                     | <u>Zoom (no s)</u>                                                                                                    | Lock 2 1                  |
|                                                                     | Ni, Shrink Wap (tri+)<br>Fullscrigen F11                                                                                                    | @ [1],e                   |
| A 13 E / 1                                                          | 4 Nasigation Window<br>ev: Display Elters                                                                                                    | Background                |
|                                                                     | Some Selection Cat-T Some Selection Some Selection Some Selection Some Selection Some Selection Some Selection Some Selection                                                                                                    |                           |
| tituet 01                                                           | Snap to Guides                                                                                                    |                           |
| Mode Nomal                                                          | Snap to Grid                                                                                                    |                           |
| Operative     1000                                                  | Song Exp Teel generations shaps but the grind<br>Paul of the man heap<br>Paul of the man heap<br>Sone Marchen<br>Sone Marchen<br>Sone Marchen<br>Sone Marchen<br>Sone Marchen<br>Sone Marchen<br>Sone Marchen<br>Sone Marchen<br>Sone Marchen<br>Sone Sone Marchen<br>Sone Marchen<br>Sone Marchen<br>Sone Marchen<br>So |                           |
| Ange 0.00 000                                                       | Show Southers                                                                                                    | 2. Handhess 050 (51 x 51) |
| Pressure Opacity Pressure Opacity Pressure Opacity Pressure Opacity |                                                                                                    |                           |
| Apply Jitter                                                        | ***************************************                                                                                                    | 1                         |
| Smooth stroke                                                       |                                                                                                    | 100 100 CD 40 mm          |
| Rate 800                                                            |                                                                                                    |                           |
| Re- 100                                                             |                                                                                                    |                           |
| d e                                                                 | · · · · · · · · · · · · · · · · · · ·                                                                                                    | to Specing 100            |
|                                                                     | pr/ 100 % Tool operations snap to the grid                                                                                                    |                           |

♦ Ako se želi dobiti pravilni krug, a ne elipsa, treba se držati tipka Shift pri korištenju alata Ellipse.

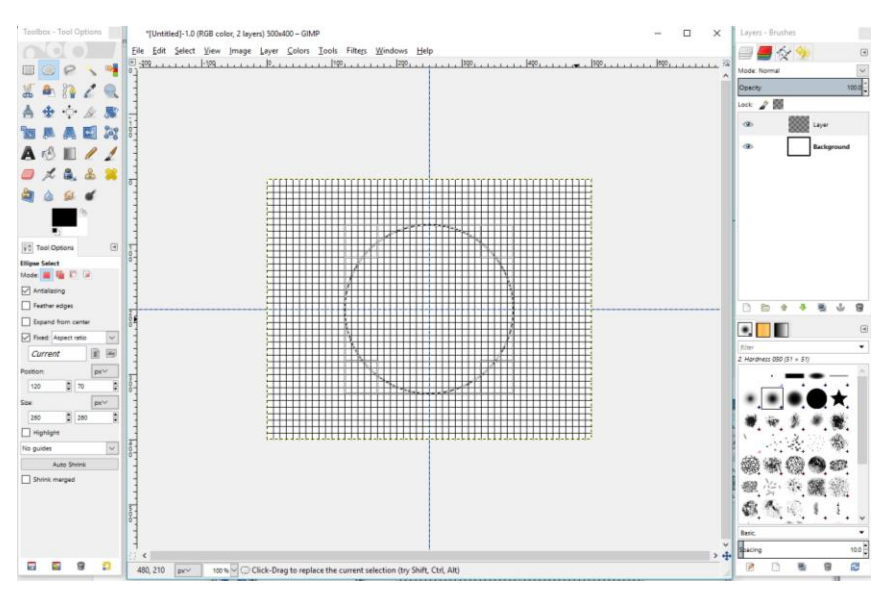

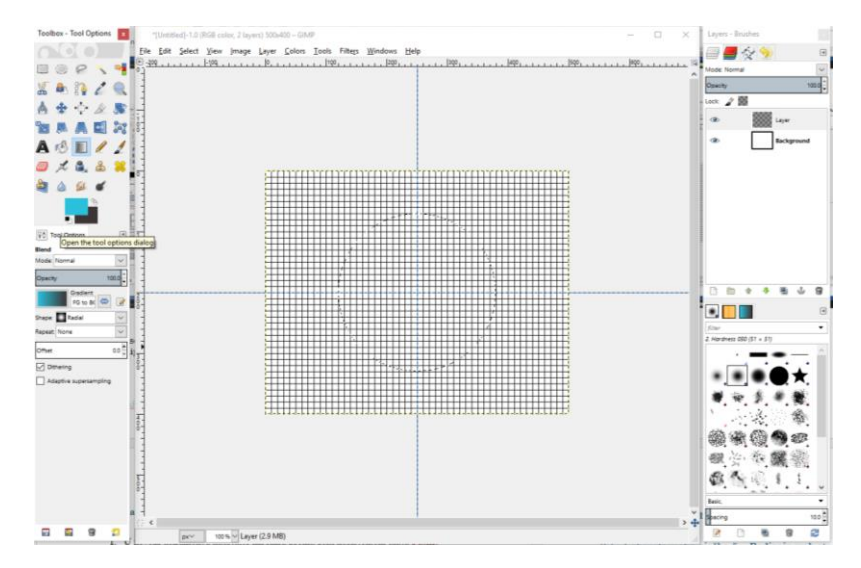

♦ Odrede se postavke za alat *Blend* i povuče se od centra prema van crta i otpusti.

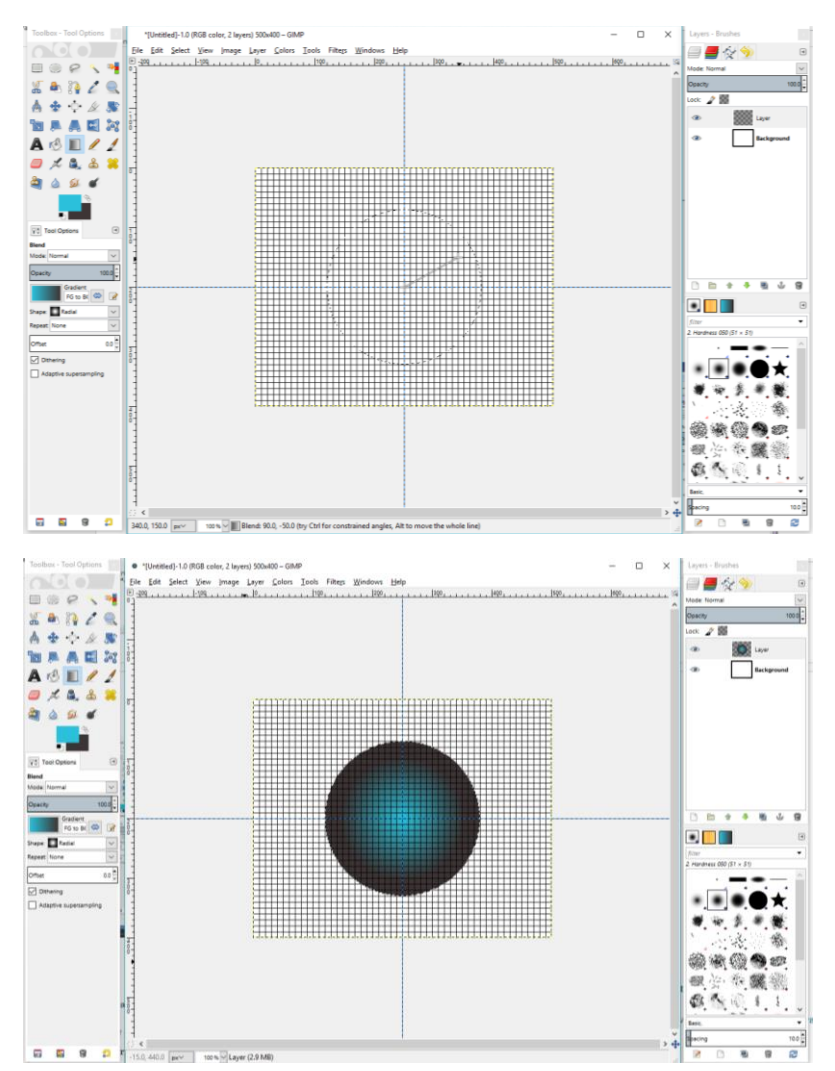

♦ Potom se stvara novi sloj.

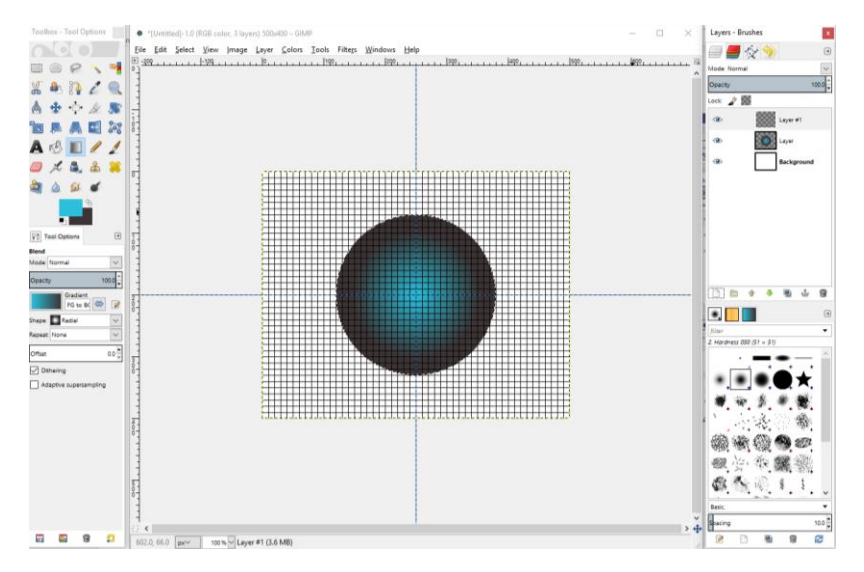

♦ Odabere se alat *Bucket Fill* kako bi se krug bojao (unutar novog sloja), odabirući pokrivnu boju.

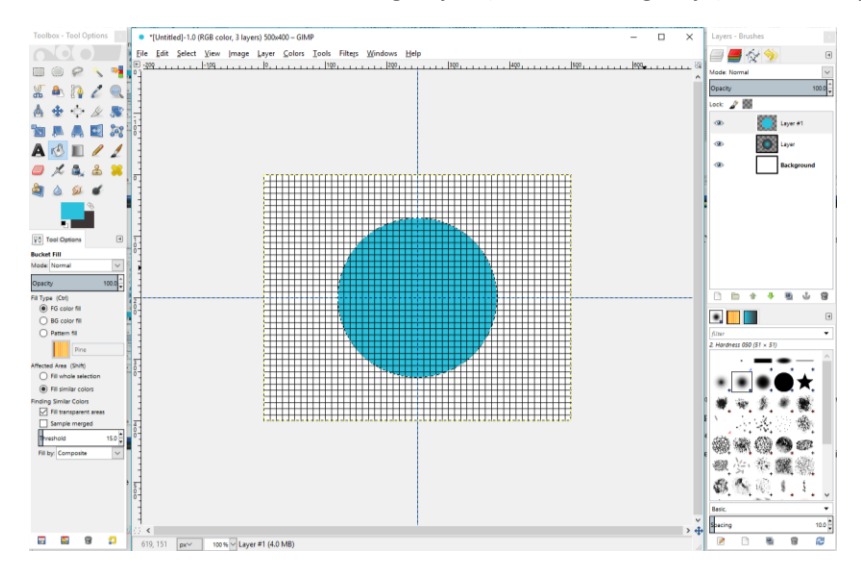

♦ Stvara se novi sloj.

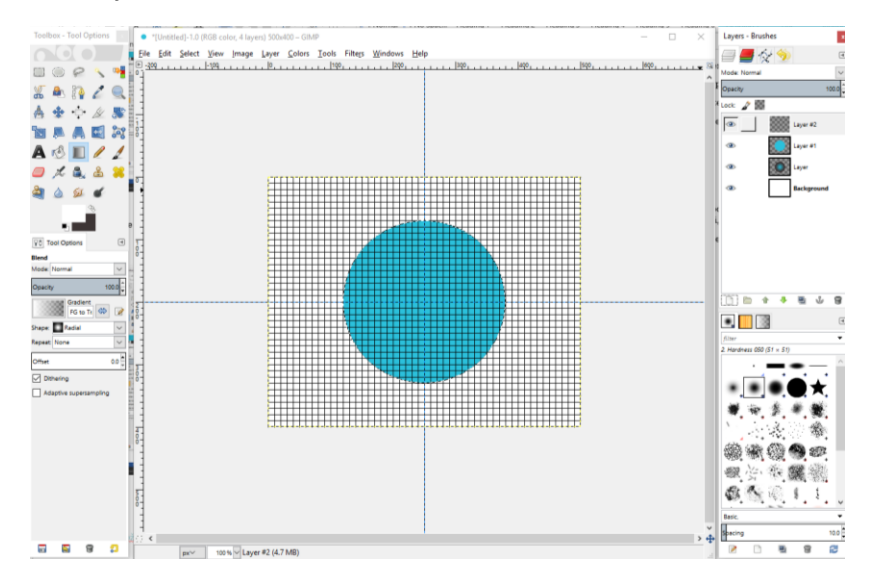

♦ Odabire se alat *Blend* i željene postavke.

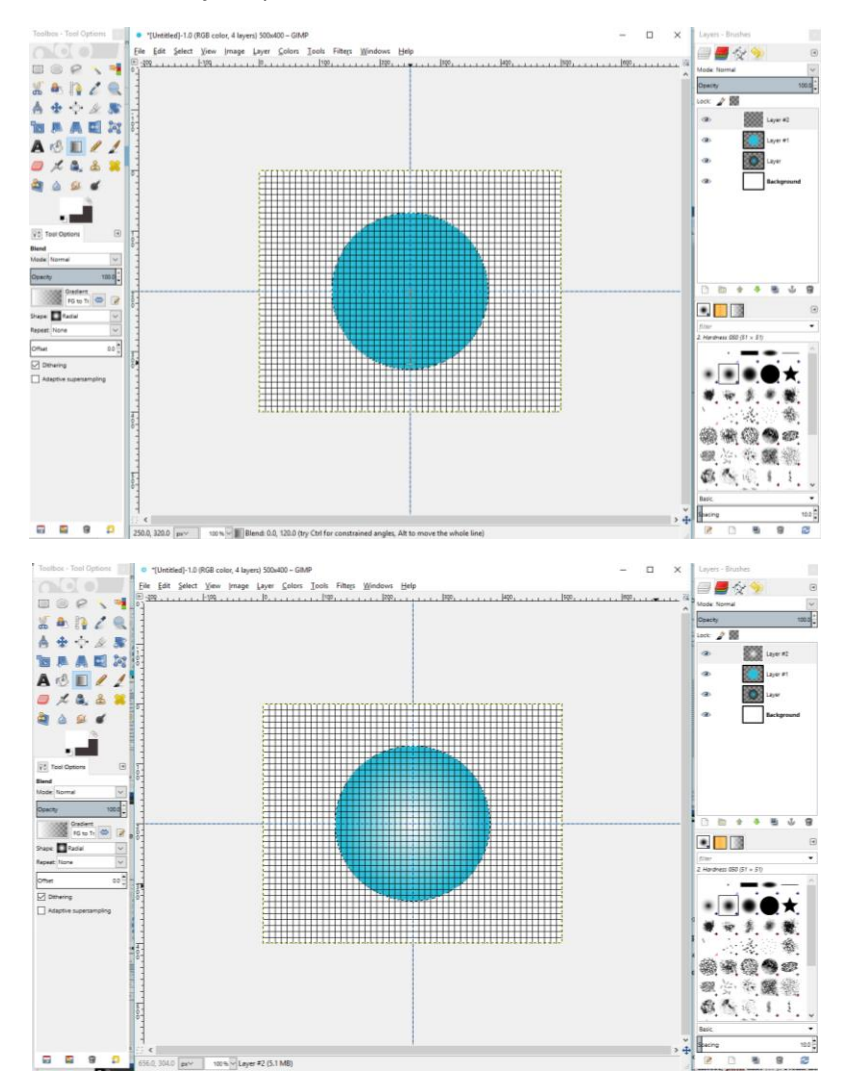

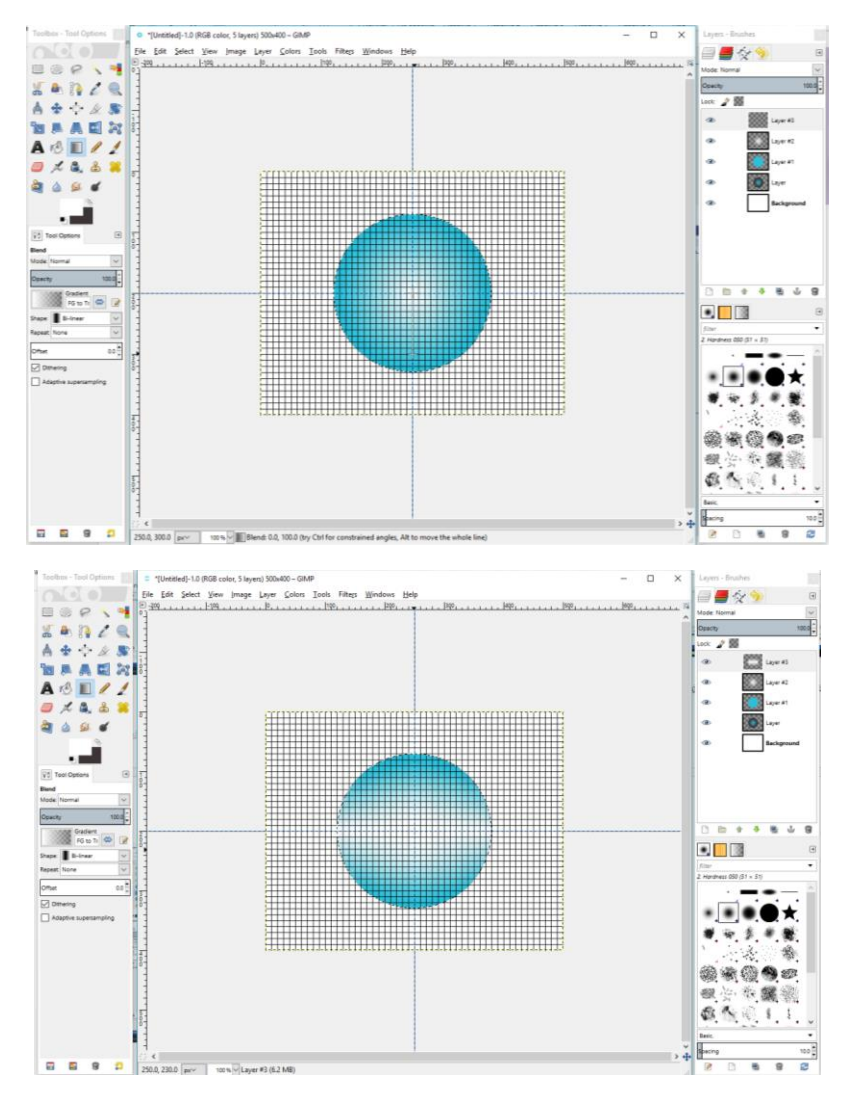

♦ Stvara se novi sloj i na njemu se izvodi druga vrsta gradijenta.

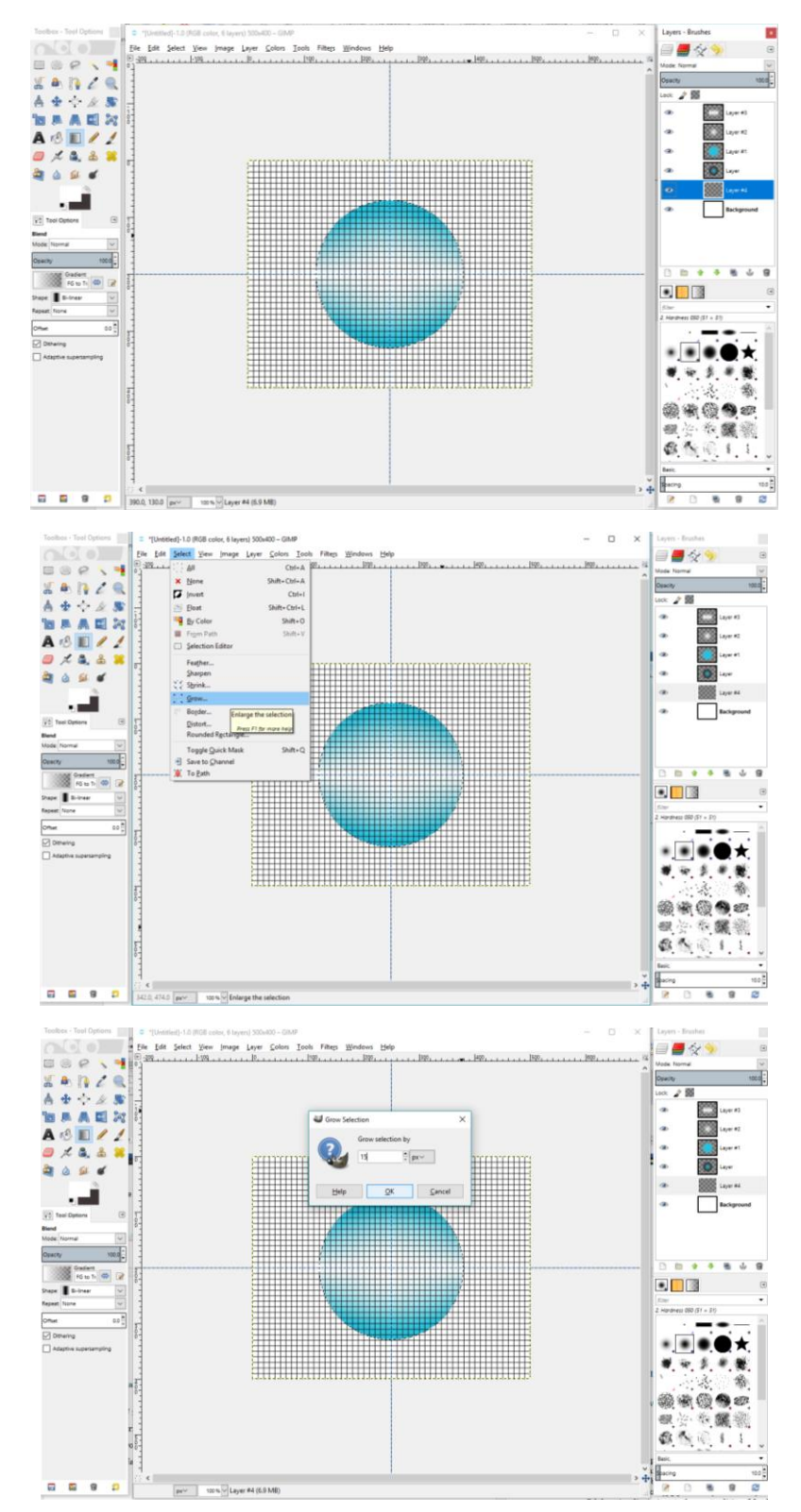

Stvara se novi sloj, koji se postavlja na dno svih slojeva, odnosno iznad sloja *Background*.

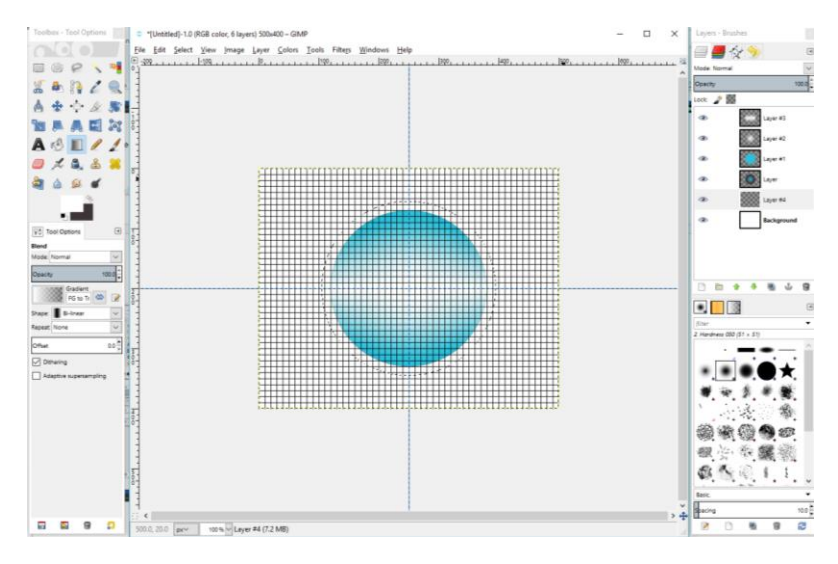

♦ Potom se odabire alat Blend.

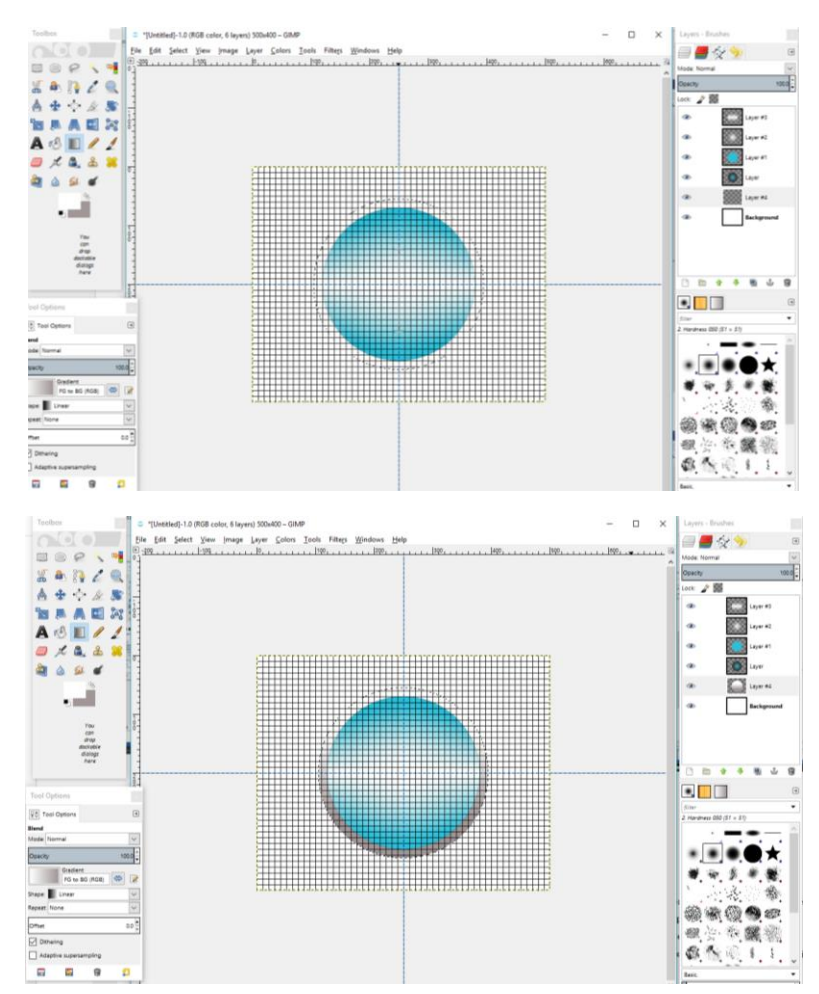

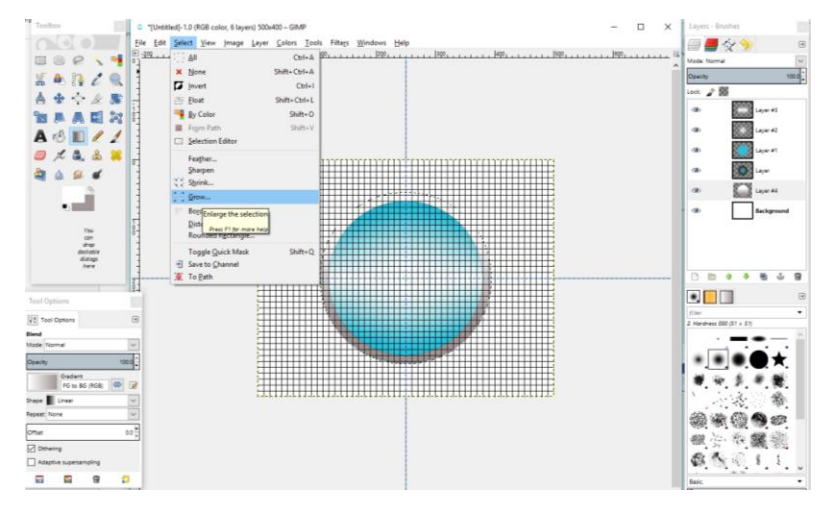

Stvoriti novi sloj, odabrati krug te desnim klikom odabrati opciju *Select > To path.* 

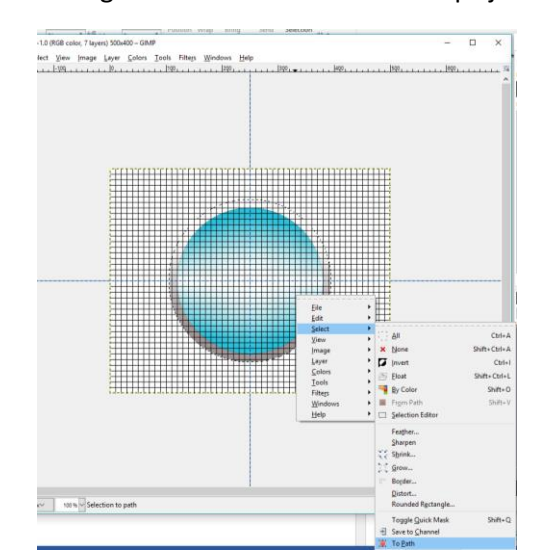

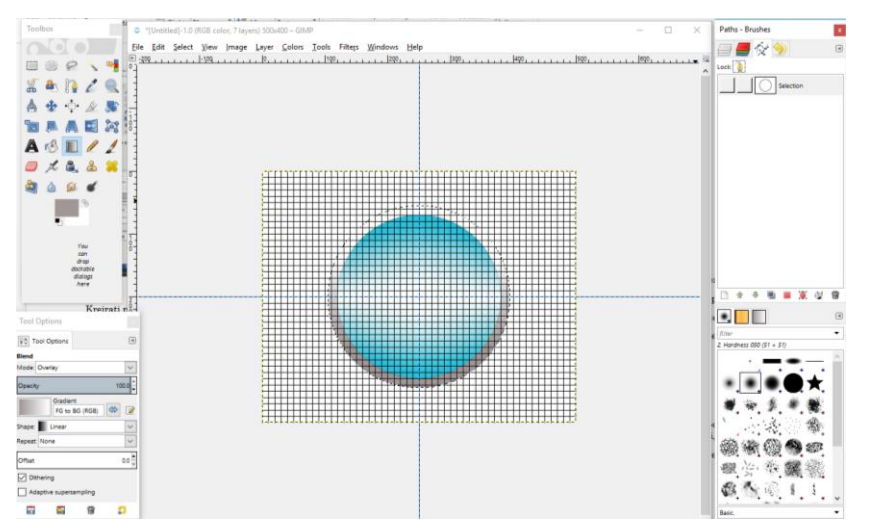

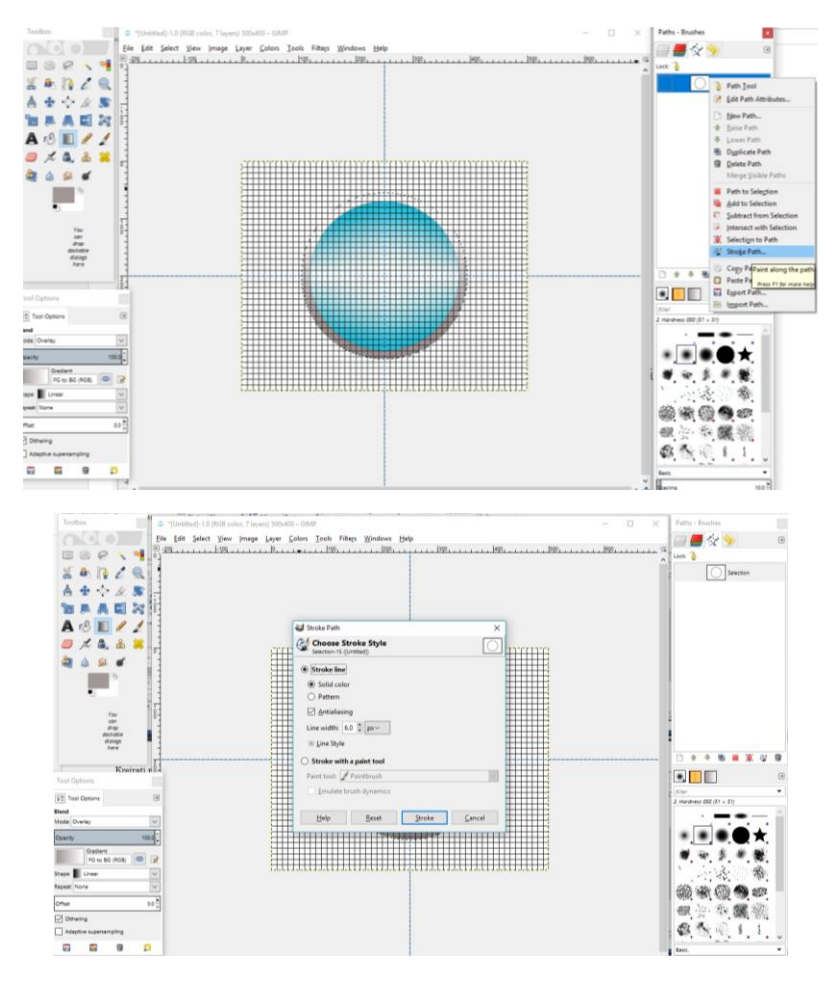

♦ Odabrati opciju Select > None.

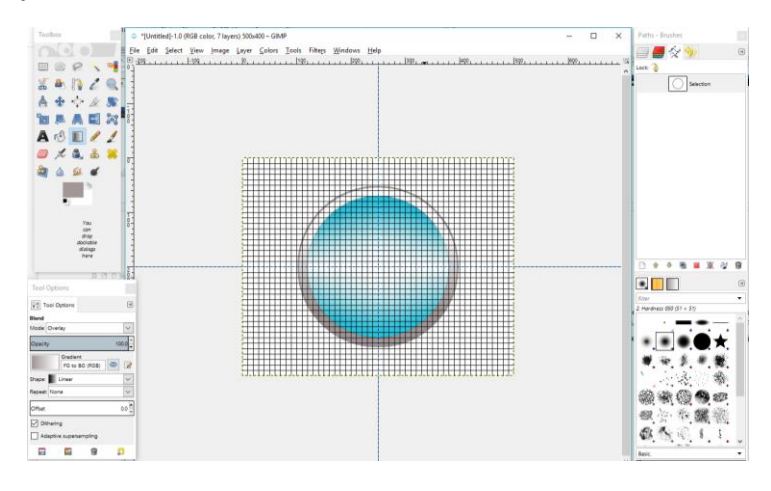

- 18 ..... -11 . ۵. 2 ۲ . æ . . -9
- ♦ Stvara se novi sloj koji se postavlja na vrh i briše se pomoćna mreža.

S alatom Path oblikuju se određena područja unutar dugmeta koja mu daju određenu specifičnost. Kreirati oblik te kada je oblik postane odgovarajući, odabrati opciju Selection To Path te obojiti po želji. S alatom Paths postavljaju se određena područja na kojima se dodaju željeni efekti.

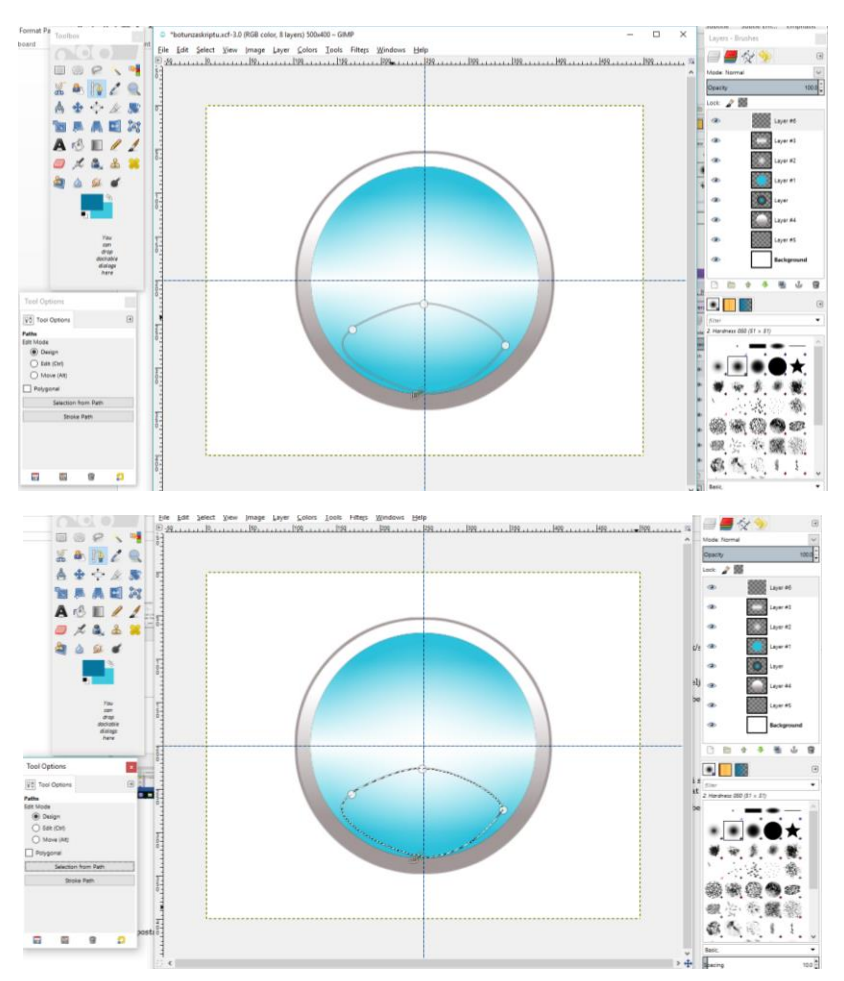

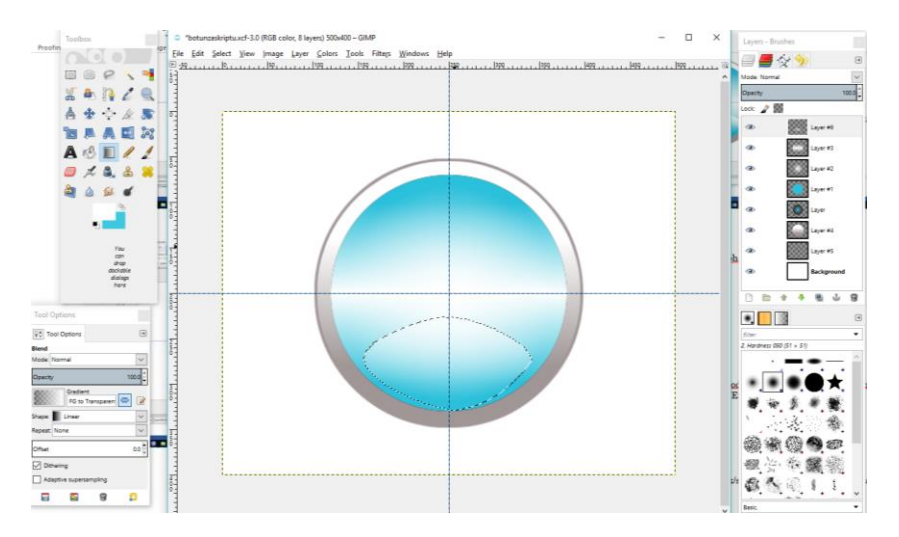

♦ Na pripadni sloj se postavlja opcija Alpha to Selection.

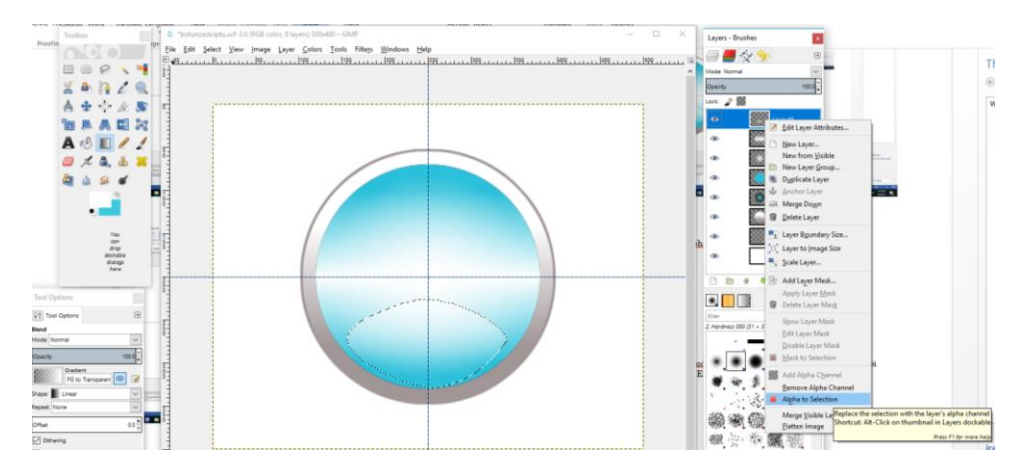

♦ Na novom sloju crta se završni dio dugmeta, primjerice oblik za dugme Play.

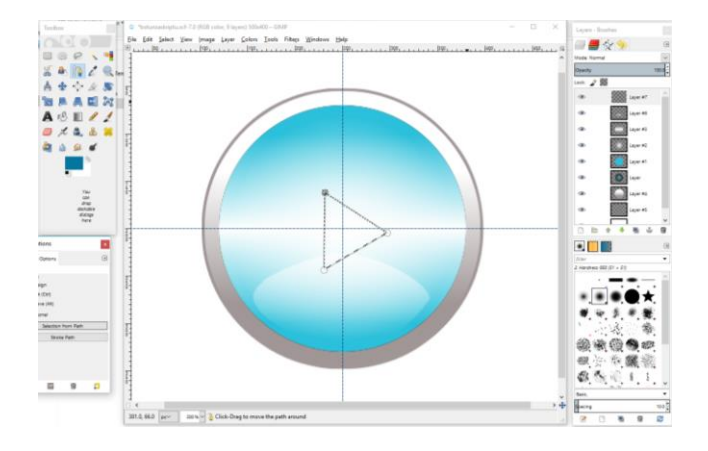

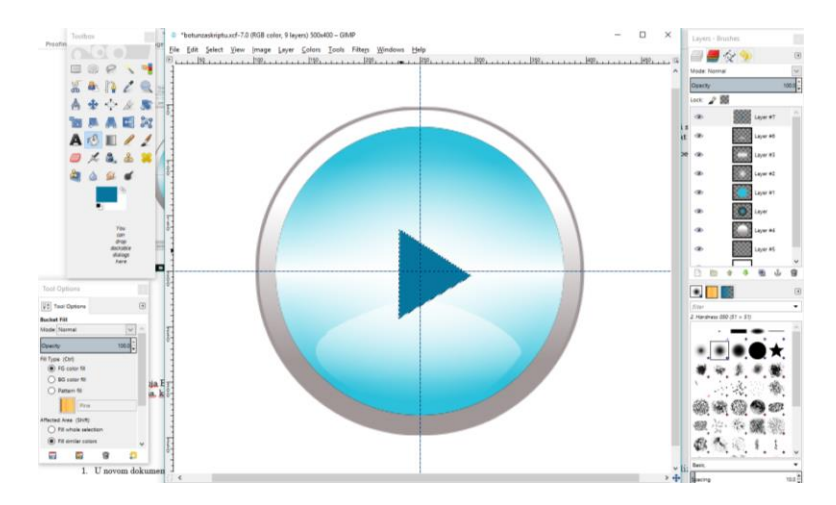

♦ Isključiti vidljivost sloja Background, a potom kako bi se dobila png slika dugmeta, koristi se opcija Export to.

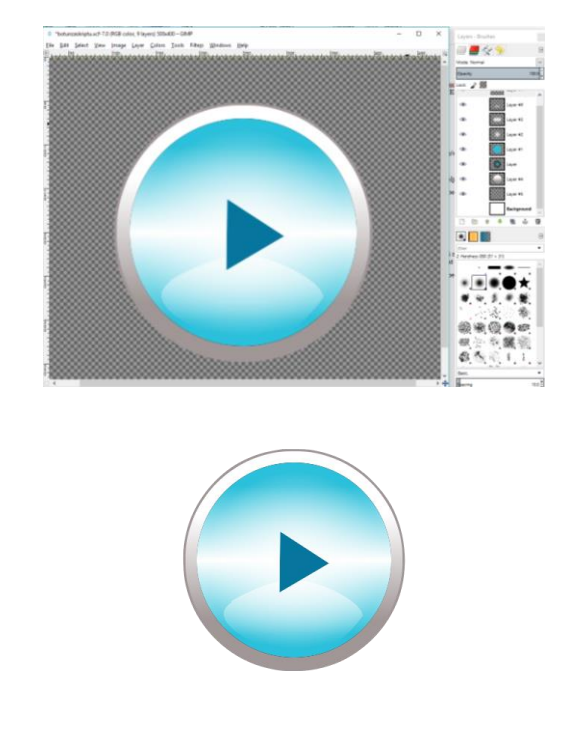

## 1.4.9 Zadatak

Nacrtati jedno dugme prema želji sa sjajnim (*glossy*) ili nekim drugim efektom vodeći se primjerom (efekti, filteri, alat *paths* ... ). Neka konačan rezultat ima barem 6 slojeva. Na Moodle priložiti projekt (*xcf*) s vidljivim svim slojevima.

# 2 Oblikovanje modernih stilskih predložaka internetskih stranica

Teorijska osnova modernog dizajna i redizajna te oblikovanja stilskih predložaka internetskih stranica je detaljno objašnjena za vrijeme predavanja, a pripadni materijali (sa svim korištenim i objašnjenim primjerima) se nalaze na Moodle-u. Radi lakšeg snalaženja, u praktikumu su sažeto prikazana osnovna pravila i najčešće korištena svojstva CSS-a.

# 2.1 Redizajn internetskih stranica

## 2.1.1 Zadaci

- Potrebno je s popisa (datoteka *popis.zip*) koji se nalazi na Moodle kolegiju, odabrati željenu internetsku stranicu i pripadni redizajn. Arhivirana datoteka *popis.zip* sadrži izgled pripadnih internetskih stranica. Primjerice, *ws1-stari.jpg* predstavlja stari dizajn internetske stranice, a *ws1novi.jpg* predstavlja novi dizajn internetske stranice, odnosno redizajn.
- ♦ Odabrani redizajn je potrebno potvrditi na Moodle-u.
- Prema teoriji dizajna/redizajna internetskih stranica s predavanja, potrebno je uočiti izvršene preinake i popisati ih prema elementima dizajna, odnosno prema smjernicama današnjeg dizajna internetskih stranica (prvi dojam, sadržaj, tekst, grafika, poveznice i slično). Odnosno za svaku uočenu preinaku, napisati što nije bilo u redu i na koji način je to promijenjeno.
- ♦ Na kraju je potrebno dodati barem još jedan prijedlog kojim bi se mogao poboljšati izgled internetske stranice.
- ♦ Vježbu predati u obliku tekstualnog dokumenta, u kojem se nalaze sve popisane preinake uz pripadne slike internetske stranice odabranog redizajna.

# 2.2 Osnovna sintaksa i najčešće korištena svojstva CSS-a

Kaskadni stilovi (engl. *Cascading Style Sheets*, CSS) omogućuju oblikovanje elemenata HTML dokumenta neovisno o samom sadržaju stranice pa je tako moguće definirati više vrsta stilova za jednu internetsku stranicu. Stilovi se preporučuju definirati u posebnoj tekstualnoj datoteci (ekstenzija *css*), a mogu se još definirati i u zaglavlju internetske stranice i linijski unutar sadržaja (korištenjem oznake <style>). Vezani predlošci (engl. *linked*) su predlošci koji se najčešće koriste, budući da se primjenjuju na više dokumenata, a definiraju na samo jedno mjesto. Za definiciju vezanog predloška koristi se oznaka link unutar zaglavlja dokumenta HTML-a (<link rel="stylesheet" type="text/css" href="predlozak.css" />).

Pravilo CSS-a se sastoji od selektora, svojstva i vrijednosti u formatu selektor {svojstvo:vrijednost;} gdje selektor predstavlja određeni dio stranice koji će se oblikovati, svojstvo predstavlja određeni stilski element kojeg treba oblikovati, a vrijednost predstavlja određenu vrijednost svojstva.

Postoji više vrsta selektora i to osnovni koji je istovjetan određenom HTML elementu (primjerice selektor body za oznaku body), potom selektori klase koji omogućuju da se isti stil može primijeniti na više elemenata iste klase (unutar stilskog predloška definira se .selekt\_klase, a u HTML-u se postavlja klasa kao atribut class=selekt\_klase) te selektor identifikatora čiji se stil obično primjenjuje za jedan element (unutar stilskog predloška definira se #selekt\_id, a u HTML-u se postavlja id kao atribut id=selekt\_id). Ukoliko više selektora imaju isti stil, mogu se grupirati tako da se razdvoje zarezom i unutar vitičastih zagrada opiše stil.

Selektor CSS-a podržava definiranje svojstava za više selektora u jednom pravilu korištenjem određenog kombinatora. Kombinator je skup sintaksnih pravila koja određuju veze između različitih elemenata HTML--a, a postoje četiri vrste kombinatora:

- 1. Potomak (engl. *descendant*), **E F**, odnosno element F je ugniježđen unutar elementa E, a kombinator je prazan prostor (razmak).
- 2. Dijete (engl. *child*), **E > F**, element F je izravno dijete elementa E.
- 3. Susjedni brat (engl. *adjacent sibling*), **E + F**, element F se nalazi izravno poslije elementa E na istoj razini.
- 4. Općeniti brat (engl. general sibling), E ~ F, element F se nalazi poslije elementa E, na istoj razini.

CSS omogućava korištenje naprednih selektora, odnosno korištenje sljedećih selektora:

- Selektori atributa omogućuju pristupanje elementima korištenjem atributa i pripadnih vrijednosti ([atribut], selektor[atribut], selektor[atribut="vrijednost"] i drugi).
- Pseudoklase omogućuju odabiranje elemenata temeljem svojstava koji nisu izravno definirani na elementu; dinamičke pseudoklase su :link, :visited, :hover, :active, :focus, a strukturne su :first-child, :nth-child, :last-child, :nth-of-type, :root, :empty, :target, :enabled, :disabled, :checked, :lang(jezik).
- *Pseudoelementi* su dijelovi elementa koji se ne definiraju izravno unutar elementa (:first-letter,:first-line,:before,:after).

Svojstva CSS-a za oblikovanje teksta su:

- Svojstvo font-family definira općeniti naziv obitelji ili naziv određene obitelji fonta.
- Svojstvo font-size definira veličinu fonta (%, px, em, small, large i drugi).
- Svojstvo font-style definira nakošenje fonta (normal, italic, oblique).
- Svojstvo font-variant definira način prikazivanja fonta (normal, small-caps).
- Svojstvo font-weight definira debljinu fonta (normal, bold, bolder, lighter).
- Svojstvo font-stretch definira rastezanje fonta (normal, wider, narrower, condensed).

Pravilo @font-face omogućava korištenje fonta sa određenog izvora. Ukoliko se koristi usluga *Google Web Fonts*, font nije potrebno pohraniti na vlastitom poslužitelju pa time nije ni potrebno koristiti pravilo @font-face, već je dovoljno staviti poveznicu unutar HTML dokumenta oznakom link na pripadni *Google font*.

Svojstva koja se mogu koristiti za oblikovanje teksta sadržaja su sljedeća:

- Svojstvo line-height definira prored (%, px, em, broj, brojčani faktor i drugi).
- Svojstvo color definira boju teksta koja se može postaviti nazivom boje, RGB (engl. *Red Green Blue*), heksadecimalnom i HSL/A (engl. *Hue Saturation Lightness Alpha*) vrijednošću.
- Svojstvo text-align definira horizontalno poravnanje teksta (left, right, center, justify).
- Svojstvo text-decoration definira ukrašavanje teksta (underline, overline, line-through, blink, none).
- Svojstvo text-indent uvlači prvu liniju teksta (px, em, % i drugi).

- Svojstvo text-transform definira formatiranje teksta (uppercase, lowercase, capitalize, none).
- Svojstvo text-shadow definira sjenu teksta koja se postavlja sa vrijednostima horizontalnog odmaka, vertikalnog odmaka, radijusa zamućenosti i boje.
- Svojstvo letter-spacing povećava ili smanjuje razmak između znakova (engl. tracking).

Svojstva kojima se može upravljati oznakama elemenata liste su sljedeća:

- Svojstvo list-style-type definira vrstu oznake elementa liste (disc, circle, square, decimal, decimal-leading-zero, lower-roman, upper-roman, lower-alpha, upper-alpha, lower-greek, none).
- Svojstvo list-style-image definira sliku koja se prikazuje kao oznaka (url(lokacija\_slike)).
- Svojstvo list-style-position definira poziciju oznake u odnosu na tekst (inside, outside (initial)).

Tablica se može oblikovati korištenjem sljedećih svojstava:

- Svojstva width i height definiraju širinu i visinu tablice.
- Svojstvo border definira obrub tablice (zadano ponašanje tablice ne prikazuje obrube).
- Svojstvo border-collapse prilagođava obrub tablice (poništavaju se dvije linije u jednu, odnosno linije od tablice i linije od ćelija th/td).
- Svojstvo border-style definira stil obruba (dotted, dashed, solid, double, groove, rigde, inset, outset).
- Svojstvo padding definira udaljenosti sadržaja od rubova ćelija.
- Svojstvo border-spacing definira razmak između dviju ćelija, odnosno obruba dviju susjednih ćelija (vrijedi kod dvostrukih obruba, vrijednost separate svojstva border-collapse, dok kod vrijednosti collapse ne vrijedi).
- Svojstvo text-align definira horizontalno poravnanje sadržaja th i td ćelije (left, right, center); zadano je da je sadržaj th ćelija centriran, a td da je ulijevo poravnan.
- Svojstvo vertical-align definira vertikalno poravnanje (top, bottom, or middle) th i td ćelija, a zadana vrijednost je middle.
- Svojstvo table-layout definira shemu prikazivanja tablice (fixed, auto). Zadana vrijednost je auto, u kojoj se širina tablica definira prema najširoj ćeliji, dok širina sheme fixed je određena širinom tablice i stupaca, a ne samim sadržajem.

Svojstva koja se mogu koristiti za upravljanje podlogom elementa HTML-a su:

- Svojstvo background-color definira boju podloge (naziv boje, heksadecimalna vrijednost, RGB/A, HSL/A).
- Svojstvo background-image definira sliku na podlozi (url(lokacija\_slike)).
- Svojstvo background-repeat definira ponavljanje slike (repeat, repeat-x, repeat-y, no-repeat).
- Svojstvo background-attachment definira hoće li se slika pomicati kako se pomiče stranica (scroll, fixed).
- Svojstvo background-position definira poziciju slike (top left, top center, top right, center left, center center, center right, bottom left, bottom center, bottom right, x% y%, x-pozicija y-pozicija).

- Svojstvo background-origin definira poziciju slike podloge (border-box, padding-box, content-box; border-box).
- Svojstvo background-clip definira platno podloge (border-box, padding-box, content-box).
- Svojstvo background-size definira veličinu podloge gdje vrijednost CSS3-a contain omogućuje povećanje slike do njenog maksimuma, no prema okvirima spremnika slike, tako da se mogu naći određena područja spremnika na kojem se dio slike ne nalazi, a vrijednost cover predstavlja povećanje slike tako da potpuno popuni prostor spremnika slike, gdje je moguće da se dogodi situacija da se dio slike ne vidi.

Svojstva koja se mogu koristiti za upravljanje obrubom određenog sadržaja su:

- Svojstvo border-style definira vrstu iscrtanog obruba (solid, dashed, dotted, inset, outset, ridge, groove, double, hidden, none).
- Svojstvo border-color definira boju obruba.
- Svojstvo border-width definira debljinu obruba (px, thin, medium, thick i drugi).
- Svojstvo border-radius definira zaobljenost rubova (px, definiraju se rubovi redom gornje lijevi, gornji desni, donji desni, donji lijevi).

Svojstvo koja se može koristiti za upravljanje odmakom određenog sadržaja, odnosno veličinom praznog prostora oko sadržaja elementa je padding ili pojedinačno padding-bottom, padding-left, padding-right, padding-top.

Svojstvo koje se može koristiti za upravljanje odmakom određenog sadržaja, odnosno veličinom udaljenosti sadržaja od ruba je margin ili pojedinačno margin-top, margin-right, margin-bottom, margin-left.

Novo svojstvo CSS3-a box-sizing pojednostavljuje definiranje širine elementa (vrijednost content-box označava situaciju gdje su u širinu elementa uključene vrijednosti odmaka i obruba, a vrijednost borderbox označava situaciju gdje u širinu elementa nisu uključene vrijednosti obruba i odmaka).

Svojstvo position definira četiri različite vrste pozicioniranja, odnosno vrijednost static (zadana vrijednost) i vrijednost relative definiraju elemente unutar normalnog toka, dok vrijednosti absolute i fixed pomiču elemente van normalnog toka. Za statično pozicioniranje koriste se svojstva margin i padding, dok se za relativno, apsolutno i fiksno pozicioniranje koriste par svojstava top, right, bottom i left.

Svojstvo float predstavlja hibridni tok oblikovanja internetske stranice, gdje se prati normalan tok internetske stranice, no dio elementa se postavljaju desno ili lijevo. Vrijednosti svojstva float mogu biti left, right, none. Kako bi svojstvo float funkcioniralo, potrebno je obavezno navesti širinu elementa. Nakon korištenja svojstva float, potrebno je poništiti pravilo svojstvom clear (koji može imati vrijednosti both, left, right, none) kako bi se spriječio proces umotavanja narednih elemenata. Primjenu svojstava float-clear može zamijeniti primjena svojstva display vrijednost inline-block. Preostale moguće vrijednosti svojstva display su inline, block, list-item, none.

Transformacije (svojstvo transform), tranzicije (svojstvo transition) i animacije (svojstvo animation) predstavljaju novitete CSS3-a. Transformacije omogućavaju upravljanje sa pozicijom, veličinom, rotacijom i iskrivljenošću elementa (2d i 3d funkcije – translate(), scale(), rotate(), skew()). Tranzicija omogućava da se vrijednost svojstva elementa blago promjeni kroz određeni vremenski interval, a

promjena se postavlja u odnosu na početno i završno stanje. Kod korištenja tranzicije obavezno je naznačiti svojstvo nad kojim se tranzicija izvodi. Definiranje tranzicije obuhvaća korištenje svojstava transition-property, transition-duration, transition-timing-function, transition-delay. Animacija omogućava promjenu svojstava elementa u više stanja (engl. *keyframes*) kroz određeni vremenski interval. Svako stanje animacije se pojedinačno definira. Svaki vremenski interval definiran je postotkom, a obuhvaća jedan ili više stilova. Svojstvo animation povezuje animaciju sa selektorom definiranjem naziva i vremena trajanja animacije (animation-name, animation-duration, animation-timing-function, animation-delay, animation-iteration-count, animation-direction). Pravilo @keyframes oblikuje animaciju i pripadne promjene stilova (@keyframes nazivAnimacije {keyframes-selektor {/\*stilovi\*/} }).

Kod prikazivanja novih svojstava CSS3-a kao što su svojstva transform, transition i animation, postoji mogućnost da ih preglednici ne podržavaju pa je bitno koristiti prefikse svakog pojedinačnog preglednika (Mozilla -moz-, Chrome i Safari -webkit-, Opera -o-, Internet Explorer -ms-).

Osnovne komponente responzivnog internetskog dizajna su medijski upiti za različite uređaje, prilagodljiva mreža (engl. grid) i prilagodljive slike i prilagodljiva tipografija. Definiranje ključnih točaka (engl. breakpoints) se dodaju kod definiranja različitih stilova za različite uređaje. Najčešće korištene ključne točke su: najmanji uređaji (npr. mobiteli, rezolucija manja od 768px), mali uređaji (npr. tableti, 768-992px), srednji uređaji (npr. osobna računala, 992-1200px) i veliki uređaji (npr. osobna računala, veće od 1200px). Kod oblikovanja responzivnih internetskih stranica jako je bitno definirati meta oznaku viewport koja predstavlja veličinu prozora preglednika, odnosno područje unutar kojeg se nalazi internetska stranica. Stranice kojima nije viewport postavljen, prikazuju se u punoj veličini kao što se prikazuju na osobnim računalima. Definiranje viewporta se sastoji se od parova ključ/vrijednost koji su odvojeni zarezom (atribut width definira širinu viewporta koja ako nije postavljena tada se uzima zadana vrijednost za taj uređaj, vrijednost initial-scale definira veličinu stranice kada se prvi put učita, a ako se postavi da je 1, tada će biti određena vrijednošću atributa width te neće biti uvećana/umanjena, maximum-scale omogućava da se korisnicima zabrani uvećavanje po želji, user-scalable omogućava/onemogućava uvećanje internetske stranice, a po zadanome je dozvoljeno). Medijski upiti (engl. media queries) su jednostavan, ali moćan alat za aktiviranje određenih svojstava CSS-a, ovisno o pregledniku i osobinama uređaja (width, height, device-width, device-height, aspect-ratio, device-aspect-ratio, pixel-ratio, device-pixel-ratio, orientation resolution, color). Medijski upiti se sastoje od definicije barem jednog medijskog tipa i jednog ili više medijskih izraza (@media all and (max-width: 1024px) {...} ). Medijski izrazi se mogu povezivati logičkim operatorima (and, or, not, only). Primjer medijskog upita je definiran kao @media screen and (maxwidth: 600px) { /\*css pravilo\*/} gdje pravilo CSS-a vrijedi za sve vrijednosti širine zaslona ispod 600px.

### 2.2.1 Zadaci

### 2.2.1.1 Zadatak

Prema praktičnim primjerima s predavanja, oblikovati svoj stilski predložak prema sljedećim smjernicama:

- ♦ Izraditi internetsku stranicu sa smislenim tekstom i slikama po želji.
- ♦ Stil definirati u posebnoj datoteci.

- ♦ Oblikovati stil za prikazane naslove i tekst na internetskoj stranici (svojstva teksta i fonta; može se koristiti *Google fonts* ili slično).
- ♦ Postaviti podlogu internetske stranice prema želji.
- ♦ Pri definiranju boja potrebno je barem jedanput koristiti zapis RGBA i HSLA.
- ♦ Na Moodle priložiti sve korištene datoteke u obliku arhivirane datoteke.

### 2.2.1.2 Zadatak

Prema praktičnim primjerima s predavanja, oblikovati svoj stilski predložak prema sljedećim smjernicama:

- ♦ Nadograditi internetsku stranicu iz prethodnog zadatka.
- ♦ Oblikovati smislenu shemu internetske stranice prema želji (*float, flex* ili drugi).
- ♦ Oblikovati navigaciju, vertikalnu ili horizontalnu, korištenjem nenumerirane liste (mogu se koristiti i prazne poveznice).
- Internetsku stranicu je potrebno oblikovati prema određenoj shemi boja (navesti koja i razlog korištenja).
- ♦ Na Moodle priložiti sve korištene datoteke u obliku arhivirane datoteke.

### 2.2.1.3 Zadatak

Prema praktičnim primjerima s predavanja, oblikovati svoj stilski predložak prema sljedećim smjernicama:

- Nadograditi internetsku stranicu iz prethodnog zadatka s elementima transformacije i promjene (barem dvije od svake) te s barem dvije animacije.
- ♦ Na Moodle priložiti sve korištene datoteke u obliku arhivirane datoteke.

### 2.2.1.4 Zadatak

Prema praktičnim primjerima s predavanja, oblikovati svoj stilski predložak prema sljedećim smjernicama:

- Nadograditi internetsku stranicu iz prethodnog zadatka tako da bude prilagođena za prikazivanje na različitim uređajima.
- ♦ Na Moodle priložiti sve korištene datoteke u obliku arhivirane datoteke.

### 2.2.1.5 Zadatak

Prema praktičnim primjerima s predavanja, oblikovati svoj stilski predložak prema sljedećim smjernicama:

- ♦ Oblikovati novi stilski predložak za postojeću internetsku stranicu korištenjem predloška Bootstrap.
- ♦ Na Moodle priložiti sve korištene datoteke u obliku arhivirane datoteke.

# 3 Literatura

- [1] Službena stranica GIMP-a (https://www.gimp.org), datum zadnje posjete: 30. ožujka 2018.
- [2] J. Duckett, "HTML and CSS: Design and Build Websites", Wiley, 2011.
- [3] C. Peterson, "Learning Responsive Web Design", O'Reilly, 2014.